# Sistema di controllo RITOP®

# Istruzioni per l'uso

Release 2.14

| Abbreviazione               | RNBSHI.214     |
|-----------------------------|----------------|
| Numero articolo             | 0085455.101    |
| Numero documento 45.730.008 | 85455.001.01.3 |

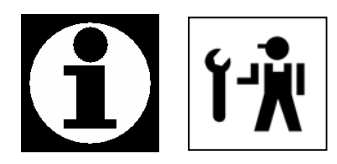

### INDIRIZZI RITTMEYER

Rittmeyer AG Inwilerriedstrasse 57 Postfach 464 CH-6341 Baar Svizzera

Rittmeyer GmbH Raiffeisenplatz 6 DE-70736 Fellbach

Postfach 1908 DE-70709 Fellbach Germania

Rittmeyer Ges.m.b.H Walkürengasse 11/2/1 Postfach 73 AT-1152 Wien Austria

Rittmeyer Italiana s.r.l. Via Valbona 43 IT-24010 Ponteranica (BG) Italia

Rittmeyer S.A. Calle Julián Camarillo 26-3<sup>0</sup> ES-28037 Madrid Spagna

Rittmeyer SAS Z.A. le Bois Rond 6, Rue des Frères Lumière FR-69720 Saint Bonnet de Mure Francia

Rittmeyer d.o.o. Bani 75 HR-10010 Zagreb Croazia Tel.: +41-41 767 10 00 Fax: +41-41 767 10 70 E-mail: info@rittmeyer.com

Tel.: +49-711-95 19 33-0 Fax: +49-711-95 19 33-30 E-mail: fellbach@rittmeyer.com

Tel.: +43-1-985 25 93 Fax: +43-1-985 25 93-29 E-mail: info@rittmeyer.at

Tel.: +39-035-57 03 18 Fax: +39-035-57 32 17 E-mail: info@rittmeyer.it

Tel.: +34-91-327 30 52 Fax: +34-91-304 31 49 E-mail: instrumentacion@rittmeyer.es

Tel.: +33-478-40 94 57 Fax: +33-478-40 94 31 E-mail: info@rittmeyer.fr

Tel.: +385-1-665 98 40 Fax: +385-1-665 98 41 E-mail: tomislav.belavic@rittmeyer.com

# Sistema di controllo pocesso RITOP: Istruzioni per l'uso

### Release 2.14

| Sigla | Titolo                                                            | DKap Codice | Var    | Indice | Pagina |
|-------|-------------------------------------------------------------------|-------------|--------|--------|--------|
|       | Prinzipio d'uso, convenzioni                                      | 810.0001000 | ).004. | 03     | 1/6    |
|       | Sistema d'allarme (dalla release 2.14)                            | 810.0002000 | ).005. | 01     | 1/10   |
|       | Disattivazione di allarmi per singola opera                       | 810.0002100 | 0.001. | 01     | 1/4    |
|       | Visualizzazione                                                   | 810.0003000 | 0.003. | 03     | 1/6    |
|       | Gestione del processo                                             | 810.0004000 | 0.003. | 03     | 1/10   |
|       | Protocolli dei valori misurati e conteggiati (Report RITOP)       | 810.0006000 | ).003. | 03     | 1/12   |
|       | Trend multiplo                                                    | 810.0008000 | ).003. | 03     | 1/6    |
|       | Libro giornale (dalla release 2.14)                               | 810.0009000 | ).005. | 01     | 1/8    |
|       | Protocollo dei comandi e dei valori nominali (dalla release 2.14) | 810.0010000 | ).005. | 01     | 1/6    |
|       | Protocollo spontaneo di guasto                                    | 810.0011000 | ).003. | 03     | 1/2    |
|       | Contatori delle ore di servizio, contatori di cicli di lavoro     | 810.0014000 | ).003. | 01     | 1/8    |
|       | Login/Logout                                                      | 810.0014500 | 0.001. | 04     | 1/4    |
|       | Notizie                                                           | 810.0016300 | 0.001. | 04     | 1/4    |
|       | Hardcopy                                                          | 810.0016500 | ).002. | 02     | 1/4    |
|       | Avvio, arresto del sistema RITOP                                  | 810.0017500 | ).003. | 03     | 1/6    |
|       | PC laptop di pronto intervento                                    | 810.0018600 | ).002. | 01     | 1/20   |
|       | Terminologia                                                      | 810.0019000 | 0.001. | 05     | 1/4    |

- **Nota:** Per la parametrizzazione è disponibile un manuale del sistema separato: Documento numero: 45.730.0085455.011; Articolo numero: P.RNSSHI.214
- **Nota:** Il manuale d'istruzioni per l'uso ed il manuale del di RITOP descrivono tutte le funzioni. Fondamentali per le funzioni implementate in un impianto realizzato sono la conferma dell'ordine ed il capitolato di fornitura. Non sussiste alcun diritto a funzioni non implementate.

| 200607 Kä/Pan | Con riserva di modifiche |     |      |            |      | Pa  | gina | 1/2 |
|---------------|--------------------------|-----|------|------------|------|-----|------|-----|
|               |                          | DG  | DKap | Stamm-Bez. | Var  | Ind | F٤   | Sp  |
| rittmeyer     | Manuale d'uso            | 45. | 730  | .0085455   | .001 | .01 | .4.3 | 3   |

Pagina intenzionalmente vuota

| 200607 Kä/Pan | Con riserva di modifiche |                 |              |            |             | Pag                | gina     | a 2/2    |
|---------------|--------------------------|-----------------|--------------|------------|-------------|--------------------|----------|----------|
| rittmeyer     | Manuale d'uso            | DG<br><b>45</b> | DKap<br>.730 | Stamm-Bez. | Var<br>.001 | <sup>Ind</sup> .01 | ۶<br>.4. | sp<br>.3 |

### 1 Informazioni generali sulle modalità di scrittura in questo manuale

In questo manuale sono validi i seguenti criteri e modalità di scrittura:

| < Tasto >      | Le parentesi acute comprendono un'espressione o un segno che si riferisce ad un unico tasto sulla tastiera. Esempio: < ENTER > corrisponde al tasto ENTER ovvero al tasto RETURN o tasto 너 |
|----------------|----------------------------------------------------------------------------------------------------|
| Tasto          | Nel testo i tasti dello schermo o nomi di menù e pannelli sono scritti in corsivo.                                                                                                    |
| Campi di input | In questo manuale si definiscono campi di input o d'immissione i campi o le finestre in sovrimpressione, nei quali possono essere eseguite più immissioni o selezioni                      |
| Campi          | Come campi sono definiti i tasti di schermo, con i quali funzioni possono essere visualizzate o cancellate.                                                                                |

### 2 Link di collegamento ad altre parti del testo

Con un Link s'intende salto ad una altra parte del testo.

Sullo schermo i Link sono rappresentati in blu e sono sottolineati. Sfiorati con il mouse, essi si trasformano in una mano. Cliccando su di essi si salta alla parte desiderata del testo.

Sommario: documento con il numero 45.730.0085xxx.xxx: in questo documento ogni capitolo può essere raggiunto con un Link.

Indice analitico: documento con numero 45.810.0019000.001:

da questo documento può essere raggiunto il capitolo, nel quale è definito il termine relativo.

Link tra i tasti ausiliari dei panelli di comando ed i singoli capitoli (la realizzazione avverrà in seguito).

# 3 Informazioni generali per l'uso del RITOP

### 3.1 Comandi orientati agli oggetti

L'utilizzo del sistema è stato realizzato in modo orientato all'oggetto.

Per **oggetto** si intende una parte dell'impianto che viene considerata come unità autonoma e può essere comandata indipendentemente. Esempio: nel settore Acquedotti s'intende tutto che concerne le pompe e gli otturatori, le valvole a farfalla, i contatti d'allarme, le misure, i serbatoi, i comandi compensatori del serbatoio etc.

Gli accessi operativi che si riferiscono ad un oggetto sono concentrati in un luogo detto pannello o finestra d'oggetto. Con riferimento all'esempio della pompa: rappresentazione dello stato operativo, immissione di comandi, visualizzazione e conferma di allarmi, visualizzazione ed azzeramento e parametrizzazione del contatore di manutenzione, visualizzazione del libro giornale filtrato secondo l'oggetto, etc.

Grazie all'impiego della Toolbar (barra degli strumenti) le possibilità nei comandi sono relativamente ampie, questo significa che è possibile attivare funzioni facendo solo pochi movimenti.

| 200605 Kä | Con riserva di modifiche |    |      |            |      | Pa  | gina | a 1/6 |
|-----------|--------------------------|----|------|------------|------|-----|------|-------|
|           |                          | DG | DKap | Stamm-Bez. | Var  | Ind | F    | Sp    |
| rittmeyer | Manuale d'uso            | 45 | .810 | .0001000   | .004 | .03 | .4   | .3    |

### 3.2 Altre caratteristiche d'uso

La gestione avviene con la tecnica Windows.

Alla base vi è la filosofia di comando della Microsoft Windows (Windows 2000, Windows XP). Il comandi avvengono tramite il mouse (o mezzo compatibile come p.e. il Rollball) e la tastiera.

# 4 Informazioni fondamentali sull'uso del sistema di controllo

Convenzioni per i pannelli e le finestre:

tasto OK

- ightarrow l'azione viene eseguita, il pannello viene chiuso.
- tasto Applica
- $\rightarrow$  l'azione viene eseguita, il pannello non viene chiuso.
- tasto Annulla oppure. Chiudi
- altri tasti:

→ l'azione non viene eseguita, il pannello viene chiuso. se necessari

I pannelli possono essere agganciati cliccando con il mouse sulla barra superiore blu e spostati.

Clic con il mouse:

• clic sinistro (clic col tasto sinistro del mouse): attiva il prossimo passo.

• clic destro (clic col tasto destro del mouse): serve per la visualizzazione di un menù contestuale, se disponibile, vale a dire per la selezione rapida di una voce del menù:

Attenzione: se una impostazione è stata modificata senza conferma con *Applica* e poi si passa ad un altro registro e qui si conferma con *Applica* o *OK*, il sistema applica l'impostazione scelta del primo registro! (Questa è una normale convenzione Windows.)

# 5 Struttura dello schermo

# 5.1 Struttura dello schermo in caso di un unico posto di lavoro con un solo monitor

La superficie dello schermo è suddivisa in 3 parti principali:

### Toolbar:

La Toolbar è disposta sul lato sinistro e rimane invariata durante il servizio. Essa può essere inserita e disinserita. È il punto di partenza della maggior parte delle operazioni di comando.

### Superficie dello schermo per le immagini di processo , tabelle e grafici:

Essa assorbe la parte maggiore dello schermo. Su questa superficie sono rappresentati i contesti più svariati a seconda dei passi di comando.

### Barra dei Task di Windows:

La barra Task è collocata sul margine inferiore dello schermo e mostra i programmi attivi. Con i mezzi di Windows è possibile disinserirla o reinserila.

Normalmente non è necessario eseguire operazioni sulla barra dei Task.

### 5.2 Struttura degli schermi in caso di posti di lavoro con piú monitor

Vedi documento separato nel manuale del sistema.

| 200605 Kä | Con riserva di modifiche |     |      |            |      | Paę | gina | 2/6 |
|-----------|--------------------------|-----|------|------------|------|-----|------|-----|
|           |                          | DG  | DKap | Stamm-Bez. | Var  | Ind | F    | Sp  |
| rittmeyer | Manuale d'uso            | 45. | 810. | 0001000    | .004 | .03 | .4.: | 3   |

# 6 Toolbar

### 6.1 Articolazione della Toolbar (barra degli strumenti)

| 🙀 ToolBarModule: B 💶 🖂 | Disp | oosizione standard de                | ei tasti per il settore    | approvvigionamenti:    |                       |
|------------------------|------|--------------------------------------|----------------------------|------------------------|-----------------------|
| rfüncyer               |      | .,                                   |                            |                        |                       |
|                        | ←    | Lista allarmi                        | Libro giornale             | Libro giornale 2       | 4 ore                 |
| 🍫 ! 🐟 🚺                | ←    | Protocollo Login                     | Protoc. comandi            | Protoc. valori n       | omin. Note            |
| 🖻 🜌 🏞                  | ÷    | Tabelle/grafici                      | Trend multiplo             | Simboli                | Rittmeyer service     |
| °0°                    | ←    | Immagini di proces                   | <b>sso:</b> occupazione ir | ndividuale secondo l'i | mpianto               |
|                        | ←    | Tasto per elenco im                  | magini                     |                        |                       |
|                        | ←    | Tasti assegnabili da                 | Il'operatore (immag        | jini di processo)      |                       |
|                        | ←    | Tasti assegnabili da                 | ll'operatore (immag        | jini di processo)      |                       |
|                        | ÷    | Minitrend                            |                            |                        |                       |
|                        |      | Impostazioni:                        |                            |                        |                       |
|                        | ÷    |                                      |                            |                        |                       |
|                        | ÷    | Timer settiman.                      | Pron.interv.N°tel.         | Protocolli di stato    | Ordinare desktop      |
|                        | ←    | Correzioni archivio:                 |                            | Ritardo d'allarme      | Attiva / Disattiva 3D |
|                        | ÷    | Orologio, data<br>Funzioni di sistem | a:                         |                        |                       |
|                        | ←    | Impost. Toolbar                      | Arresto del sist           | ema Gestione oper      | atore Login/Logout    |
| Luca Corradi           | ←    | Nome dell'operato                    | re collegato               |                        |                       |

Tipo di strumento: tenendo la freccia del mouse ferma più a lungo su un tasto, viene visualizzato un piccolo campo giallo con un breve testo, il quale descrive la funzione del tasto.

### 6.2 Disinserimento ed inserimento della Toolbar

La barra degli strumenti viene inserita portando la freccia del mouse sul bordo sinistro dello schermo (a seconda della parametrizzazione anche sul bordo destro o superiore). La Toolbar si disinserisce spostando la freccia del mouse fuori dalla Toolbar.

La Toolbar viene rappresentata (inserita) automaticamente se non è più presente un allarme ma si presenta un allarme nuovo.

| 200605 Kä | Con riserva di modifiche |          |             |            |             | Pa         | gina     | a 3/6   |
|-----------|--------------------------|----------|-------------|------------|-------------|------------|----------|---------|
| rittmever | Manuale d'uso            | DG<br>45 | DKap<br>810 | Stamm-Bez. | Var<br>.004 | Ind<br>.03 | ₅<br>.4. | Sp<br>3 |
|           |                          | _        |             |            |             |            |          | -       |

### 6.3 Disporre la Toolbar in una posizione qualsiasi sullo schermo

*Toccando il bordo superiore dello schermo,* viene attivata l'opzione *Inserimento della Toolbar*. Vedi cap. *Parametrizzazione* della Toolbar.

Applicazione: in caso di posti di lavoro a più monitor è possibile visualizzare la Toolbar su uno schermo qualsiasi.

# 7 Descrizione di alcune funzioni della Toolbar

### 7.1 Visualizzazione della versione RITOP

Cliccando sulla scritta Rittmeyer nella parte superiore della Toolbar si apre una finestra con la versione presente del RITOP:

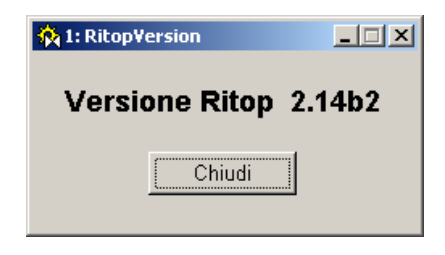

### 7.2 Minitrend

Nel Minitrend è possibile eseguire una rappresentazione grafica fino a 4 valori. Ciò permette di seguire continuamente i valori più importanti dell'impianto senza dover inserire un "normale" trend multiplo. Scala Y: scalamento automatico secondo il maggiore valore misurato; gli altri valori misurati vengono rappresentati con lo stesso scalamento.

Il click sul Minitrend apre la finestra che descrive le regolazioni:

| 🙀 3: MinitrendInfo                                      |         |
|---------------------------------------------------------|---------|
| Configurazione Minitrend                                |         |
| 🗕 📕 AP Serb Pompe Brocchi Livello serbatoio Misura in % | 52.92 % |
| AP Serb. S. Bernardo Livello serbatoio Misura in %      | 59.32 % |
|                                                         |         |
|                                                         |         |
| Intervallo 15 Minuti per settore                        | Chiudi  |
|                                                         |         |

Asse dei tempi: vengono rappresentati 15 valori per ogni settore (= Bande verticali), e rispettivamente 60 valori per l'intero diagramma.

Nell'esempio sopra citato: 15 minuti tra due linee verticali. Pertanto durata completa nel diagramma = 60 min.

Parametrizzazione del Minitrend: vedere capitolo separato.

| 200605 Kä | Con riserva di modifiche |     |      |            |      | Pa  | gina | a 4/6 |
|-----------|--------------------------|-----|------|------------|------|-----|------|-------|
|           |                          | DG  | DKap | Stamm-Bez. | Var  | Ind | F    | Sp    |
| rittmeyer | Manuale d'uso            | 45. | .810 | .0001000   | .004 | .03 | .4.  | .3    |

### 7.3 Ordinare il Desktop

Con il tasto 🔊 sulla Toolbar si chiudono tutti i pannelli aperti (senza programmi Office).

### 7.4 Ora, data

L'orologio indica l'ora corrente.

Andando con un click sul orologio si apre la finestra con il calendario:

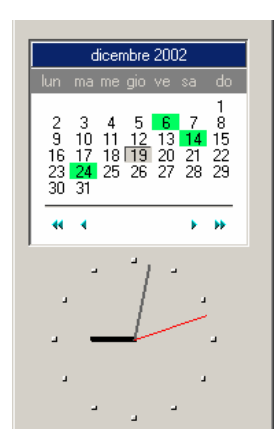

Il giorno attuale appare su fondo grigio.

Con i tasti 4 e i si possono scegliere altri mesi e con i tasti 4 e i altri anni. Il doppio click su un giorno apre un file Wordpad nel quale si può immettere un testo a libera scelta. Per i giorni su fondo verde esiste già und File Wordpad.

Applicazione immaginabile: diario aziendale o lista per lavori da eseguire.

Chiusura della finestra calendario: click sull'orologio.

### 7.5 Altri tasti

Gli altri tasti avviano programmi o aprono finestre di processo. Decsrizione dettagliata: vedere i capitoli seguenti.

# 8 Tasti funzione individuali dell'operatore

Ogni utente può occupare determinati tasti secondo la propria necessità. Con ciò è possibile avviare programmi o richiamare disegni di processo.

Di volta in volta dopo l'apertura della sessione da parte dell'utente questi tasti specifici dell'operatore compaiono sulla barra degli strumenti.

Procedimento per l'occupazione dei tasti: vedi capitolo separato Parametrizzazione delle Toolbar, nel manuale del sistema.

# 9 Tasti funzione sulla tastiera dello schermo

Come con la Toolbar, vi è la possibilità di richiamare immagini di processo o programmi tramite i tasti funzione F2 ... F12.

L'assegnazione dei tasti funzione avviene in modo specifico per l'operatore ed è descritta nel capitolo *Parametrizzazione della Toolbar*.

| 200605 Kä | Con riserva di modifiche |     |      |            |      | Pa  | gina : | 5/6 |
|-----------|--------------------------|-----|------|------------|------|-----|--------|-----|
|           |                          | DG  | DKap | Stamm-Bez. | Var  | Ind | FS     | Sp  |
| rittmeyer | Manuale d'uso            | 45. | .810 | .0001000   | .004 | .03 | .4.3   | 3   |

# 10 Nota sul tema sicurezza sotto il sistema Windows XP

Il sistema operativo Windows, sul quale gira il programma RITOP, è un prodotto standard commerciale. Su tale sistema in generale possono essere installati anche altri programmi (Microsoft). In parte sono usati anche per funzioni di comando: Excel, Word.

Per il sistema di controllo girano frequentemente in funzione programmi non "visti" dall'utente. Tali programmi occupano una parte della capacità del PC. Se parallelamente al sistema di comando girano programmi "estranei" che occupano molta capacità, possono verificarsi inconvenienti nelle funzioni del sistema di controllo.

Bisogna pertanto osservare la seguente norma obbligatoria:

Per garantire un funzionamento senza errori e l'integrità dei dati, il sistema di comando RITOP parte dal presupposto di un ambiente sicuro dell'elaboratore. Per modifiche alle configurazioni o ai parametri Standard bisogna in ogni caso creare un nuovo criterio di sicurezza, dal quale risulti quali provvedimenti aggiuntivi devono essere presi per garantire un funzionamento sicuro dell'impianto.

Se vongono effettuate delle modifiche alla configurazione del sistema senza che informare Rittmeyer, in caso di danni si estingue qualsiasi diritto di responsabilità o garanzia.

Come modifiche allo Standard si considerano p.es:

- Ampliamento della rete con nuovi computer, collegamenti o possibilità d'accesso
- Modifiche alle impostazioni del sistema o al Software installato
- Uso e modifiche delle impostazioni dello stesso Software come RITOP (p.es. Excel)
- Comunicazione di parole chiave a non addetti
- Contagio di virus sui driver di accesso

- etc.

In caso di mancata applicazione di tale norma si estingue ogni diritto a prestazioni di garanzia da parte della società Rittmeyer AG.

| າດ | ne | 05 | Κä |  |
|----|----|----|----|--|
| 20 | υb | ບວ | na |  |

Con riserva di modifiche

rittmeyer

### 1 Introduzione

Posti di lavoro a più schermi sono possibili sia in caso di sistema monoutente, sia in caso di client di un sistema multiutente.

Nel documento *Principio d'uso – Impostazioni di Windows* si spiega il principio d'uso con un solo schermo. Nel documento presente si mostra come strutturare un posto di lavoro con più schermi.

Ci sono varie possibilità per costruire una gestione su un posto di lavoro a più schermi.

Qui di seguito si elencano in primo luogo gli elementi utilizzabili nella gestione a più schermi (cap. 2) ed in seguito una proposta per una gestione a più schermi (cap. 3).

# 2 Funzioni per la gestione a più schermi

- Un posto di lavoro può essere composto da più schermi (da 1 a 4), da un mouse e da una tastiera. Per semplicità in seguito si parla di una configurazione a due schermi.
- Le due superfici s'intendono come una superficie unica con larghezza doppia:

- Il mouse può essere spostato liberamente su questa superficie.
- La Toolbar può essere aperta contemporaneamente solo una volta.
- E' possibile disporre la Toolbar in una posizione qualsiasi su questa superficie:
  - Solitamente è disposta sul bordo sinistro di uno schermo.
  - Temporaneamente è possibile spostare la Toolbar come un pannello.
  - Con Imposta Toolbar --> Impostazioni generali è possibile disporre la Toolbar sul bordo destro dello schermo.
  - Toccando il bordo superiore dello schermo, si apre qui la Toolbar. Questa opzione può essere impostata con <u>Imposta Toolbar --> Impostazioni generali</u>.
- Per mezzo del mouse si possono editare i pannelli su ogni schermo, e cioè cliccare i tasti, immettere valori, ecc.
- Con il mouse è possibile spostare i pannelli sull'intera superficie dello schermo, in particolare spostarli completamente da uno schermo all'altro.
   I pannelli si spostano selezionandoli (cliccandoli) con il mouse in un punto qualsiasi, cliccando poi sulla barra del titolo, che ora diventa blu, e trascinandoli tenendo premuto il tasto del mouse.
   Se da un pannello si aprono pannelli derivati (sottopannelli) essi vengono rappresentati sullo stesso schermo.
- Per la visualizzazione di un pannello (p.es. finestra di processo, protocolli, pannelli d'immissione) con un tasto della Toolbar, è possibile stabilire in precedenza il numero dello schermo sul quale il pannello deve essere rappresentato: vedi funzione *Imposta Toolbar --> Definisci tasti*.

| 200605 Kä/Pan | Con riserva di modifiche |    |      |            |      | Pa  | gina | a 1/2 |
|---------------|--------------------------|----|------|------------|------|-----|------|-------|
|               |                          | DG | DKap | Stamm-Bez. | Var  | Ind | F    | Sp    |
| rittmeyer     | Manuale del sistema      | 45 | .810 | .0001500   | .002 | .02 | .4   | .3    |

 Eccezioni: • apertura di programmi Window (Excel-Report, Word per Hardcopies, Word-Pad per annotazioni, informazioni giornaliere, annotazioni riguardanti un oggetto)
 • apertura tramite la tastiera funzioni

Soluzione: questi programmi vengono avviati una volta, spostati sullo schermo desiderato e poi minimalizzati sulla barra dei task.

In tal modo si salva la loro posizione sullo schermo.

# 3 Esempio pratico per la gestione a più schermi

- Uno schermo viene dichiarato schermo principale (schermo 1).
   In caso di posti di lavoro a due schermi lo schermo principale è solitamente quello sinistro.
   Su di esso è aperta la Toolbar (sul bordo sinistro) e principalmente in esso si eseguono le immissioni.
- Gli altri schermi servono per l'indicazione di funzioni importanti: p.es.
   schermo 2 Immagine panoramica dell'impianto: per avere la panoramica dell'intero processo oppure schermo allarmi: per rappresentare gli allarmi presenti

schermo 3 finestra dettaglio di processo: per il processo parziale osservato al momento NB: interventi nel processo vengono eseguiti ora su questo schermo.

schermo 4 trend multiplo: indicazione di valori misurati importanti considerati al momento.

Apertura simultanea di due finestre di processo, ciascuna su uno schermo:
 è eventualmente necessaria per rappresentare interazioni su diverse finestre di processo.
 La prima finestra di processo viene aperta sullo schermo 1 e poi spostata sullo schermo 2. Sullo schermo 1 è ora possibile aprire la seconda finestra di processo.
 Con il mouse è possibile aprire e gestire pannelli d'oggetto sulle due finestre di processo.

200605 Kä/Pan

Con riserva di modifiche

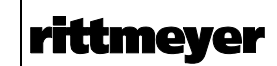

# 1 Panoramica delle funzioni

L'allarme informa gli utenti se si presentano stati di funzionamento straordinari nel processo e nel sistema di controllo del processo. Nei periodi di presenza questo avviene tipicamente tramite una sirena ed un segnale acustico nel calcolatore del server. La sirena può essere tacitata nel sistema di controllo con un tasto. Al di fuori del normale orario di lavoro l'allarme viene trasmesso al pronto intervento tramite il pager, il telefono ecc.

Nella sala di controllo l'allarme viene rappresentato anche sulla lista allarmi e sui pannelli oggetto. Per un migliore comprensione, dalla lista allarmi è possibile inserire direttamente la relativa finestra di processo. Il personale prende nota degli allarmi confermando ogni allarme. Ad ogni allarme è possibile aggiungere un breve commento.

Le priorità per ogni allarme possono essere modificate direttamente sul pannello oggetto o sul pannello per il controllo delle priorità di allarme.

### 2 Stati di un allarme

Un allarme consiste in due stati singoli:

- avviso di guasto: allarme non presente/presente
- Il più delle volte un contatto dall'impianto. A volte anche il risultato di una sorveglianza nel sistema di controllo.
- Stato di tacitazione: allarme tacitato/non tacitato Questo stato viene prodotto e gestito nel modulo allarme del RITOP.

Con questi due stati singoli sono possibili i seguenti stati d'allarme (A .... D)

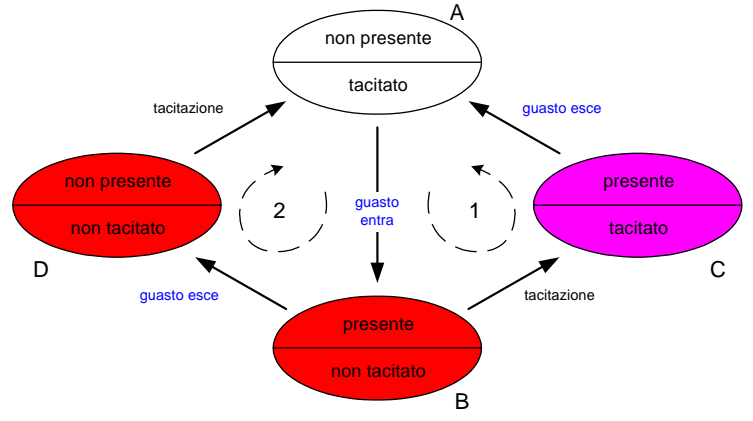

### Tacitazione dell'allarme prima che cessi (sequenza 1):

- stato base A
- il guasto si presenta: il sistema di controllo mette lo stato di tacitazione su non tacitato: stato B di un allarme nuovo.
- la tacitazione tramite l'operatore porta l'allarme nello stato tacitato C.
- il guasto (causa) cessa: si ritorna allo stato base A.

### Tacitazione dopo che il guasto è scomparso (sequenza 2):

- stato base A
- il guasto si presenta: il sistema di controllo mette lo stato di tacitazione su non tacitato: stato B di un allarme nuovo.
- il guasto (causa) scompare: l'allarme non e più presente ma non è ancora tacitato. Tipico per un disturbo di breve durata.
- La conferma tramite l'operatore rimette l'allarme nello stato base A.

| 200605 Kä/Pan | Con riserva di modifiche |     |      |            |      | Pagi | na  | 1/10 |
|---------------|--------------------------|-----|------|------------|------|------|-----|------|
|               |                          | DG  | DKap | Stamm-Bez. | Var  | Ind  | F   | Sp   |
| rittmeyer     | Manuale d'uso            | 45. | 810. | 0002000    | .005 | .01  | .4. | 3    |

# 3 Elaborazione allarme: diagramma a blocco

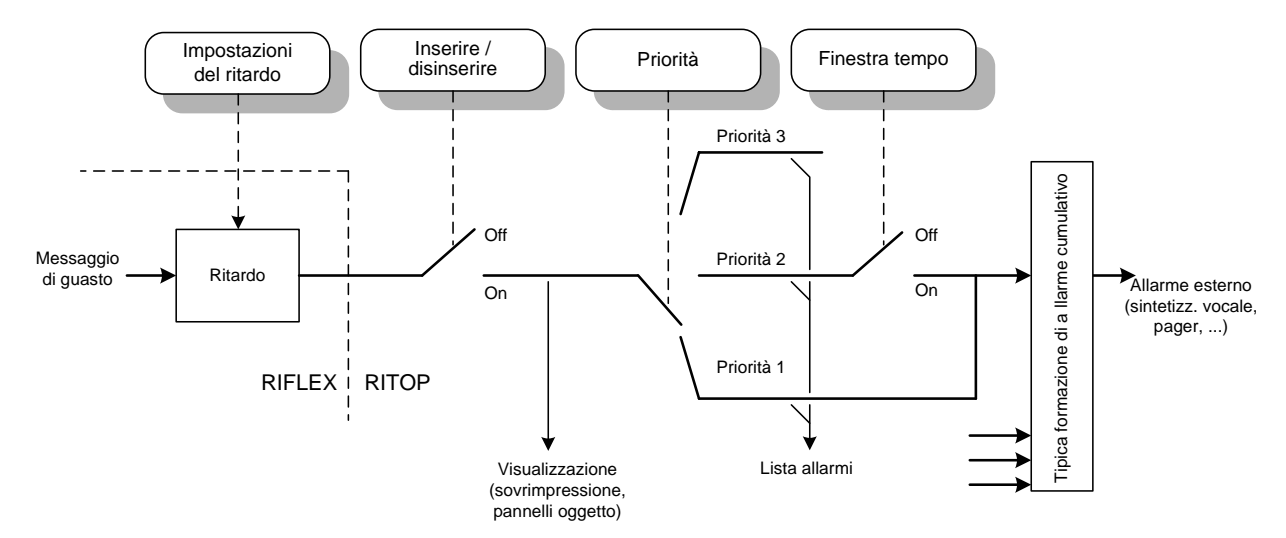

### Annotazioni:

Il diagramma qui sopra rappresenta è solo un esempio. Sono possibili modifiche specifiche d'impianto.

Gli allarmi disinseriti non vengono né visualizzati né comunicati.

Elaborazione tipica delle 3 priorità d'allarme:

- Priorità 1: trasmissione al pronto intervento "24 ore su 24"
- Priorità 2: trasmissione al pronto intervento solo nell'orario di lavoro
- Priorità 3: nessuna trasmissione al pronto intervento. Questo allarme viene "scoperto " solo alla prima ispezione della lista allarmi.

Allarme esterno: frequentemente non ogni allarme singolo viene comunicato, ma si formano allarmi collettivi significativi, che vengono comunicati all'esterno (p.es. 1 allarme cumulativo per ogni edificio).

# 4 Allarme cumulativo dell'impianto

Tutti gli allarmi singoli vengono collegati per formare un allarme cumulativo d'impianto.

Esso viene rappresentato con il tasto

- È presente almeno un allarme non tacitato: rosso intermittente<sup>1</sup>)
- Tutti gli allarmi tacitati:
   luce rossa continua
- Nessun allarme presente o non tacitato: bianco

La Toolbar viene visualizzata (inserita) automaticamente quando, non essendo presente alcun allarme, se ne presenta uno nuovo.

Azionando questo tasto si apre la lista allarmi. Vedere capitolo seguente.

A seconda della configurazione dell'impianto, si usa l'allarme cumulativo d'impianto per attivare l'allarme a distanza (sintetizzatore vocale o pager). L'attivazione avviene tipicamente con un ritardo di 1 minuto, per dare al personale eventualmente presente la possibilità di tacitare in anticipo l'allarme a distanza, evitando così l'attivazione.

Parallelamente alla rappresentazione sul tasto, l'allarme cumulativo viene segnalato anche in modo acustico: da una parte tramite una sirena e dall'altra parte tramite un qualsiasi segnale d'avviso (p.es. squillo del telefono) o un segnale acustico sull'altoparlante del server RITOP. L'azionamento del tasto sulla Toolbar

| 200605 Kä/Pan | Con riserva di modifiche |    |      |            |      | Pag | ina | 2/10 |
|---------------|--------------------------|----|------|------------|------|-----|-----|------|
|               |                          | DG | DKap | Stamm-Bez. | Var  | Ind | F   | Sp   |
| rittmeyer     | Manuale d'uso            | 45 | .810 | .0002000   | .005 | .01 | .4  | .3   |

per l'allarme cumulativo o l'inserimento dell'allarme a distanza zittisce la sirena ed il rumore d'avviso/segnale acustico.

Il sistema d'allarme acustico del server RITOP viene impiegato tipicamente solo in caso che non sia possibile sentire il segnalatore d'allarme collocato nell'armadio elettrico del posto di lavoro RITOP.

Avviso: L'azionamento del tasto suddetto per l'allarme cumulativo non tacita nessun allarme singolo. Gli allarmi singoli devono essere confermati nella lista allarmi o nel pannello oggetto.

A seconda della configurazione è possibile l'inserimento/disinserimento del segnale acustico nel server RITOP ed è possibile scegliere tra il rumore d'avviso ed il segnale acustico.

<sup>1</sup>) Il tasto dell'allarme cumulativo lampeggia nonostante che siano stati tacitati tutti gli allarmi.

Motivo: sono presenti allarmi non tacitati, che non sono rappresentati nella lista allarmi.

Procedimento: lista allarmi → caratteristiche → filtro: cancellare provvisoriamente tutte le impostazioni filtro → applica Ora vengono rappresentati tutti gli avvisi e gli allarmi.

Gli allarmi non tacitati ora visibili possono essere tacitati. Avviso: Non memorizzare questa configurazione del diario!

| 200605 Kä/Pan | Con riserva di modifiche |    |       |            |      | Pag | ina | 3/10 |
|---------------|--------------------------|----|-------|------------|------|-----|-----|------|
| _             |                          | DG | DKap  | Stamm-Bez. | Var  | Ind | F   | Sp   |
| rittmeyer     | Manuale d'uso            | 45 | .810. | 0002000    | .005 | .01 | .4. | 3    |

|  | <br> |  | _ |
|--|------|--|---|

# 5 Lista allarmi

Una descrizione dettagliata di tutte le funzioni di comando è riportata nel Libro giornale.

### 5.1 Apertura della lista allarmi

\*

Apertura della lista allarmi: con il tasto

Alternativa: se il libro giornale è aperto: cliccare *Lista allarmi* nella finestra di selezione sotto a sinistra e

quindi cliccare su

### 5.2 Struttura della lista allarmi

| •.    | Tempo                       | Elemento puntodati / | / Designatione  |           | Testo d'al     | Т   | Instante di tac     | N : | > . • |
|-------|-----------------------------|----------------------|-----------------|-----------|----------------|-----|---------------------|-----|-------|
|       | 26/04/2006 15.55.54         | WV KS Bach           | Zwillingsklappe | Störung   | System1:W_S02_ | ×   | 26/04/2006 15.56.45 |     |       |
|       | 26/04/2006 15.56.39         | WV RES/STPW Weid     | Wasserstand     | Max-Alarm | System1:W_R02_ | 111 |                     |     | • •   |
|       |                             |                      |                 |           |                |     |                     |     |       |
|       |                             |                      |                 |           |                |     |                     |     | _     |
|       |                             |                      |                 |           |                |     |                     |     |       |
|       |                             |                      |                 |           |                |     |                     |     |       |
|       |                             |                      |                 |           |                |     |                     |     |       |
|       |                             |                      |                 |           |                |     |                     |     |       |
|       |                             |                      |                 |           |                |     |                     |     |       |
|       |                             |                      |                 |           |                |     |                     |     |       |
|       |                             |                      |                 |           |                |     |                     |     | _     |
|       |                             |                      |                 |           |                |     |                     |     | _     |
|       |                             |                      |                 |           |                |     |                     |     |       |
|       |                             |                      |                 |           |                |     |                     |     |       |
| -     |                             |                      |                 |           |                |     |                     |     |       |
|       |                             |                      |                 |           |                |     |                     |     |       |
|       |                             |                      |                 |           |                |     |                     |     |       |
|       |                             |                      |                 |           |                |     |                     |     |       |
| _     |                             |                      |                 |           |                |     |                     |     |       |
|       |                             |                      |                 |           |                |     |                     |     | _     |
|       |                             |                      |                 |           |                |     |                     |     | _     |
|       |                             |                      |                 |           |                |     |                     |     | _     |
|       |                             |                      |                 |           |                |     |                     |     |       |
|       |                             |                      |                 |           |                |     |                     |     |       |
|       |                             |                      |                 |           |                |     |                     |     |       |
|       |                             |                      |                 |           |                |     |                     |     |       |
|       |                             |                      |                 |           |                |     |                     |     |       |
|       |                             |                      |                 |           |                |     |                     |     | _     |
|       |                             |                      |                 |           |                |     |                     |     | _     |
|       |                             |                      |                 |           |                |     |                     |     | _     |
|       |                             |                      |                 |           |                |     |                     |     |       |
|       |                             |                      |                 |           |                |     |                     |     |       |
|       |                             |                      |                 |           |                |     |                     |     |       |
|       |                             |                      |                 |           |                |     |                     |     |       |
|       |                             |                      |                 |           |                |     |                     |     |       |
|       |                             |                      |                 |           |                |     |                     |     |       |
|       |                             |                      |                 |           |                |     |                     |     |       |
|       |                             |                      |                 |           |                |     |                     |     |       |
|       |                             |                      |                 |           |                |     |                     |     | _     |
|       |                             |                      |                 |           |                |     |                     |     |       |
|       |                             |                      |                 |           |                |     |                     |     |       |
| _     |                             |                      |                 |           |                |     |                     |     |       |
|       |                             |                      |                 |           |                |     |                     |     |       |
|       |                             |                      |                 |           |                |     |                     |     |       |
|       |                             |                      |                 |           |                |     |                     |     |       |
|       |                             |                      |                 |           |                |     |                     |     |       |
|       |                             |                      |                 |           |                |     |                     |     |       |
| o I A | llarmi / Attuale / in corso |                      |                 |           |                |     |                     |     |       |
|       |                             |                      |                 |           |                |     |                     |     |       |
|       | Mode : Attuale              |                      |                 |           |                |     |                     |     |       |
|       |                             |                      |                 |           |                |     |                     |     |       |
|       | 12 A                        |                      | - 1             |           |                |     |                     |     |       |

### 5.3 Rappresentazione nelle singole colonne

Le singole colonne contengono la seguente informazione:

- abbreviazione: tipo di messaggio; *A* = allarme
- priorità: 1 = allarme urgente; 2 = allarme meno urgente, 3 = allarme priorità 3

| 200605 Kä/Pan | Con riserva di modifiche |     |      |            |      | Pagi | ina | 4/10 |
|---------------|--------------------------|-----|------|------------|------|------|-----|------|
|               |                          | DG  | DKap | Stamm-Bez. | Var  | Ind  | F   | Sp   |
| rittmeyer     | Manuale d'uso            | 45. | 810  | 0002000    | .005 | .01  | .4  | .3   |

 $\ensuremath{\textcircled{}^{\circ}}$  2006 by Rittmeyer AG, CH-6341 Baar

| <ul><li>tempo:</li><li>blocco di testo:</li></ul> | ora in cui si presenta l'allarme o scompare un allarme non ancora tacitato.<br>descrizione dell'allarme |
|---------------------------------------------------|----------------------------------------------------------------------------------------------------|
| testo di messaggio:                               | eventuale testo aggiuntivo, dipende dallo stato dell'allarme                                            |
| Confermare:                                       | III = non confermato, il messaggio può essere confermato                                                |
|                                                   | ! = non confermato, il messaggio può essere confermato solo dopo avere                                  |
|                                                   | confermato un messaggio precedente                                                                      |
|                                                   | <ul> <li>x = il messaggio è stato confermato singolarmente.</li> </ul>                                  |
|                                                   | xxx = il messaggio è stato confermato in gruppo.                                                        |
| <ul> <li>Ora di conferma:</li> </ul>              | ora in cui è avvenuta la conferma                                                                       |
| • A:                                              | numero di righe nel campo previsto per i commenti                                                       |
| •>:                                               | (correlazione tra allarme e l'immagine di processo): nome dell'immagine di processo correlata           |
| •:                                                | (ulteriori dettagli): con un clic s'apre un pannello con informazioni aggiuntive.                       |

Con il tasto destro del mouse si può aprire un menù contestuale relativo al messaggio selezionato:

| 18.11.2005 08:01:44     | LS Brandfore RES | Fernwirkstation      | Aus fall | an |
|-------------------------|------------------|----------------------|----------|----|
| 18.11.2005 08:12:25     | WV Leitstelle    | Verbindung zu RIFLEX | Ausfall  | an |
| 18.11.2005 08:21:43     | WV Leitstelle    | Abwasserpumpe        | Alarm    | an |
| 18.11.2005 08:22:02     | WV Leitstelle    | Abwasserpumpe        | Alarm    | n. |
| 18.11.2005 08:31:48     | WV Leitstelle    | Brand Fernwirkraum   | Brand    | an |
| 18.11.2005 08:31:58     | WV Leitstelle    | Brand Sernwickreum   | Brand    | n. |
| -                       |                  | Quicteren            |          | _  |
|                         |                  | Kommentar einfügen   |          |    |
|                         |                  | Details              |          |    |
|                         |                  |                      | _        | _  |
|                         |                  |                      |          | _  |
| 1                       | 1                | Ш                    |          |    |
| darme / Aktuell / Läuft |                  |                      |          |    |
| ? Modus : Aktue         | ell              |                      |          |    |
| nliste 💌 🛅              |                  |                      |          |    |

Il clic sulla voce del menù desiderata avvia le relative funzioni (p.es. tacitare). Descrizione della linea in calce: Vedi documento *Libro giornale*.

### 5.4 Tacitazione di allarmi singoli

Clic sulla colonna *tacita* per l'allarme non tacitato. Questo campo contiene il simbolo ! oppure !!! In alternativa: clic con il tasto destro sulla relativa riga e clic con il tasto destro su *tacita*.

### 5.5 Correlazione tra allarme e l'immagine di processo

Se esiste già una correlazione, nella relativa colonna è riportato un nome di file. Il clic sul campo visualizza la seguente domanda di controllo:

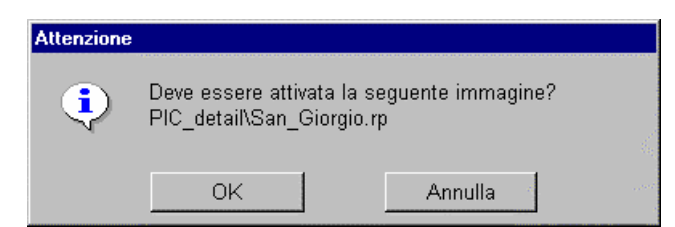

Il clic sul OK inserisce apre la pagina video del processo.

L'assegnazione di un allarme ad una finestra di processo può avvenire per mezzo del Tool di parametrizzazione (interpellare Rittmeyer).

| 200605 Kä/Pan | Con riserva di modifiche |    |      |            |      | Pag | ina | 5/10 |
|---------------|--------------------------|----|------|------------|------|-----|-----|------|
|               |                          | DG | DKap | Stamm-Bez. | Var  | Ind | F   | Sp   |
| rittmeyer     | Manuale d'uso            | 45 | .810 | .0002000   | .005 | .01 | .4. | .3   |

### 5.6 Campo per il commento

| ommentareinga   | be                    |                  |            |  |
|-----------------|-----------------------|------------------|------------|--|
| Luca Corradil20 | 06.04.26 14:18:43.288 | SIMisura defetto |            |  |
|                 |                       |                  |            |  |
|                 |                       |                  |            |  |
|                 |                       |                  |            |  |
|                 |                       |                  |            |  |
|                 |                       |                  |            |  |
|                 |                       |                  |            |  |
|                 |                       |                  |            |  |
|                 |                       |                  |            |  |
|                 |                       |                  |            |  |
|                 |                       |                  |            |  |
|                 |                       |                  |            |  |
|                 |                       |                  |            |  |
|                 |                       |                  |            |  |
|                 |                       |                  |            |  |
|                 |                       |                  |            |  |
|                 |                       |                  |            |  |
|                 |                       |                  |            |  |
| Misura          |                       |                  |            |  |
| N7              | Deteile               |                  | L Consol L |  |
| P/\             | Details               | UK               | Cancel     |  |

Il clic sul campo previsto per i commenti apre il seguente pannello:

La finestra qui sopra contiene le righe di commento già immesse con le colonne:

- l'operatore che ha immesso il commento
- data/ora di immissione del commento
- commento

E' possibile immettere un'altra riga di commento nella finestra inferiore.

Memorizzare i commenti con OK.

II tasto 🚩

: non cancella ancora i record memorizzati.

Attenzione: I commenti si riferiscono ad un evento di allarme. Se lo stesso allarme si ripresenta in seguito, è possibile immettere qui altri commenti.

| 200605 Kä/Pan | Con riserva di modifiche |     |       |            |      | Pagi | na ( | 6/10 |
|---------------|--------------------------|-----|-------|------------|------|------|------|------|
|               |                          | DG  | DKap  | Stamm-Bez. | Var  | Ind  | F    | Sp   |
| rittmeyer     | Manuale d'uso            | 45. | .810. | 0002000    | .005 | .01  | .4.  | 3    |

### 5.7 Dettagli per l'evento di allarme

Il tasto "…" (a destra) apre il pannello *Dettagli per i messaggi*. Alternativa: selezionare la riga. Doppio clic sulla riga.

| Dettaglio del me                                                                                 | ssaggio                                                                                           |                                                                                                    |                                                                                                    |
|--------------------------------------------------------------------------------------------------|---------------------------------------------------------------------------------------------------|----------------------------------------------------------------------------------------------------|----------------------------------------------------------------------------------------------------|
| Elemento PD:                                                                                     | System1:W_R01_L_01.in.al_ma                                                                       | x.value                                                                                                    |                                                                                                    |
| Designazione:                                                                                    | WV RES Bergli Wassersta                                                                           | nd Max-Alarm                                                                                                    |                                                                                                    |
| Alias:                                                                                           |                                                                                                   |                                                                                                    |                                                                                                    |
| Attributi del m<br>Abbreviazione<br>Allarme:<br>Tempo:<br>Testo del me:<br>Direzione:<br>Valore: | essaggio<br>A<br>050_Stoerung_prio2.<br>26/04/2006 14.03.02 (126)<br>anstehend<br>ENTRATO<br>TRUE | Attributi di tacitazione<br>Tempo di tacitazione<br>Tacitabile<br>Richiede tacitazione<br>Stato di tacitazione<br>Tacitato da:<br>Tempo partner | 26/04/2006 14.05.59 (464)<br>□ Antico: □<br>□ Unico: □<br>Tacita singolarmente<br>root<br>I I I I I I I I I I I I I I I I I I I |
| Pannello:<br>Nota<br>Segnalazior                                                                 | e di tacitazione singola                                                                          | Durata: 0                                                                                                    | d h m s                                                                                                    |
| -Commento(i)-                                                                                    | i 2006.04.26 14:18:43.286 Misura d                                                                | Jefetto                                                                                                    |                                                                                                    |
|                                                                                                  |                                                                                                   |                                                                                                    | Chiudere                                                                                                    |

Il pannello contiene un riassunto delle informazioni relative all'allarme.

Il numero tra parentesi accanto all'ora significa millisecondi.

### 5.8 Classificazione della lista allarmi

L'ordine dei singoli allarmi (= righe) può essere classificato secondo i vari criteri, come tempo (struttura cronologica), testo giornale, conferma.

Cliccare sulla scritta della colonna desiderata. Un altro clic cambia l'ordine di classificazione.

### 5.9 Stampa della lista allarmi

Con il tasto ella lista allarmi si stampa per mezzo della stampante l'immagine rappresentata sul video.

|               |               |                 |               |                                        | Pagi                                                                                               | na                                                                                                    | 7/10                                                                                                    |
|---------------|---------------|-----------------|---------------|----------------------------------------|----------------------------------------------------------------------------------------------------|----------------------------------------------------------------------------------------------------|----------------------------------------------------------------------------------------------------|
| Manuale d'uso | DG<br>45      | <sub>DKap</sub> | Stamm-Bez.    | Var<br>.005                            | Ind<br>01                                                                                          | г<br>.4.                                                                                                    | sp<br>3                                                                                                    |
|               | Manuale d'uso | Manuale d'uso   | Manuale d'uso | DG DKap Stamm-Bez.       Manuale d'uso | DG         DKap         Stamm-Bez.         Var           Manuale d'uso         45.810.0002000.005. | DG         DKap         Stamm-Bez.         Var         Ind           Manuale d'uso         45.810.0002000.005.01         1 | DG         DKap         Stamm-Bez.         Var         Ind         F           Manuale d'uso         45.810.0002000.005.01.4. |

lest set

# 6 Rappresentazione degli stati d'allarme nella lista allarmi

La lista allarmi contiene soltanto gli allarmi non tacitati e gli allarmi presenti. Gli allarmi nello stato base (non presenti e tacitati) non sono rappresentati.

# 6.1 Sequenza della rappresentazione d'allarme in caso che si taciti l'allarme *prima* che cessi

- Stato base (allarme non presente e tacitato): l'allarme non viene rappresentato.

### - L'allarme si è presentato -> le colonne Abbreviazione e Priorità lampeggiano in rosso:

| <b>%</b> | 2: RA  | G_AEScreen          |                      |                |           |                |     |                 |   |           |           | _ |  |
|----------|--------|---------------------|----------------------|----------------|-----------|----------------|-----|-----------------|---|-----------|-----------|---|--|
|          |        |                     |                      |                |           |                |     |                 |   |           |           |   |  |
| E        | λ   P. | Tempo               | Elemento puntodati / | / Designatione |           | Testo d'al     | Т   | Instante di tac | N | > 1       |           | 1 |  |
| 2        | v 1    | 26/04/2006 16.03.54 | WV RES/STPW Weid     | Wasserstand    | Max-Alarm | System1:W_R02_ | 111 |                 |   |           | •••       |   |  |
|          | _      |                     |                      |                |           |                |     |                 | _ |           |           |   |  |
|          | _      |                     |                      |                |           |                |     |                 | _ | $\square$ | $\square$ |   |  |
|          | _      |                     |                      |                |           |                |     |                 | + | +         | +         |   |  |

- L'allarme è stato tacitato -> colonne Abbreviazione e Priorità con la luce rossa continua:

| ŵ | 2: RA0 | 5_AEScreen          |                      |              |           |                |   |                    |   |   |       | × |
|---|--------|---------------------|----------------------|--------------|-----------|----------------|---|--------------------|---|---|-------|---|
|   |        |                     |                      |              |           |                |   |                    |   |   |       |   |
| Γ | A P.   | Тетро               | Elemento puntodati / | Designatione |           | Testo d'al     | т | Instante di tac    | N | > | <br>• |   |
|   | A 1    | 26/04/2006 16.03.54 | WV RES/STPW Weid     | Wasserstand  | Max-Alarm | System1:W_R02_ | × | 26/04/2006 16.04.3 | 2 |   |       |   |
|   |        |                     |                      |              |           |                |   |                    |   |   |       |   |
|   |        |                     |                      |              |           |                |   |                    |   |   |       |   |
|   |        |                     |                      |              |           |                |   |                    | _ |   |       |   |
|   | _      |                     |                      |              |           |                |   |                    |   |   |       |   |

- L'allarme è cessato di nuovo→ l'allarme non viene più rappresentato.

| C N > | 7      | ┳╺    |             |
|-------|--------|-------|-------------|
|       |        |       |             |
|       |        |       |             |
|       |        |       |             |
| 3     | ac N > | acN > | ac N > .▼ ▲ |

# 6.2 Sequenza della rappresentazione d'allarme in caso che sia tacitato *dopo* che l'allarme è cessato

- Stato base (allarme non presente, allarme tacitato): l'allarme non viene rappresentato:

| 🙀 2: RAG_AEScreen |                                   |            |   |                 |     |     |          | <u>-     ×</u> |
|-------------------|-----------------------------------|------------|---|-----------------|-----|-----|----------|----------------|
|                   |                                   |            |   |                 |     |     |          |                |
| A P. Tempo        | Elemento puntodati / Designatione | Testo d'al | т | Instante di tac | . N | > . | <b>T</b> | า              |
|                   |                                   |            |   |                 |     |     |          |                |
|                   |                                   |            |   |                 |     |     |          |                |
|                   |                                   |            |   |                 |     |     |          |                |

- L'allarme si è presentato -> le colonne Abbreviazione e Priorità lampeggiano in rosso:

| 2: RAG_AEScre | en             |                                   |           |                |     |             |     |   |     |   |
|---------------|----------------|-----------------------------------|-----------|----------------|-----|-------------|-----|---|-----|---|
|               |                |                                   |           |                |     |             |     |   |     |   |
| P. Tempo      | )              | Elemento puntodati / Designatione |           | Testo d'al     | т   | Instante di | tac | N | > . | 7 |
| 1 26/04       | /2006 16.10.12 | WV RES/STPW Weid Wasserstand      | Max-Alarm | System1:W_R02_ | 111 |             |     |   |     | • |
|               |                |                                   |           |                |     |             |     |   |     |   |
|               |                |                                   |           |                |     |             |     |   |     | - |
|               |                |                                   |           |                |     |             |     | + | _   | - |

- L'allarme è cessato di nuovo:

Allarme presente: colonne *Abbreviazione e Priorità* con la luce rossa continua. Allarme non più presente, allarme non tacitato: colonne *Abbreviazione e Priorità* lampeggiano in rosso.

| 200605 Kä/Pan | Con riserva di modifiche |    |      |            |      | Pagi | na  | 8/10 |
|---------------|--------------------------|----|------|------------|------|------|-----|------|
|               |                          | DG | DKap | Stamm-Bez. | Var  | Ind  | F   | Sp   |
| rittmeyer     | Manuale d'uso            | 45 | .810 | .0002000   | .005 | .01  | .4. | 3    |

| <b>%</b> 2 | 2: RAG |                     |                      |              |                       |                |     |             |     |     |       |          |
|------------|--------|---------------------|----------------------|--------------|-----------------------|----------------|-----|-------------|-----|-----|-------|----------|
|            |        |                     |                      |              |                       |                |     |             |     |     |       |          |
| A          | . P.   | Tempo               | Elemento puntodati / | Designatione |                       | Testo d'al     | т   | Instante di | tac | N : | · . • | <b>_</b> |
| A          | . 1    | 26/04/2006 16.10.12 | WV RES/STPW Weid     | Wasserstand  | Max-Alarm             | System1:W_R02_ |     |             |     |     |       |          |
| A          | . 1    | 26/04/2006 16.11.06 | WV RES/STPW Weid     | Wasserstand  | Max-Alarm             | System1:W_R02_ | 111 |             |     |     |       |          |
|            |        |                     |                      |              |                       |                |     |             |     |     |       |          |
|            |        |                     |                      |              |                       |                |     |             |     |     |       |          |
|            | ่วป    | larma à stata       | tacitata - I'alla    | rma nan via  | na niù rannracantata: |                |     |             |     |     |       |          |
| - L        | - ai   |                     |                      | ine non vie  | ne più rappresentato. |                |     |             |     |     |       |          |
|            |        |                     |                      |              |                       |                |     |             |     |     |       |          |
|            | 2: RA( | G_AEScreen          |                      |              |                       |                |     |             |     |     |       | _ 🗆 🗡    |
|            |        |                     |                      |              |                       |                |     |             |     |     |       |          |
|            |        |                     |                      |              |                       |                |     |             |     |     |       |          |
| E F        | 4 P.   | Tempo               | Elemento puntodati / | Designatione |                       | Testo d'al     | Т   | Instante di | tac | N   | > . • | ▲        |
|            |        |                     |                      |              |                       |                |     |             |     |     |       |          |
|            |        |                     |                      |              |                       |                |     |             |     |     |       |          |
|            |        |                     |                      |              |                       |                | 1   | 1           |     |     |       |          |

L'istante di tacitazione è indicato anche nel panello Dettagli per i messaggi

#### Rappresentazione degli allarmi sul pannello oggetto 7

La rappresentazione dell'allarme per l'oggetto e la sua tacitazione avvengono sul pannello oggetto sul primo registro gestione. La rappresentazione è identica per tutti gli oggetti. L'esempio seguente riguarda una pompa:

| AP SP Protez. Civile Pompa 3 | notorioni [Menutona ]                     |
|------------------------------|-------------------------------------------|
|                              | oostazioni   Manutenz.  <br>Tacita        |
| Modo di servizio             | Auto<br>Arresta<br>Awia                   |
| Sblocco<br>Normale           | Sblocca                                   |
| Seleziona priorità           | 1. priorità<br>2. priorità<br>3. priorità |
| OK Annu                      | lla Applica                               |

Simbolo per l'icona dell'oggetto:

• Allarme non tacitato:

rosso intermittente luce rossa continua

Allarme presente e tacitato:

Allarme tacitato, non presente colore dello stato di funzionamento

Conferma singola:

Con il tasto Tacita vengono confermati tutti gli allarmi singoli dell'oggetto.

Stati degli allarmi singoli: Sono visibili nel registro informazioni del panello oggetto:

| 200605 Kä/Pan | Con riserva di modifiche |     |       |            |      | Pagi | na 9 | )/10 |
|---------------|--------------------------|-----|-------|------------|------|------|------|------|
|               |                          | DG  | DKap  | Stamm-Bez. | Var  | Ind  | FS   | Sp   |
| rittmeyer     | Manuale d'uso            | 45. | .810. | 0002000    | .005 | .01  | .4.3 | 3    |

| AP SP Protez. Civile Pompa           | 13                           |
|--------------------------------------|------------------------------|
| Gestione Informazioni                | Impostazioni Manutenz.       |
| _Allarme                             | -Awisi                       |
| 🗆 Guasto                             | Stato funzionam.             |
| <ul> <li>All. Tempo reaz.</li> </ul> | Selet. locale Auto           |
|                                      | Manutenzioni                 |
|                                      | Manutenzione                 |
|                                      | Manut. urgente Escludi elem. |
| Libro giornale Sch                   | nema Notizie                 |
|                                      |                              |
|                                      | nnulla Applica               |

Gli stati sono rappresentati nel modo seguente:

Allarme non tacitato:

200605 Kä/Pan

- rosso intermittente b: luce rossa continua
- Allarme presente e tacitato: luce ross
- Allarme tacitato, non presente: bianco

### 8 Indicazioni sul servizio assistenza Rittmeyer

In caso di bisogno del servizio della Rittmeyer AG, sul pannello "Pronto intervento Rittmeyer" sono riportate indicazioni (indirizzi, numeri di telefono) sull'ufficio di service qualificato e sulle centrali del pronto intervento.

Questo pannello si apre con il tasto

|           |               | DG  | DKap | Stamm-Bez. | Var  | Ind | F S | , |
|-----------|---------------|-----|------|------------|------|-----|-----|---|
| rittmeyer | Manuale d'uso | 45. | 810. | 0002000    | .005 | .01 | 4.3 |   |

Con riserva di modifiche

Pagina 10/10

# 1 Panoramica della funzione

Quando si lavora in una sottostazione può accadere che, a causa di lavori sugli apparecchi, scattino diversi allarmi. Normalmente questi allarmi sono visualizzati nel sistema di supervisione (RITOP) e, a seconda della priorità dell'allarme, sono anche comunicati all'esterno (sintetizzatore vocale, pager, SMS ecc.). In molti casi questa trasmissione degli allarmi è indesiderata, poiché trattasi di azioni intenzionali oppure il personale addetto è già orientato a proposito di tali stati di servizio.

Con questa funzione *Disattivazione di allarmi per singola opera* si può impedire la comunicazione (oppure a scelta anche la visualizzazione).

A tal fine vi sono due possibilità:

- mediante intervento nel RITOP

- per mezzo di una variabile di processo, per esempio di un tasto remoto/locale nella relativa sottostazione.

Talvolta è tuttavia opportuno non escludere singoli allarmi di una sottostazione ai fini della trasmissione, ma trasmetterli in ogni caso (per es. importanti monitoraggi).

Tali allarmi possono essere selezionati mediante parametrizzazione.

Autorizzazioni dell'operatore: l'inserimento/disinserimento della disattivazione è ammesso con autorizzazione d'uso. Per il blocco individuale di allarmi è necessaria l'autorizzazione per la parametrizzazione.

Queste funzioni sono integrate nel pannello oggetto per le opere. In questo pannello oggetto dell'opera si possono inoltre programmare le priorità di allarme, nonché l'inserimento/disinserimento della stampa spontanea.

In questo documento si descrive solo la disattivazione degli allarmi per singola opera; le altre due possibilità di parametrizzazione sono descritte nel documento <u>Protocollo spontaneo guasti: Inserimento/disinserimento della stampante</u>.

# 2 Diagramma a blocchi

Base del diagramma a blocchi: elaborazione di un singolo allarme.

Il principio di funzionamento della disattivazione di allarme è indicato con un cerchio tratteggiato. Si distinguono qui due varianti:

- 1) Non trasmettere allarmi:
- 2) Disattivare gli allarmi:
- → gli allarmi vengono visualizzati nel RITOP, ma non comunicati
   → gli allarmi non vengono né visualizzati né comunicati

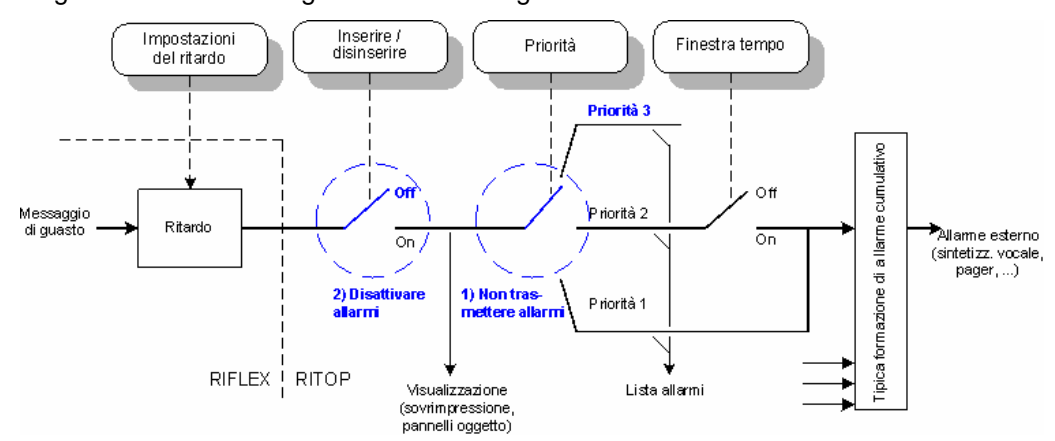

In ogni impianto s'impiega opportunamente solo una o l'altra delle due varianti. La variante è stabilita per allarmi cumulativi, mediante configurazione.

| 200605 Kä | Con riserva di modifiche |    |      |            |      | Pa  | gina | a 1/4 |
|-----------|--------------------------|----|------|------------|------|-----|------|-------|
|           |                          | DG | DKap | Stamm-Bez. | Var  | Ind | F    | Sp    |
| rittmeyer | Manuale d'uso            | 45 | .810 | .0002100   | .001 | .01 | .4.  | 3     |

### 3 Pannelli di opera

200605 Kä

I pannelli di opera si aprono per mezzo di tasti nella finestra di processo: per esempio **QWPW Ribali** A seconda della variante di elaborazione, i pannelli di opera si distinguono facilmente:

### 3.1 Per la variante 1): non trasmettere l'allarme

| wv | KS  | Weid Objektalarm                    |                   |    |                 |   |              |          |           |               |   |
|----|-----|-------------------------------------|-------------------|----|-----------------|---|--------------|----------|-----------|---------------|---|
|    | Tra | Gestione —<br>asmissione di allarmi | [                 | BI | SI              |   |              |          |           | ]             |   |
|    |     | Parametrizzare —                    |                   |    |                 |   |              |          |           |               |   |
|    | *   | Designazione                        |                   |    |                 | • | Testo di fun | Priorità | Stampante | Bloccare 🔺    | ] |
|    |     | WV KS Weid                          | Durchfluss        |    | Signalausfall   |   | n.anstehend  | 2        | NO        | possibile     |   |
|    |     | WV KS Weid                          | Durchfluss        |    | Zählwertausfall |   | n.anstehend  | 2        | NO        | possibile     |   |
|    |     | WV KS Weid                          | I/O Prozessor     |    | Ausfall         |   | FALSE        | 1        | NO        | impossibi     |   |
|    |     | WV KS Weid                          | Zwillingsklappe   |    | Signalausfall   |   | n.anstehend  | 2        | NO        | possibile     |   |
|    |     | WV KS Weid                          | Zwillingsklappe   |    | Stellungsalarm  |   | FALSE        | 2        | NO        | possibile     |   |
|    |     | WV KS Weid                          | Zwillingsklappe   |    | Störung         |   | n.anstehend  | 2        | NO        | possibile     |   |
|    |     |                                     |                   |    |                 |   |              |          |           |               |   |
|    |     |                                     |                   |    |                 |   |              |          |           |               |   |
|    |     |                                     |                   |    |                 |   |              |          |           |               |   |
|    |     |                                     |                   |    |                 |   |              |          |           |               |   |
|    |     |                                     |                   |    |                 |   |              |          |           |               |   |
|    |     |                                     |                   |    |                 |   |              |          |           |               |   |
|    |     |                                     |                   |    |                 |   |              |          |           |               |   |
|    |     |                                     |                   |    |                 |   | 1            | I        | 1         | · ·           | _ |
|    |     | Filtro Selezio                      | nare tuttiStampan | te |                 |   |              | 1        | Off 🔻     | impossibile 🔻 | Ŀ |
|    |     |                                     |                   |    |                 |   | OK           | Inte     | rrompere  | Applicare     |   |

|           |               | DG DKap Stamm-Bez. Var Ind F Sp   |
|-----------|---------------|-----------------------------------|
| rittmeyer | Manuale d'uso | <b>45.810.0002100.001</b> .01.4.3 |
|           |               |                                   |

Con riserva di modifiche

Pagina 2/4

### 3.2 Per la variante 2): disattivare gli allarmi

| w٧ | KS  | Weid Objektalarm      |                         |                 |                |          |           |             |
|----|-----|-----------------------|-------------------------|-----------------|----------------|----------|-----------|-------------|
|    |     | Gestione              |                         |                 |                |          |           |             |
|    | Vis | sualizzazione e trasm | issione die allarmi SI  | SI 💌            |                |          |           | •••         |
| Γ  |     | Parametrizzare        |                         |                 |                |          |           |             |
|    | *   | Designazione          |                         |                 | r Testo di fun | Priorità | Stampante | Bloccare 🔺  |
|    |     | WV KS Weid            | Durchfluss              | Signalaus fall  | n.anstehend    | 2        | NO        | possibile   |
|    |     | WV KS Weid            | Durchfluss              | Zählwertausfall | n.anstehend    | 2        | NO        | possibile   |
|    |     | WV KS Weid            | I/O Prozessor           | Aus fall        | FALSE          | 1        | NO        | impossibi   |
|    |     | WV KS Weid            | Zwillingsklappe         | Signalaus fall  | n.anstehend    | 2        | NO        | possibile   |
|    |     | WV KS Weid            | Zwillingsklappe         | Stellungsalarm  | FALSE          | 2        | NO        | possibile   |
|    |     | WV KS Weid            | Zwillingsklappe         | Störung         | n.anstehend    | 2        | NO        | possibile   |
|    |     |                       |                         |                 |                |          |           |             |
|    |     |                       |                         |                 |                |          |           |             |
|    |     |                       |                         |                 |                |          |           |             |
|    |     |                       |                         |                 |                |          |           |             |
|    |     |                       |                         |                 |                |          |           |             |
|    |     |                       |                         |                 |                |          |           |             |
|    |     |                       |                         |                 |                |          |           |             |
|    |     | 1                     |                         |                 | 1              | 1        | 1         |             |
|    |     | Filtro Selez          | tionare tutti Stampante |                 |                | 1 💌      | Off 💌     | possibile 💌 |
|    |     |                       |                         |                 | ОК             | Interro  | ompere    | Applicare   |

# 4 Gestione: disattivazione/attivazione dell'elaborazione di allarmi

### 4.1 Disattivazione dell'elaborazione di allarmi

Con il tasto *Inserito* nel campo *Gestione* si disattivano gli allarmi interessati, a seconda della variante configurata variante 1) o variante 2). Applicazione mediante *Applica* oppure *OK*.

In alternativa la disattivazione può avvenire anche con un interruttore nella sottostazione: per esempio mediante commutazione a *Locale*. La dicitura per questo interruttore nella sottostazione è specifica per ciascun impianto.

Importante: prima della disattivazione confermare tutti gli allarmi.

Con l'indicazione *Inserito* nel campo *Gestione* si rappresenta lo stato al momento valido, mentre la disattivazione può essere avvenuta nel RITOP oppure per mezzo di interruttore.

Nella disattivazione secondo la variante 1) gli allarmi interessati vengono messi in priorità 3. Nella disattivazione secondo la variante 2) gli allarmi interessati vengono messi in priorità *Inattivo*. Nella colonna *Priorità* appare una relativa indicazione.

Le priorità originali vengono memorizzate transitoriamente e ripristinate alla successiva attivazione.

Dopo la disattivazione gli allarmi non vengono più trasmessi o anche non più visualizzati, tranne quegli allarmi, che nella (ultima) colonna *Blocco* sono contrassegnati con *non possibile*.

L'icona per l'oggetto dell'opera appare su fondo giallo: Devenue Ribali

| 200605 Kä | Con riserva di modifiche |     |      |            |      | Paç | gina : | 3/4 |
|-----------|--------------------------|-----|------|------------|------|-----|--------|-----|
|           |                          | DG  | DKap | Stamm-Bez. | Var  | Ind | F S    | sp  |
| rittmeyer | Manuale d'uso            | 45. | 810. | 0002100    | .001 | .01 | .4.3   | 3   |

### 4.2 Attivazione dell'elaborazione di allarmi

Con il tasto *Disinserito* nel campo *Gestione* si attivano nuovamente gli allarmi interessati, a seconda della variante configurata variante 1) o variante 2). Applicazione mediante *Applica* oppure *OK*.

In alternativa l'attivazione può avvenire anche con un interruttore nella sottostazione: per esempio mediante commutazione a *Remoto*. La dicitura per questo interruttore è specifica per ciascun impianto.

Dopo l'attivazione gli allarmi vengono di nuovo trasmessi o di nuovo visualizzati.

Nota: gli allarmi, che sono presenti durante l'attivazione, sono rappresentati non confermati.

L'icona per l'oggetto dell'opera appare di nuovo su fondo grigio: DQWPW Ribali

# 5 Parametrizzazione: trattamento d'eccezione per singoli allarmi

Gli allarmi, che non devono essere sottoposti a disattivazione, possono essere singolarmente contrassegnati nella colonna *Blocco*:

Con il tasto <u>essere</u> nel campo *Gestione,* la colonna *Blocco* può essere rappresentata o lasciata vuota. Questo vuole essere un aiuto per non confondere operatori non abituati.

- Selezionare (cliccare) la riga per l'allarme desiderato
- Nel campo d'immissione sotto la colonna Blocco selezionare e cliccare lo stato desiderato:

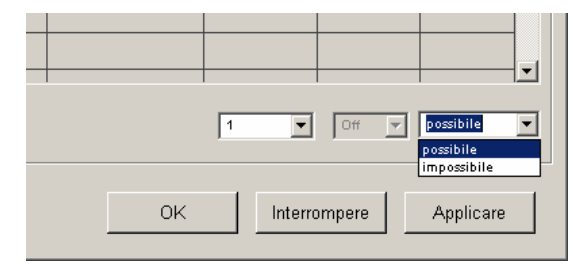

*non possibile* → la disattivazione per singola opera (= blocco) non è possibile. Vale a dire questi allarmi vengono sempre visualizzati/trasmessi.

possibile  $\rightarrow$  la disattivazione per singola opera (= blocco) è possibile. Applicazione mediante Applica oppure OK.

#### Modifica contemporanea di più segnali:

- Selezionare le righe desiderate, per es. con <Ctrl> e clic del mouse Per cambiare tutte le righe: Attivare *Seleziona tutte*.
- Nel campo d'immissione sotto a destra selezionare e cliccare lo stato desiderato.
- Le righe selezionate indicano il nuovo stato.
- Applicare mediante Applica oppure OK.

# 6 Altri tasti

I tasti *Filtraggio* ed i campi d'immissione sotto le colonne *Priorità* e *Stampa* sono descritti nel documento <u>Protocollo spontaneo guasti: inserimento/disinserimento della stampante</u>.

Con il tasto Stampa la lista con i parametri può essere stampata.

| 200605 Kä | Con riserva di modifiche |          |             |            |                     | Pa        | gina   | a 4/4   |
|-----------|--------------------------|----------|-------------|------------|---------------------|-----------|--------|---------|
| rittmever | Manuale d'uso            | DG<br>45 | DKap<br>810 | Stamm-Bez. | Var<br>- <b>001</b> | Ind<br>01 | ғ<br>4 | Sp<br>3 |
|           |                          |          |             |            |                     | .01       | • • •  | .0      |

# 1 Panoramica delle funzioni

La visualizzazione sullo schermo a colori permette la rappresentazione dell'impianto o di singole parti del processo in un modo adeguato per l'utente. Essa avviene tramite una panoramica geografica o tramite rappresentazioni schematiche dei processi (parziali).

Queste immagini o finestre di processo rappresentano sia gli oggetti da gestire che le variabili.

Le immagini sono strutturate in modo specifico per ogni impianto; pertanto in questa sede la visualizzazione può essere descritta soltanto in modo generale.

# 2 Selezione delle finestre di processo

Di solito le finestre o immagini di processo sono disposte in modo gerarchico:

L'intero impianto con i suoi processi parziali viene rappresentato geograficamente o schematicamente in una finestra panoramica. Per i grandi impianti le singoli parti del processo sono riunite in una immagine (finestra di gruppo), nella quale viene rappresentata l'interazione di singoli processi parziali interconnessi. Finestre dettagliate rappresentano i processi parziali in tutti i dettagli.

La selezione delle singole finestre di processo è adattata alle necessità specifiche dell'impianto. Sono possibili i seguenti modi di selezione delle finestre:

• Tramite i tasti con assegnazione fissa sulla Toolbar:

Generalmente con un tasto si può selezionare l'immagine panoramica.

Altre immagini importanti vengono anch'esse memorizzate sotto tasti separati nella Toolbar in modo da rendere possibile l'apertura diretta.

Esiste la possibilità di assegnare a finestre di processo <u>tasti specifici dell'utente nella Toolbar</u>. • Tasti funzione fissi (F1 ... F12):

La loro assegnazione può essere diversa per ogni operatore.

Selezione da un elenco
 L'elenco è a sua volta una finestra di processo, che può essere aperta tramite la Toolbar. Eventualmente si tratta dell'immagine panoramica.

Nell'elenco delle immagini c'è la lista di tutte le immagini disponibili provvista ciascuna di un tasto, tramite il quale è possibile visualizzare la finestra di processo desiderata.

• Entrata con tasti da un'altra finestra di processo.

Esempio: Con ogni tasto dalla finestra panoramica geografica si può selezionare la relativa finestra di stazione .

Passaggio da un immagine dettagliata ad un'altra "vicina": per mezzo del tasto specifico nell'immagine stessa.

• Entrata con il tasto (lista immagini) nella Toolbar: qui sono elencate le ultime 10 finestre visualizzate. In questo modo è possibile sfogliare rapidamente tra le finestre, che non offrono un accesso diretto.

Cancellare l'elenco immagini: vedi manuale del sistema Parametrizzazione della Toolbar.

# 3 Parte statica della finestra di processo

Lo sfondo della finestra – parte statica dell'immagine di processo – è composto da uno schizzo geografico o da una rappresentazione schematica di un processo (parziale). Qui sono rappresentati i gruppi più importanti e le linee di collegamento del processo.

Come alternativa possono essere rappresentate immagini memorizzate tramite lo scanner.

| 200605 Kä/Pan | Con diritto di modifiche |     |      |            |      | Pa  | gina | a 1/6 |
|---------------|--------------------------|-----|------|------------|------|-----|------|-------|
|               |                          | DG  | DKap | Stamm-Bez. | Var  | Ind | F    | Sp    |
| rittmeyer     | Manuale d'uso            | 45. | .810 | .0003000   | .003 | .03 | .4.  | .3    |

# 4 Elementi dinamici della finestra

Gli elementi dinamici della finestra sono integrati nelle immagini statiche e rappresentano lo stato attuale del processo rappresentando valori con simboli, testi o grafici con curve. I simboli cambiano di forma e/o colore conformemente allo stato del processo.

I seguenti tipi di elementi d'immagine dinamici possono essere integrati nelle immagini statiche:

• Visualizzazione di cifre in forma e colore definibile per valori numerici.

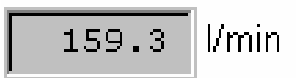

Valori di misura con allarme sono rappresentati su fondo rosso. Valori di sostituzione inseriti sono rappresentati su fondo giallo.

• Indicazione a barra: barra variabile in una direzione con colore a scelta con o senza bordo (per indicare la massima espansione). Serve alla rappresentazione analogica di valori numerici.

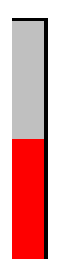

• Variazioni di superficie in dipendenza del valore misurato: rappresentazione del contenuto di un serbatoio ecc.

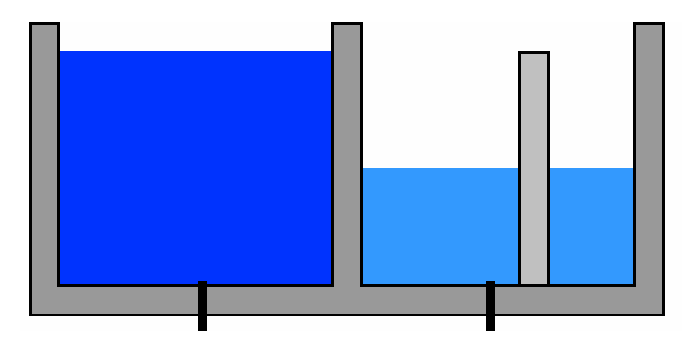

• Visualizzazione di testo: visualizzazione di un testo di lunghezza e colore definibile per valori discrezionali diversi.

| 200605 Kä/Pan | Con diritto di modifiche |          |              |            |             | Paę        | gina     | a 2/6            |
|---------------|--------------------------|----------|--------------|------------|-------------|------------|----------|------------------|
| rittmever     | Manuale d'uso            | DG<br>45 | DKap<br>.810 | Stamm-Bez. | Var<br>.003 | Ind<br>.03 | г<br>.4. | Տթ<br>. <b>3</b> |
|               |                          |          |              |            |             |            |          |                  |

| Bedienebene                  |
|------------------------------|
| Betriebsart                  |
| Führungsart WHA              |
| Betriebszustand Anfahrbereit |

• Rappresentazione di oggetti come pompe, saracinesche ecc. Tramite questi oggetti è possibile aprire moduli di controllo per la preselezione del modo di funzionamento, l'indicazione di comandi, la regolazione dei valori di riferimento ecc. Vedi cap. <u>Gestione processo</u>.

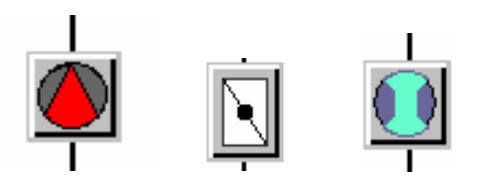

• Rappresentazione di allarmi:

Visualizzazione di simboli che possono lampeggiare. Esempi: valore minimo/massimo del livello dell'acqua, allarme cumulativo di oggetto in una finestra panoramica.

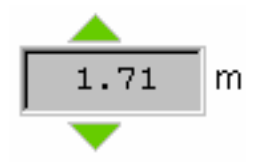

Dettagli per la rappresentazione degli stati: vedere cap. Sistema d'allarme.

| 200605 Kä/Pan | Con diritto di modifiche |          |              |            |             | Pa         | gina    | a 3/6    |
|---------------|--------------------------|----------|--------------|------------|-------------|------------|---------|----------|
| rittmeyer     | Manuale d'uso            | DG<br>45 | DKap<br>.810 | Stamm-Bez. | Var<br>.003 | Ind<br>.03 | ۶<br>.4 | sp<br>.3 |

### Leggenda dei simboli per il settore di approvvigionamento delle acque

E' possibile aprirla tramite il tasto Leggenda simbolo (stato aprile 2006):

| 3: Legenda simbol | i                                           |                 |                        |
|-------------------|---------------------------------------------|-----------------|------------------------|
| Elementi d        | linamici                                    | Elementi statio | i                      |
|                   | Allarme oggetto non presente                |                 | Misura di portata      |
|                   | Allarme oggetto presente e tacitato         | -               |                        |
|                   | Allarme oggetto presente e non tacitato     | $\mathbb{M}$    | Saracinesca aperta     |
| $\bigcirc$        | Pompa ferma                                 |                 | Saracineeca chiusa     |
| $\bigcirc$        | Pompa in funzione                           |                 |                        |
|                   | Allarme pompa tacitato                      |                 | ∨alvola di ritegno     |
|                   | Allarme pompa non tacitato                  |                 | Diaframma              |
|                   | Valvola chiusa                              | $\cap$          |                        |
|                   | Valvola aperta                              |                 | Vaso d'espansione      |
|                   | Valvola antiincendio aperta                 | <b>5</b>        |                        |
|                   | Valvola di regolazione in movimento         |                 | Valvola di regolazione |
| -                 | Elemento non disponibile (servizio manuale) |                 | Valvola                |
| <b>•</b>          | Allarme min o max non presente              | $\sim$          | Pompa                  |
|                   | Allarme min o max presente e tacitato       | $\bigcirc$      |                        |
| -                 |                                             | $\bowtie$       | Valvola di riduzione   |
| ▲<br>▼            | Allarme min o max presente e non tacitato   |                 | di pressione           |
| //min             | Misura analogica                            |                 |                        |
| l/min             | Allarme di misura                           |                 |                        |
|                   | Barra di consegna                           |                 |                        |
|                   | Chiudere                                    |                 |                        |

| 200605 Kä/Pan | Con diritto di modifiche | Pa                            | gina 4/6 |
|---------------|--------------------------|-------------------------------|----------|
|               |                          | DG DKap Stamm-Bez. Var Ind    | F Sp     |
| rittmeyer     | Manuale d'uso            | 45.810.0003000.003.03         | .4.3     |
|               |                          | © 2006 by Rittmeyer AG, CH-63 | 41 Baar  |

# 5 Possibilità di gestione all'interno di una finestra di processo

### 5.1 Passaggio ad una finestra di processo "vicina":

vedi cap. Selezione finestra

### 5.2 Inserire/disinserire informazioni dettagliate (Decluttering):

Per mezzo di un tasto con scritta corrispondente è possibile inserire o disinserire nella finestra di processo ulteriori dettagli. Modo ed entità di realizzazione sono specifiche per l'impianto.

### 5.3 Zooming, Panning, Decluttering (ingrandire, spostare, inserire/disinserire)

#### Generale

Queste funzioni sono adatte in particolare per le finestre panoramiche contenenti molti oggetti, che non possono essere visualizzati adeguatamente senza essere stati precedentemente ingranditi.

### Selezione delle funzioni

Con un tasto, p.es. lo Zooming, nella finestra di processo viene visualizzato il pannello di selezione:

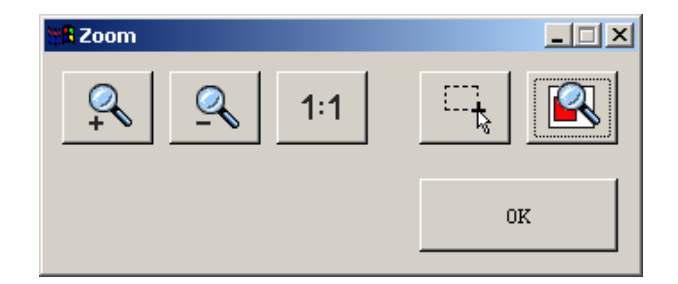

### Zooming

I seguenti tasti servono per lo Zooming:

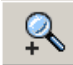

ingrandimento graduale

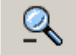

riduzione graduale

1:1

ripristinare la grandezza originale

L'ingrandimento avviene in 3 movimenti, la riduzione in 5.

### Zooming con la funzione dettaglio

Con il tasto può essere aperto un "Dettaglio" sulla finestra di processo: il primo click mette un angolo sulla finestra di processo. Premendo e trascinando si stabilisce la dimensione dell'ingrandimento. In tal caso vale:

- E' possibile solo l'ingrandimento/riduzione proporzionale.

- L'ingrandimento massimo è 400%.

| 200605 Kä/Pan | Con diritto di modifiche |    |      |            |      | Pa  | gina | a 5/6 |
|---------------|--------------------------|----|------|------------|------|-----|------|-------|
|               |                          | DG | DKap | Stamm-Bez. | Var  | Ind | F    | Sp    |
| rittmeyer     | Manuale d'uso            | 45 | .810 | .0003000   | .003 | .03 | .4   | .3    |

### Panning (spostamento del dettaglio)

Si apre con il tasto Appare una finestra monitor, nella quale il dettaglio ingrandito viene evidenziato con una cornice rossa:

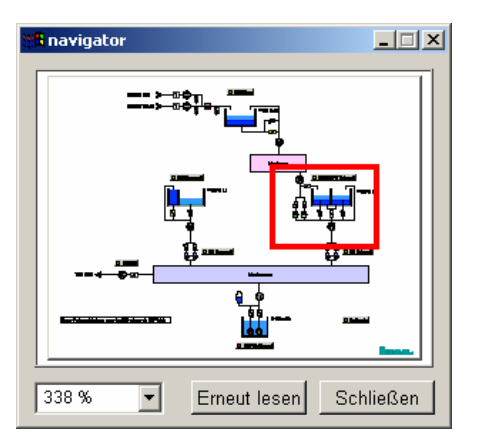

L'ingrandimento attuale appare in sovrimpressione.

Selezione del dettaglio: premere e spostare la cornice rossa nella finestra monitor.

### Cluttering/Decluttering (chiusura/apertura)

Superando un ingrandimento (configurabile) compaiono o scompaiono informazioni aggiuntive.

### 5.4 Selezione degli oggetti dinamici

Se si va con il cursore del mouse su oggetti, campi ecc. dinamici, la freccia del cursore si trasforma in una freccia con accanto una **A**.

Gli oggetti dinamici sono evidenziati mediante rappresentazione come tasti 3D e cioè con ombra.

L'effetto 3D può essere attivato o disattivato con il tasto

### 5.5 Gestione del processo

La gestione avviene tramite il pannello oggetto: con un click su un simbolo d'oggetto nella finestra di processo viene aperta una finestra di controllo (pannello d'oggetto) per il relativo oggetto, nel quale è possibile intervenire nel processo tramite il mouse o la tastiera numerica. Dettagli: vedere cap. <u>Gestione del processo</u>.

### 5.6 Chiusura della finestra di processo

Avviene con il tasto Chiudi finestra (se presente) o tramite l'icona Windows 🖾 (in alto a destra).

| 200605 Kä/Pan | Con diritto di modifiche |     |      |            |      | Pa  | gina | a 6/6 |
|---------------|--------------------------|-----|------|------------|------|-----|------|-------|
|               |                          | DG  | DKap | Stamm-Bez. | Var  | Ind | F    | Sp    |
| rittmeyer     | Manuale d'uso            | 45. | 810. | 0003000    | .003 | .03 | .4   | .3    |

# 1 Panoramica delle funzioni

### Tipi di comando

- Comando d'inserimento: viene trasmesso all'organo corrispondente tramite un'interfaccia di processo. Per quanto riguarda questi tipi di comando, si distinge tra comandi permanenti e comandi ad impulso.
- Comando strutturale: comando che commuta la struttura di comando. I comandi strutturali possono essere elaborati all'interno del SCP (Sistema di Controllo Processo) o all'esterno del SCP ( con mezzi convenzionali di collegamento).
  - Esempi:
  - commutazione a distanza locale
  - commutazione manuale automatica

- Serie di valori nominali: piú valori di un valore nominale in dipendenza dal tempo o di un'altra variabile di processo.

Esempio: curva di programma

### Svolgimento della gestione del processo

Il seguente procedimento è opportunamente valido per tutti i tipi di comando:

- Scelta e rappresentazione degli elementi di gestione per l'intervento nel processo
- Controllo dell'autorizzazione d'uso
- Controllo di ammissibilità (creazione di eventuali collegamenti)
- Rilocazione del comando localmente o via sottostazione
- Segnalazione di conferma del nuovo stato di processo

### Autorizzazione d'uso

Ogni utente possiede il suo nome personale di operatore ed il suo codice d'accesso personale. Inoltre ad ogni utente sono state assegnate determinate autorizzazioni per diverse classi di operazioni. Tramite l'identificazione dell'utente all'ingresso nella gestione vengono stabilite le autorizzazioni.

### Selezione e rappresentazione per la gestione dei processi

L'oggetto da gestire viene selezionato tramite le finestre di processo e rappresentato tramite visualizzazione: Vengono rappresentati:

- tutti gli stati di processo necessari per la gestione
- elemento d'immissione, eventualmente piú elementi
- mezzi ausiliari per la sicura rilocazione del comando

### Sicurezza nella gestione

Le sicurezze vengono garantite per mezzo di diversi provvedimenti. Qui di seguito si parla di "comandi". Queste affermazioni valgono conformemente anche per i valori nominali e le serie di valori nominali.

- Intervento solo da parte di persone autorizzate: l'operatore deve identificarsi all'inizio delle operazioni di gestione, immettendo il nome d'operatore ed il codice d'accesso (Login).
- Selezione dell'elemento corretto: si raggiunge con la gestione guidata, vale a dire selezione della finestra di processo attraverso la gerarchia di processo, mentre resta visibile il rapporto con il processo completo.
- Ammissibilità del comando: controllo se il processo è in uno stato che permette l'intervento previsto

| 200605 Kä/Pan | Con riserva di modifiche |     |       |            |      | Pagi | ina | 1/10 |
|---------------|--------------------------|-----|-------|------------|------|------|-----|------|
|               |                          | DG  | DKap  | Stamm-Bez. | Var  | Ind  | F   | Sp   |
| rittmeyer     | Manuale d'uso            | 45. | .810. | 0004000    | .003 | .03  | .4. | .3   |

### Gestione del processo

- Possibilità di revocare il comando: la trasmissione di un comando avviene in due operazioni:
  - Preselezione con possibilità di revoca
  - Attivazione del comando (Applica)
- Trasferimento senza errori dei comandi: a questo si arriva tramite diversi procedimenti nel sistema di telecontrollo.
- Comandi soltanto da parte della fonte prevista: tramite blocco nella centrale o nella sottostazione viene escluso il rischio di comandi contemporanei da fonti diversi, come p.es da parte del
  - livello di controllo superiore,
  - impianto automatico locale,
  - o di interventi manuali via MMI locale.

# 2 Pannelli oggetto: informazioni generali

Con **oggetto** s'intende una parte dell'impianto che puó essere considerata come unità indipendente e gestita come tale. Esempio: negli acquedotti si tratta concretamente di pompe, saracinesche, valvole a farfalla, contatti di allarme, misurazioni, serbatoi ect.

Tutti gli interventi di gestione riferiti ad un oggetto sono concentrati su un luogo, il **pannello oggetto**. Prendendo ad esempio la pompa: rappresentazione dello stato di funzionamento, immissione di comandi, visualizzazione e tacitazione di allarmi, indicazione ed azzeramento del contatore di manutenzione, visualizzazione del libro giornale filtrato secondo l'oggetto, ecc.

I singoli oggetti si distinguono nella loro funzionalità e complessità. I pertinenti pannelli oggetto contengono pertanto funzioni diverse.

I pannelli oggetto si aprono dalle finestre di processo cliccando sul relativo simbolo con il tasto sinistro del mouse.

Esempio: simbolo per una pompa

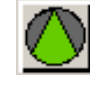

Se il pannello d'oggetto è aperto, il simbolo viene rappresentato tratteggiato in blu.

Esempio: simbolo per una pompa

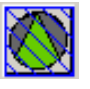

Un pannello oggetto contiene due o piu' registri. Per tutti i tipi di oggetto l'articolazione delle funzioni sui diversi registri è strutturata in modo opportunamente uguale.

Qui di seguito non si descrive singolarmente ogni tipo di pannello d'oggetto, ma si prende come esempio il pannello oggetto di una pompa. Detto pannello ragruppa i registri

gestione informazione impostazioni manutenzione

descritti nei seguenti quattro capitoli.

Nei seguenti capitoli sono spiegate altre funzioni fondamentali.

| 200605 Kä/Pan | Con riserva di modifiche |      |      |            |      | Pagi | na 2 | 2/10 |
|---------------|--------------------------|------|------|------------|------|------|------|------|
|               |                          | DG   | DKap | Stamm-Bez. | Var  | Ind  | F٤   | Sp   |
| rittmeyer     | Manuale d'uso            | 45.8 | 810. | 0004000    | .003 | .03  | .4.3 | 3    |
## 3 Pannelli oggetto: registro Gestione

| AP SP Protez. Civile Pompa 1 |                                                 |
|------------------------------|-------------------------------------------------|
| Gestione Informazioni In     | npostazioni Manutenz.                           |
|                              | Tacita                                          |
|                              |                                                 |
| Modo di servizio             | Auto<br>Arresta<br>Awia                         |
| -Shlocco                     |                                                 |
| Normale                      | Sblocca                                         |
| _Seleziona priorità          |                                                 |
| 1. priorità                  | 1. priorità       2. priorità       3. priorità |
| OK Anr                       | ulla Applica                                    |

In testa al pannello viene indicato il nome dell'oggetto (istanza) (parte del testo esteso).

Simbolo per l'oggetto: il modo operativo e lo stato di allarme è indicato come nel simbolo nella finestra di processo:

- fermo (spento):
- in servizio (acceso):
- bianco verde
- allarme non tacitato:
- allarme presente e tacitato:
- luce rossa intermittente luce rossa continua

### Numero di giri:

- Indicazione del momentaneo valore effettivo del numero di giri
- Possibilità di regolazione per il valore nominale del numero di giri:
  - a) aumentare o ridurre il valore nominale, con variazione continua.
    b) immissione diretta del nuovo valore nominale nel campo previsto.
    Eventuali numeri dopo la virgola sono separati con punto decimale.
    Cliccando con il tasto destro del mouse sul campo di input bianco, si apre un pannello piccolo, che indica il campo d'immissione ammissibile.
    Conferma il con tasto a *Applica*.
- Indicazione del valore nominale del numero di giri momentaneamente valido

Tasto Tacita: per la tacitazione di tutti gli allarmi singoli dell'oggetto.

### Modo operativo:

- Indicazione del modo operativo momentaneamente valido.
- Possibilità d'impostare il modo operativo:

cliccare sul modo operativo richiesto e confermare con il tasto Applica

Per gli impianti di approvvigionamento, nella finestra di processo, accanto al simbolo dell'oggetto, appare in sovraimpressione un campo giallo, se nel modo operativo selezionato l'oggetto <u>non</u> è disponibile per il servizio automatico:

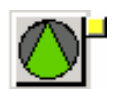

| 200605 Kä/Pan | Con riserva di modifiche |    |      |            |      | Pagi | ina | 3/10 |
|---------------|--------------------------|----|------|------------|------|------|-----|------|
|               |                          | DG | DKap | Stamm-Bez. | Var  | Ind  | F   | Sp   |
| rittmeyer     | Manuale d'uso            | 45 | .810 | .0004000   | .003 | .03  | .4  | .3   |

Il motivo viene visualizzato: cliccare con il tasto destro del mouse sul campo giallo:

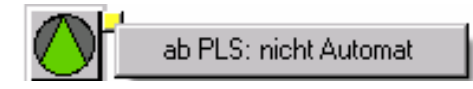

Attenzione: se una impostazione è stata modificata senza conferma con *Applica*, poi si passa ad un altro registro e qui si attiva *Applica* oppure *OK*, viene acquisita l'impostazione preselezionata nel primo registro! (Questa è una usuale convenzione Windows.)

### Blocchi

Il sistema permette di bloccare l'immissione di comandi se è soddisfatta una delle seguenti condizioni: • L'utente non è autorizzato a dare dei comandi.

- Un piano di gestione subordinato ha chiesto l'autorizzazione d'uso. Esempio: in una sottostazione il selettore di servizio è tato messo su funzionamento "locale".
- Il linkaggio di segnali di processo vieta la trasmissione del comando. Esempio: difetto presente.

Il blocco viene segnalato all'utente con una "l" blu nella finestra d'immissione comandi. Posizionando il mouse su questa finestra ed azionando il tasto destro del mouse, appare un messaggio che indica il motivo del blocco:

| AP SP Protez. Civile Pompa 1                 |
|----------------------------------------------|
| Gestione Informazioni Impostazioni Manutenz. |
| Utente: non autorizzato                      |
|                                              |
|                                              |
|                                              |
|                                              |
| Modo di servizio                             |
| Arresta Dito<br>Arresta<br>Awia              |
| Sblocco                                      |
| Normale Sblocca                              |
| Seleziona priorità                           |
| 1. priorità<br>2. priorità<br>3. priorità    |
| OK Annulla Applica                           |

| 200605 Kä/Pan | Con riserva di modifiche |          |              |            |                     | Pagi       | na       | 4/10     |
|---------------|--------------------------|----------|--------------|------------|---------------------|------------|----------|----------|
| rittmeyer     | Manuale d'uso            | DG<br>45 | DKap<br>.810 | Stamm-Bez. | Var<br>1 <b>003</b> | Ind<br>.03 | ⊧<br>.4. | sp<br>.3 |

# 4 Pannelli oggetto: registro Informazioni

| AP SP Protez. Civile Pompa | 1                                                               |
|----------------------------|-----------------------------------------------------------------|
| Gestione Informazioni      | Impostazioni Manutenz.                                          |
| Allarme                    | Awisi                                                           |
| All. Tempo reaz.           | Selet. locale Auto                                              |
|                            | Manutenzioni<br>Manutenzione<br>Manut. urgente<br>Escludi elem. |
| Libro giornale Sch         | nema                                                            |
| ОКА                        | nnulla Applica                                                  |

Allarmi: visualizzazione di allarmi singoli dell'oggetto

- allarme non presente e tacitato:
- allarme non tacitato:

bianco luce rossa intermittente luce rossa continua

allarme presente e tacitato:

Avvisi: visualizzazione degli stati di servizio e di struttura:

| <ul> <li>fermo (spento):</li> </ul> | bianco   |  |
|-------------------------------------|----------|--|
| • in servizio (acceso               | ): verde |  |

Tasto *Libro giornale*: apertura del libro giornale con registrazioni filtrate secondo l'oggetto selezionato. Dettagli per la gestione del libro giornale: vedi capitolo <u>Libro giornale</u>.

Tasto opzionale Schema: apertura di un pannello statico riguardante il relativo all'oggetto. Esempio: schema elettrico.

Tasto Notizie ...: apertura di un documento Wordpad relativo all'oggetto in questione.

Il testo può essere editato da un utente con autorizzazione di parametrizzazione.

Applicazion possibili: - Modo di procedere in caso di un guasto dell'oggetto

- Lavori di manutenzione da eseguire
- Dati tecnici a riguardo dell'oggetto

| 200605 Kä/Pan | Con riserva di modifiche |      |            |            |      | Pagi | na 5/ | /10 |
|---------------|--------------------------|------|------------|------------|------|------|-------|-----|
|               |                          | DG [ | DKap       | Stamm-Bez. | Var  | Ind  | F S   | Sp  |
| rittmeyer     | Manuale d'uso            | 45.8 | <b>310</b> | .0004000   | .003 | .03  | .4.3  | 3   |

## 5 Pannelli oggetto: registro Impostazioni

| AD CD Ducker Civile Deser                              | - 4                                    |
|--------------------------------------------------------|----------------------------------------|
| AP SP Procez, Civile Pomp                              | a 1                                    |
| Gestione Informazioni                                  | Impostazioni Manutenz.                 |
| Guasto                                                 | Allarme Prio. 2                        |
| All. Tempo reaz. ——<br>Manut. urgente ——<br>Temporizz. | Allarme Prio. 1 💌<br>Allarme Prio. 3 💌 |
| OK A                                                   | Annulla Applica                        |

Priorità di allarme: possibilità d'impostazione per le priorità d'allarme.

Aprire la finestra con 🗹. Cliccare quindi sulla la priorità richiesta. Confermare con Applica.

In caso commutazione in stato di inattività, la priorità impostata viene memorizzata temporaneamente ed alla seguente rimessa in stato attivo viene di nuovo memorizzata.

## 6 Pannelli oggetto: registro Manutenz.

| WV GWPW Spiegel Pumpe 2                    |       |  |  |  |  |  |
|--------------------------------------------|-------|--|--|--|--|--|
| Gestione Informazione Impostazioni Manuter | zione |  |  |  |  |  |
|                                            |       |  |  |  |  |  |
| Totale ore di servizio: 21755.00 Or        | a     |  |  |  |  |  |
| Prossima manuten. tra: 8753.00 Or          | a     |  |  |  |  |  |
| Somma giornaliera 4.00 Or                  | a     |  |  |  |  |  |
| Preimpost. valore iniziale: Or             | a     |  |  |  |  |  |
|                                            |       |  |  |  |  |  |
| Protocollo danutenzione Parametri          | ]     |  |  |  |  |  |
|                                            | -     |  |  |  |  |  |
|                                            |       |  |  |  |  |  |
|                                            |       |  |  |  |  |  |
| Inesistente                                |       |  |  |  |  |  |
|                                            |       |  |  |  |  |  |
|                                            |       |  |  |  |  |  |
|                                            |       |  |  |  |  |  |
|                                            |       |  |  |  |  |  |
|                                            | 1     |  |  |  |  |  |
|                                            |       |  |  |  |  |  |

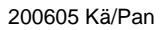

Con riserva di modifiche

| riuneyer |
|----------|
|----------|

Manuale d'uso

Le possibiltà di gestione di questo registro sono descritte dettagliatamente nel capitolo <u>contatore ore di</u> <u>servizio – cicli di commutazione</u>.

# 7 Trending di valori misurati

Nel pannello oggetto per il valore misurato viene rappresentato nel registro *Gestione* un trending per il valore misurato.

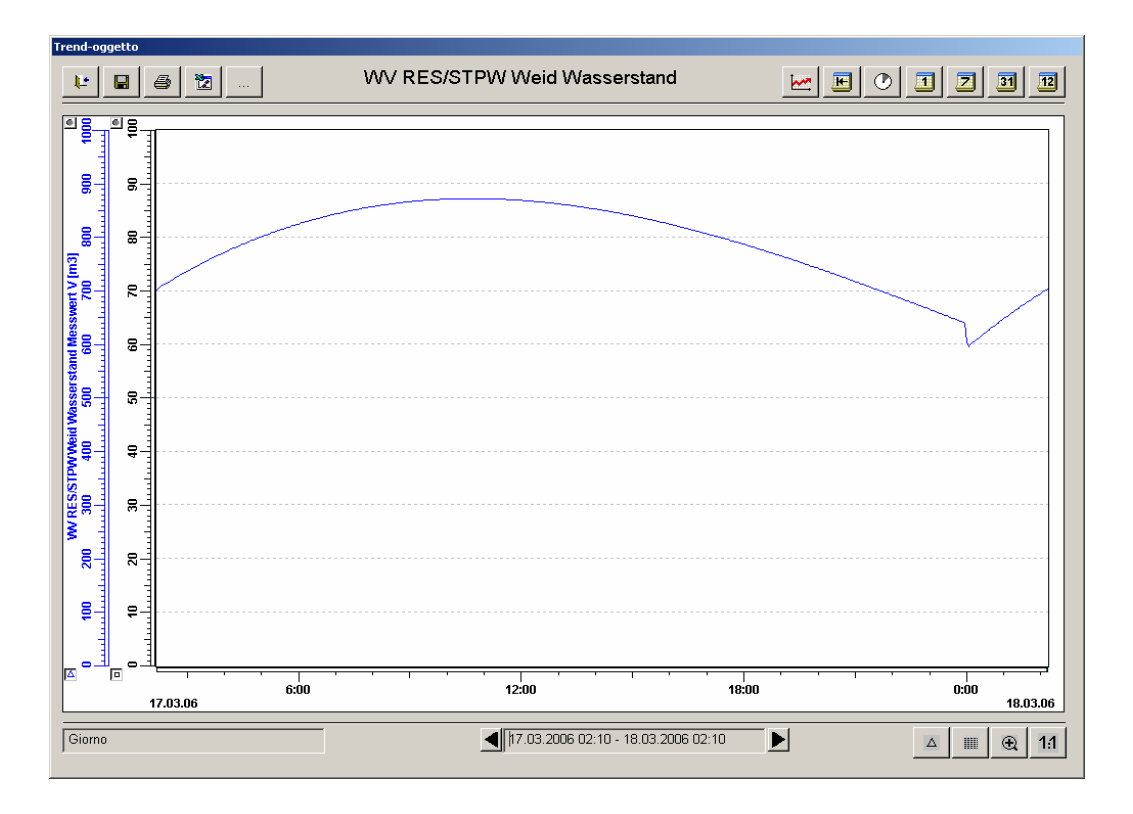

La struttura e l'uso di questo Trending coincidono ampiamente con il trend multiplo. Vedi a proposito il capitolo per il <u>Trend Multiplo.</u>

Con la commutazione nello stato "Rappresentazione fermata" vengono attivati un cursore d'immagine (linea verticale nel campo di rappresentazione delle curve) nonché i tasti della barra funzioni precedentemente non attivi.

| 200605 Kä/Pan | Con riserva di modifiche |    |      |            |      | Pagi | na  | 7/10 |
|---------------|--------------------------|----|------|------------|------|------|-----|------|
|               |                          | DG | DKap | Stamm-Bez. | Var  | Ind  | F   | Sp   |
| rittmeyer     | Manuale d'uso            | 45 | .810 | .0004000   | .003 | .03  | .4. | .3   |

## 8 Menù contestuale

Il menù contestuale si apre posizionando il cursore sul simbolo dell'oggetto nella finestra di processo e azionando il tasto destro del mouse. Qui sono disponibili le seguenti opzioni. Queste opzioni possono essere raggiunte anche tramite i diversi registri del pannello oggetto.

| Punto di selezione |                                                                                                    | Descrizione                                                                                                    |
|--------------------|----------------------------------------------------------------------------------------------------|----------------------------------------------------------------------------------------------------|
| Libro giornale     | Libro giornale<br>Trend<br>Notizie<br>Schema<br>Aitoo<br>Configura<br>nel multitrend<br>Manutenz<br>Correzione deti archiviati | Apre il libro giornale filtrato a seconda dell'oggetto relativo. Sono rappresentate le informazioni delle ultime 24 ore.                                                                                                    |
| Trend              | Libro giornale<br>Trend<br>Notizie<br>Schema<br>Aiuto<br>Configura<br>nel multitrend<br>Manutenz<br>Correzione dati archiviati | Apre la finestra Trend, che può essere configurata<br>individualmente per ogni oggetto.                                                                                                    |
| Notizie            | Libro giornale<br>Trend<br>Scheme<br>Aisto<br>Configura<br>nel multitrend<br>Manutenz<br>Correzione dati archiviati            | <ul> <li>Apre o crea un documento con l'indicazione dell'oggetto (es. S_SB1_8401.xxx). Esso puó essere editato liberamente. Nel pannello di configurazione si eseguono le seguenti impostazioni:</li> <li>programma da avviare (tipico winword.exe)</li> <li>estesione dati (tipico .doc)</li> <li>elenco memoria</li> </ul> |
| Schema             | Libro giornale<br>Trend<br>Notizie<br>Schema<br>Aisto<br>Configura<br>nel multitrend<br>Manutenz<br>Correzione dati archiviati | <ul> <li>Apre, se disponibile, il foglio schema corrispondente con<br/>l'indicazione dell'oggetto (es. S_SB1_8401.xxx).<br/>Nel pannello di configurazione si eseguono le seguenti<br/>impostazioni:</li> <li>programma da avviare (es. AcroRd32.exe)</li> <li>estesione dati (es. pdf)</li> <li>elenco memoria</li> </ul>   |
| Aiuto              | Libro giornale<br>Trend<br>Notizie<br>Scheme<br>Atuto<br>Configura<br>nel multitrend<br>Manutenz<br>Correzione dati archiviati | <ul> <li>Apre, se disponibile, il documento corrispondente con la denominazione dell'oggetto (p.e. S_SB1_8401.xxxx)</li> <li>Nel pannello di configurazione si eseguono le seguenti impostazioni:</li> <li>programma da avviare (es. AcroRd32.exe)</li> <li>estesione dati (es. pdf)</li> <li>elenco memoria</li> </ul>      |
| Configurazione     | Libro giornale<br>Trend<br>Notizie<br>Schema<br>Aiuto<br>Configura<br>nel multitrend<br>Manutenz<br>Correzione dati archiviati | A questo punto si accede soltanto con legittimazione per la<br>parametrizzazione.<br>Apre una finestra per la parametrizzazione e la denominazione<br>degli elementi punto dati dell'oggetto corrispondente.                                                                                                    |

| 200605 Kä/Pan | Con riserva di modifiche |                    | Pagina 8/10          |
|---------------|--------------------------|--------------------|----------------------|
|               |                          | DG DKap Stamm-Bez. | Var Ind F Sp         |
| rittmeyer     | Manuale d'uso            | 45.810.0004000     | . <b>003</b> .03.4.3 |

| in Trend multiplo      | Meldebuch<br>Trend<br>Notizen<br>Schema<br>Hilfe<br>Konfigurieren<br>in Mehrfachtrend<br>Wartung<br>Archivdaten korrigieren | Si apre il pannello di parametizzazione per la selezione del punto<br>dati del trend multiplo, nel quale dopo può essere registrato un<br>punto dati nella finestra del trend multiplo al momento aperta.<br>Infine deve essere completata la parametrizzazione nel trend<br>multiplo (colore della curva, scalamento,). |
|------------------------|----------------------------------------------------------------------------------------------------|----------------------------------------------------------------------------------------------------|
| Manutenzione           | Meldebuch<br>Trend<br>Notizen<br>Schema<br>Hilfe<br>Konfigurieren<br>in Mehrfachtrend<br>Wartung<br>Archivdeten korrigieren | Apre, se disponibile, il pannello di manutenzione.                                                                                                    |
| Correzione<br>archivio | Meldebuch<br>Trend<br>Notizen<br>Scheme<br>Hilfe<br>Konfigurieren<br>in Mehrfachtrend<br>Wartung<br>Archivdaten korrigieren | Apre il pannello di selezione con i punti dati archivio disponibili per<br>questo oggetto. Dopo può essere aperto il pannello di correzione<br>per il punto dati desiderato.                                                                                                    |

DG DKap

200605 Kä/Pan

Con riserva di modifiche

 rittmeyer
 Manuale d'uso
 45.810.0004000.003.03.4.3

Var

Stamm-Bez.

Pagina intenzionalmente vuota

| 200605 Kä/Pan Con riserva di modifiche |               |    |      |            | F    | Pagin | a 1 | 0/10 |
|----------------------------------------|---------------|----|------|------------|------|-------|-----|------|
|                                        |               | DG | DKap | Stamm-Bez. | Var  | Ind   | F   | Sp   |
| rittmeyer                              | Manuale d'uso | 45 | .810 | .0004000   | .003 | .03   | .4. | .3   |

# 1 Panoramica delle funzioni

I protocolli dei valori misurati e conteggiati sono protocolli che possono essere richiamati in modo mirato dall'utente. Detti protocolli rappresentano in modo chiaro blocchi connessi di valori archiviati di singole variabili e documentano i parametri dell'impianto per periodi più lunghi.

A causa del loro aspetto (campi numerici ordinati), sono chiamati anche tabelle.

Sono disponibili i seguenti periodi (come soluzione standard):

- protocolli giornalieri con valori di un quarto d'ora o di un ora
- protocollo mensile con valori giornalieri
- protocollo annuale con valori mensili.

Sono possibili adattamenti specifici all'impianto (programmazione Excel).

Gli utenti definiscono frequentemente il giorno o l'anno in nodo diverso dalle convenzioni di calendario, a seconda delle proprie esigenze: cambio del giorno e dell'anno impostabile individualmente.

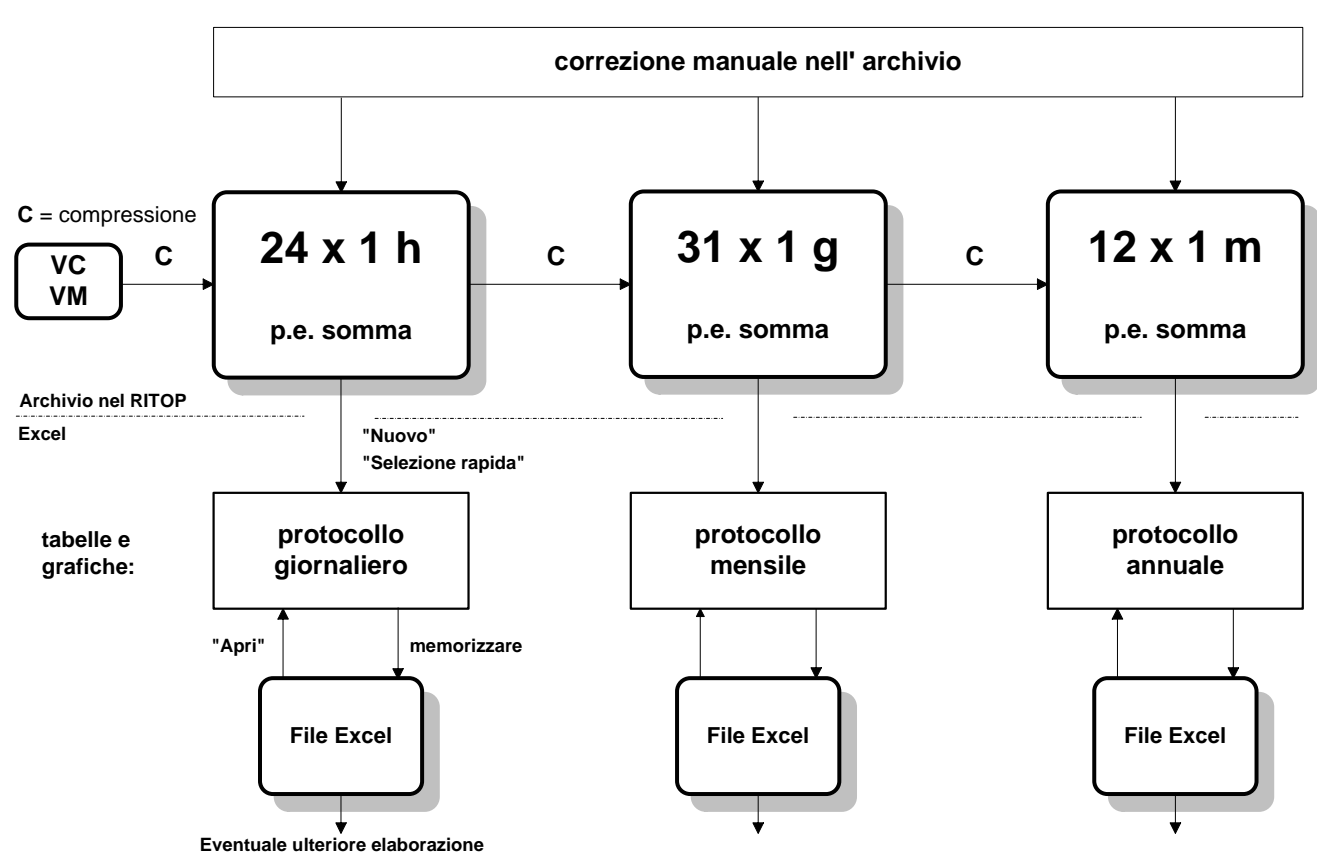

# Archivio, Compressioni; Tabelle, Grafici

| 200605 Kä/Pan | Con riserva di modifiche |           |                 |            |             | Pagi       | ina      | 1/12     |
|---------------|--------------------------|-----------|-----------------|------------|-------------|------------|----------|----------|
| rittmeyer     | Manuale d'uso            | DG<br>45. | <sub>DKap</sub> | Stamm-Bez. | Var<br>.003 | Ind<br>.03 | ۶<br>.4. | sp<br>.3 |

# 2 Selezione dei tipi di protocollo e delle pagine di protocollo

## 2.1 Avvio del report RITOP

Il modulo di selezione per i protocolli di valori misurati e conteggiati si apre con il tasto in nella Toolbar:

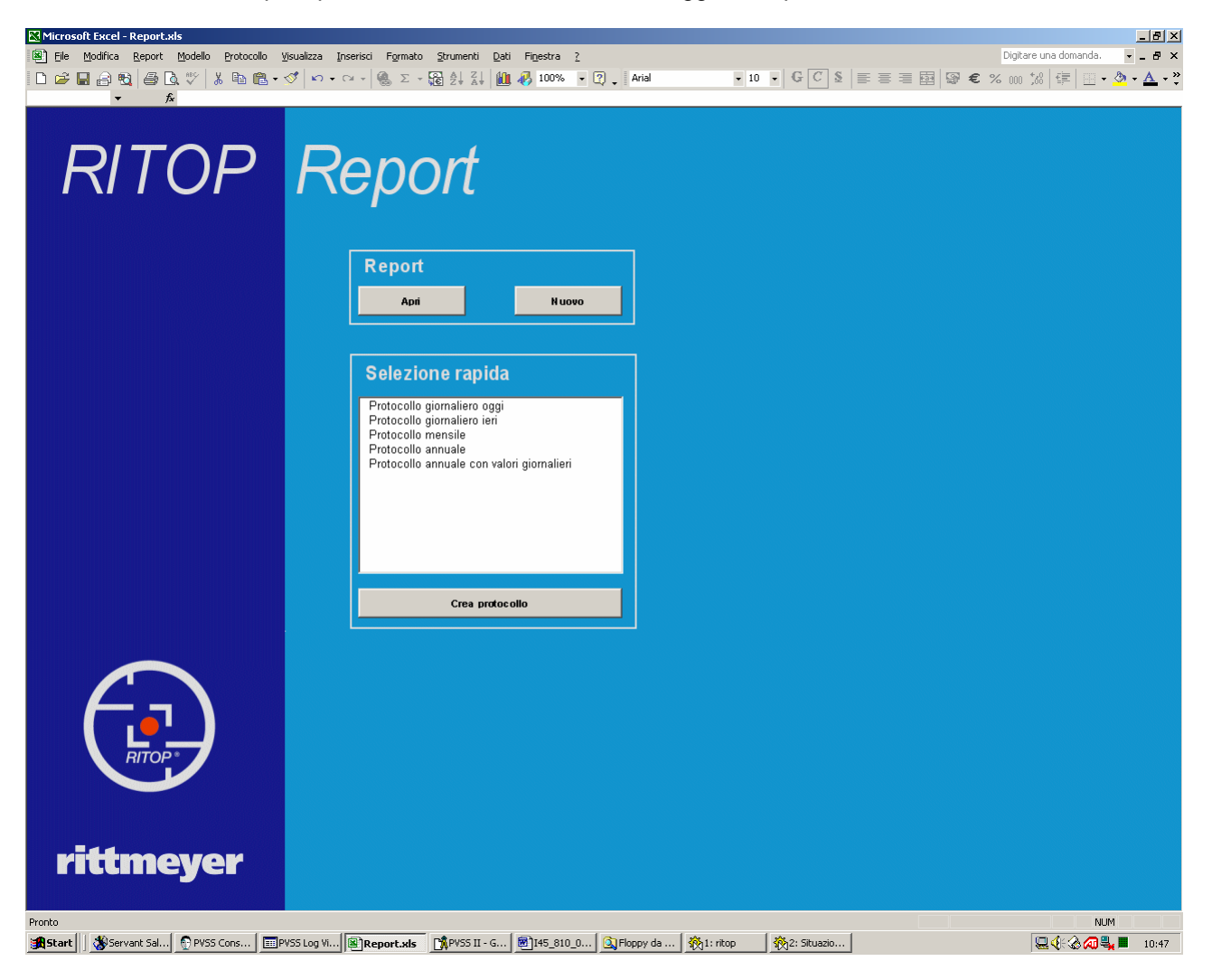

Con i due tasti nel campo Report è possibile visualizzare i protocolli.

Con il tasto *Apri* vengono aperte le pagine che sono state già prese dall'archivio e memorizzate come file di Excel. Con il tasto *Nuovo* i dati vengono presi dall'archivio e rappresentati sullo schermo. In caso di dubbio e per garantire che i dati siano aggiornati, si prendono i dati dall'archivio per mezzo del tasto *Nuovo*.

Con il tasto <u>Selezione rapida</u> è possibile scegliere da una lista di pagine di protocollo preselezionate. Vedere in seguito i dettagli.

**Nota importante**: il report Excel può essere aperto (cioè apparire nella Tasklist) solo una volta. Se viene aperto una seconda volta appare il seguente avviso:

| 200605 Kä/Pan | Con riserva di modifiche |                 |                         |            |             | Pagi       | ina      | 2/12     |
|---------------|--------------------------|-----------------|-------------------------|------------|-------------|------------|----------|----------|
| rittmeyer     | Manuale d'uso            | DG<br><b>45</b> | <sub>DKap</sub><br>.810 | Stamm-Bez. | Var<br>.003 | Ind<br>.03 | ۶<br>.4. | sp<br>.3 |

| File in uso                                                                             | ? ×          |
|-----------------------------------------------------------------------------------------|--------------|
| Report.xls è utilizzato al momento                                                      | Sola lettura |
| da "Cliente".                                                                           | Notifica     |
| Aprire in Sola lettura o fare clic sul pulsante Notifica per aprire in sola             |              |
| iectura e ricevere un messaggio di avviso quando il file originale sara<br>disponibile. | Annulla      |

Azionare il tasto *Annulla* e richiudere il secondo programma Excel aperto. Se tuttavia si cerca di aprire il Report una seconda volta, il secondo programma Excel viene chiuso automaticamente.

### 2.2 Richiamo di una pagina di protocollo dall'archivio (campo Report, tasto Nuovo)

Con la seguente finestra è possibile selezionare il modello delle pagine di protocollo:

| 9 | Seleziona file     |                         |                 |       |           |                   | <u>?</u> × |   |
|---|--------------------|-------------------------|-----------------|-------|-----------|-------------------|------------|---|
|   | Ce <u>r</u> ca in: | C Template              |                 | • • • | a   🔍 🗙 ( | 🎽 🏢 👻 Strymenti 🔻 |            |   |
|   | Cronologia         | Bilancio.XL             | Т               |       |           |                   |            |   |
|   | Documenti          |                         |                 |       |           |                   |            |   |
|   | Desktop            |                         |                 |       |           |                   |            |   |
|   | *<br>Preferiti     |                         |                 |       |           |                   |            |   |
|   | 62                 | l<br><u>N</u> ome file: |                 |       |           | <b>T</b>          | Apri       |   |
|   | Risorse di rete    | <u>T</u> ipo file:      | Modelli (*.XLT) |       |           | -                 | Annulla    | 4 |

Il modello desiderato viene selezionato ed aperto con il tasto Apri.

Nota: non azionare i tasti di selezione nel campo Cerca in.

L'immissione del periodo desiderato avviene con il pannello:

| Scala dei tempi per il protocollo | ×       |
|-----------------------------------|---------|
| Tipo protocollo                   |         |
| Protocollo giornaliero            | -       |
| Protocollo da                     | • •     |
| fino a<br>06.12.2002<br>23:59:59  | •       |
| ОК                                | Annulla |

Nello spazio di selezione del campo *Tipo di protocollo* si può scegliere il relativo tipo di protocollo. Vengono visualizzati soltanto i tipi che possono essere chiamati con il modello selezionato.

Come predefinizione per il tempo, il pannello contiene l'ultimo periodo concluso (es. giorno precedente).

| 200605 Kä/Pan | Con riserva di modifiche |    |      |            |      | Pag | ina | 3/12 |
|---------------|--------------------------|----|------|------------|------|-----|-----|------|
|               |                          | DG | DKap | Stamm-Bez. | Var  | Ind | F   | Sp   |
| rittmeyer     | Manuale d'uso            | 45 | .810 | .0006000   | .003 | .03 | .4  | .3   |

Un altro periodo può essere immesso per mezzo dei campi Protocollo da e fino a.

Indicando un periodo più breve, si può creare un estratto di un determinato protocollo. Se il protocollo per questo periodo è già stato richiesto ed è stato memorizzato come tabella Excel, appare il seguente avviso:

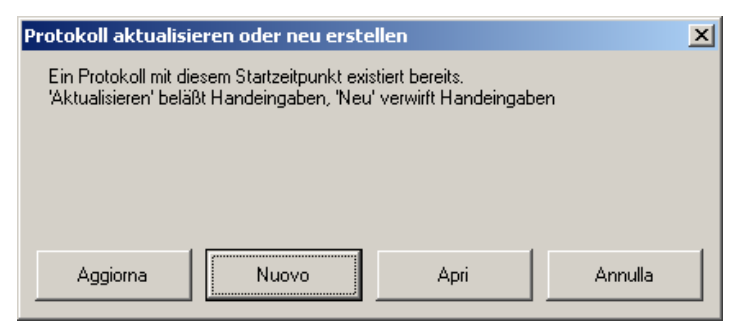

### Azionare Nuovo.

In caso di protocolli riguardanti un unico periodo, bisogna immettere soltanto l'ora d'inizio; l'ora della fine viene calcolata dal sistema.

Se si definisce un periodo più lungo (p. es. 3 giorni), i relativi valori orari vengono rappresentati come protocollo connesso (e non come 3 protocolli giornalieri separati).

Per una più comoda impostazione della data si può aprire il pannello del calendario azionando il tasto 🔟

| •   | d   | ▶    |      |       |     |     |
|-----|-----|------|------|-------|-----|-----|
| lun | mar | mer  | gio  | ven   | sab | dom |
| 25  | 26  | 27   | 28   | 29    | 30  | 1   |
| 2   | 3   | 4    | 5    | 6     | 7   | 8   |
| 9   | 10  | 11   | 12   | 13    | 14  | 15  |
| 16  | 17  | 18   | ആ    | 20    | 21  | 22  |
| 23  | 24  | 25   | 26   | 27    | 28  | 29  |
| 30  | 31  | 1    | 2    | 3     | 4   | 5   |
| 0   | Tod | lay: | 19.1 | 2.200 | 02  |     |
|     |     |      |      |       |     |     |

Il mese desiderato viene scelto con i tasti 💻 e 🕩 , la data desiderata con cliccando sul giorno.

Azionando il tasto *OK* nel pannello *Scala dei tempi per il Protocollo* inizia la chiamata dei dati dall'archivio e la loro rappresentazione nel report. Eventualmente appare il seguente avviso.

| Protokoll aktualisieren oder neu erstellen                                                                                     | × |
|----------------------------------------------------------------------------------------------------|---|
| Ein Protokoll mit diesem Startzeitpunkt existiert bereits.<br>'Aktualisieren' beläßt Handeingaben, 'Neu' verwirft Handeingaben |   |
|                                                                                                    |   |
|                                                                                                    |   |
| Aggiorna Nuovo Apri Annulla                                                                                                    |   |

Le immissioni a mano menzionate riguardano eventuali correzioni nella tabella Excel (cosa non usuale) e non correzioni dell'archivio.

A seconda della necessità azionare Aggiorna o Nuovo. Apri apre il protocollo già memorizzato come file di Excel.

Il protocollo richiesto viene rappresentato come tabella di Excel nel formato pagina (configurabile per ogni copia) come segue:

| 200605 Kä/Pan | Con riserva di modifiche |    |      |            |      | Pagi | ina | 4/12 |
|---------------|--------------------------|----|------|------------|------|------|-----|------|
|               |                          | DG | DKap | Stamm-Bez. | Var  | Ind  | F   | Sp   |
| rittmeyer     | Manuale d'uso            | 45 | .810 | .0006000   | .003 | .03  | .4. | .3   |

|                                         |                    | ann Emborrann 🖂        | argini 🔋 Anteprima int | erruzioni di pag 🔰 Chiudi | 2                 |           |     |                     |     |
|-----------------------------------------|--------------------|------------------------|------------------------|---------------------------|-------------------|-----------|-----|---------------------|-----|
|                                         |                    |                        |                        |                           |                   |           |     |                     |     |
|                                         |                    |                        |                        |                           |                   |           |     |                     |     |
|                                         |                    |                        |                        |                           |                   |           |     |                     |     |
|                                         |                    |                        |                        |                           |                   |           |     |                     |     |
|                                         |                    |                        |                        |                           |                   |           |     |                     |     |
|                                         |                    |                        |                        |                           |                   |           |     |                     |     |
|                                         | Acquedotto c       | omunale di Comano      |                        |                           |                   |           |     |                     |     |
|                                         | Diretes elle inic  | molioro do 06 10 00    | 00.00-00-00 - 06.40    | 2002 22:50:50             |                   |           |     |                     |     |
|                                         |                    |                        | 02 00.00.00 a 00.12    | 2002 23.59.59             |                   |           |     |                     |     |
|                                         | Tabella ricap      | itolativa sulla ripart | tizione dell'acqua     |                           |                   |           |     |                     |     |
|                                         |                    | Stazione pompe prospò  | Serbatoio Brocchi      | Zona media                | Serbatoio Brocchi | Zona atta |     |                     |     |
|                                         |                    | Pompata                | Entrata                | Consumo                   | Pompata           | Consumo   |     |                     |     |
|                                         | htzio 06.12.2002   | m3                     | m3                     | m3                        | m3                | m3        |     |                     |     |
|                                         | File 06.12.2002    |                        |                        |                           |                   |           |     |                     |     |
| 1                                       | 00 - 01            | 0                      | ) 0                    | 0                         | 0                 | 2         |     |                     |     |
|                                         | 01-02              | 0                      | 0                      | 0                         | 0                 | 1         |     |                     |     |
|                                         | 02-03              | 0                      |                        | 0                         | 0                 | 2         |     |                     |     |
|                                         | 04 - 05            | 0                      | ) 0                    | Ő                         | Ő                 | 2         |     |                     |     |
| 1                                       | 05-06              | 0                      | 0 0                    | 0                         | Ō                 | 4         |     |                     |     |
|                                         | 06 - 07            | 0                      | 0 0                    | 0                         | 0                 | 6         |     |                     |     |
|                                         | 07-08              | 0                      |                        | 0                         | 0                 | 13        |     |                     |     |
| i i                                     | 09 - 10            | 0                      | ) 0                    | 0                         | 0                 | 24        |     |                     |     |
|                                         | 10 - 11            | 0                      | ) 0                    | 0                         | 0                 | 24        |     |                     |     |
|                                         | 11 - 12            | 0                      | ) 0                    | 0                         | 0                 | 24        |     |                     |     |
|                                         | 12-13              | 0                      |                        | 0                         | 0                 | 24        |     |                     |     |
|                                         | 14 - 15            | 0                      | ) 0                    | 0                         | 0                 | 24        |     |                     |     |
|                                         | 15 - 16            | 0                      | 0 0                    | 0                         | Ō                 | 0         |     |                     |     |
|                                         | 16 - 17            | 0                      | 0 0                    | 0                         | 0                 | 0         |     |                     |     |
|                                         | 17 - 18<br>18 - 19 | 0                      |                        | 0                         | 0                 | 0         |     |                     |     |
|                                         | 19-20              | Ő                      | i ŭ                    | Ő                         | Ő                 | ő         |     |                     |     |
|                                         | 20 - 21            | 0                      | ) (                    | 0                         | 0                 | 0         |     |                     |     |
|                                         | 21 - 22            | 0                      | ) 0                    | 0                         | 0                 | 0         |     |                     |     |
|                                         | 22 - 23<br>23 - 00 | 0                      |                        | 0                         | 0                 | 0         |     |                     |     |
|                                         | 20-00              | 0                      |                        |                           |                   | 0         |     |                     |     |
|                                         | Minimo<br>Messimo  | U                      |                        | 0                         | 0                 | 24        |     |                     |     |
|                                         | masamo             |                        | · ·                    |                           | °                 | 24        |     |                     |     |
|                                         | Somma              | 0                      | ) (                    | 0                         | 0                 | 193       |     |                     |     |
|                                         |                    |                        |                        |                           |                   |           |     |                     |     |
|                                         |                    |                        |                        |                           |                   |           |     |                     |     |
|                                         |                    |                        |                        |                           |                   |           |     |                     |     |
|                                         |                    |                        |                        |                           |                   |           |     |                     |     |
|                                         |                    |                        |                        |                           |                   |           |     |                     |     |
|                                         |                    |                        |                        |                           |                   |           |     |                     |     |
|                                         |                    |                        |                        |                           |                   |           |     |                     |     |
|                                         | -                  |                        |                        |                           | Bilanciol         |           |     | Per 1               | 2   |
| , i i i i i i i i i i i i i i i i i i i | rittmeyer          |                        |                        |                           | Bilancio          |           |     | Stampatoil 19.12.20 | 12  |
|                                         |                    |                        |                        |                           |                   |           |     |                     |     |
|                                         |                    |                        |                        |                           |                   |           |     |                     |     |
|                                         |                    |                        |                        | _                         |                   |           |     |                     |     |
|                                         |                    |                        |                        |                           |                   |           |     |                     |     |
|                                         |                    |                        |                        |                           |                   |           |     |                     |     |
|                                         |                    |                        |                        |                           |                   |           |     |                     |     |
|                                         |                    |                        |                        |                           |                   |           |     |                     |     |
| scampa: pagina :                        | 1012               |                        |                        |                           |                   |           | , . |                     | NUM |

In caso di un protocollo con più pagine: per passare alle pagine seguenti o precedenti (fogli) si attivano i tasti <Page Up> e <Page Down> oppure lo Scrollbar sul lato destro della pagina.

Con Chiudi si abbandona il formato e la tabella viene rappresentata nel modo normale (Visualizza  $\rightarrow$  Normale).

Esempio di questo modo di rappresentazione:

| 200605 Kä/Pan | Con riserva di modifiche |     |       |            |      | Pagi | ina | 5/12 |
|---------------|--------------------------|-----|-------|------------|------|------|-----|------|
|               |                          | DG  | DKap  | Stamm-Bez. | Var  | Ind  | F   | Sp   |
| rittmeyer     | Manuale d'uso            | 45. | .810. | 0006000    | .003 | .03  | .4. | .3   |

| Image: Source Series Bilancio I         Image: Source Series Bilancio I         Image: Source Series Bilancio I </th <th>are una domanda.<br/>%   💷 🖬 🔹 ,</th> <th>- 8 ×</th>                                                                                                    | are una domanda.<br>%   💷 🖬 🔹 , | - 8 ×      |
|----------------------------------------------------------------------------------------------------|---------------------------------|------------|
| with the module grococolo Yesualiza Insensa Figmato 2numeno Dan Higesta ζ<br>□ 22 III 22 III 20 III 20 IIII 20 III 20 IIII 20 III 20 III 20 III 20 III 20 III 20 IIII 20 IIII 20 | ;%   ∉=   <u>⊡</u> + ,          | • - • ×    |
| 1 🖉 🖬 🗃 🖸 🎒 [\$] ↓ 🖞  10 • O • O • O • O • O • O • O • O • O •                                                                                                    | [38] \$F  Ш ▼.                  | /h _ A _ " |
|                                                                                                    |                                 | ו•         |
|                                                                                                    | 1                               |            |
|                                                                                                    | J                               | <b></b>    |
| 20 Tabella ricapitolativa sulla ripartizione dell'acqua                                                                                                    |                                 |            |
|                                                                                                    |                                 |            |
| 21 Stazione pompe prospò Serbatoio Brocchi Zona media Serbatoio Brocchi Zona alta                                                                                                    |                                 |            |
| 22 Pompata Entrata Consumo Pompata Consumo<br>73                                                                                                    |                                 |            |
| 2024 Inizio 06.12.2002 m3 m3 m3 m3 m3                                                                                                    |                                 |            |
| 25 Fine 06.12.2002                                                                                                    |                                 |            |
|                                                                                                    |                                 |            |
| <b>29</b> 101-02 0 0 0 1                                                                                                    |                                 |            |
|                                                                                                    |                                 |            |
|                                                                                                    |                                 |            |
|                                                                                                    |                                 |            |
| 34 06-07 0 0 0 6                                                                                                    |                                 |            |
| <b>35</b> 07 - 08 0 0 0 13                                                                                                    |                                 |            |
|                                                                                                    |                                 |            |
|                                                                                                    |                                 |            |
| <b>39</b> 11 · 12 0 0 0 0 0 24                                                                                                    |                                 |            |
| <b>40</b> 12 - 13 0 0 0 0 24                                                                                                    |                                 |            |
|                                                                                                    |                                 |            |
| 42 14 - 15 U U U U 24<br>                                                                                                    |                                 |            |
|                                                                                                    |                                 |            |
| <mark>45</mark> 17-18 0 0 0 0 0                                                                                                    |                                 |            |
|                                                                                                    |                                 |            |
|                                                                                                    |                                 |            |
|                                                                                                    |                                 |            |
| <u>50 22 - 23</u> 0 0 0 0 0                                                                                                    |                                 |            |
|                                                                                                    |                                 |            |
| 54 Minimo 0 0 0 0 0                                                                                                    |                                 |            |
| 55 Massimo 0 0 0 0 24                                                                                                    |                                 |            |
|                                                                                                    |                                 |            |
|                                                                                                    |                                 | _!         |
|                                                                                                    |                                 |            |
|                                                                                                    |                                 |            |
|                                                                                                    |                                 |            |
|                                                                                                    |                                 |            |
|                                                                                                    |                                 |            |
|                                                                                                    |                                 |            |
|                                                                                                    |                                 |            |
|                                                                                                    |                                 |            |
|                                                                                                    |                                 |            |
| I ( ) Nilancio / Curve /                                                                                                    | 1                               | ▼<br>►     |
| Pronto                                                                                                    | NUM                             |            |
| 第5tart 後号ervant Sal ( PPVSS Cons ( 回PVSS Log Vi ) 第PReport.xls ( 水PVSS II - G ( ) 月15_810_0 ( ) 月16ppy da ( ) () 1752 ( ) 1762 ( ) 1762 ( ) 1                        | Q4:0/2                          | 10:56      |

Per ritornare nuovamente al formato pagina: marcare tutti i fogli del registro (in basso) ed attivare il tasto (vista pagine).

| 200605 Kä/Pan | Con riserva di modifiche |          |              |            |             | Pagi       | ina      | 6/12     |
|---------------|--------------------------|----------|--------------|------------|-------------|------------|----------|----------|
| rittmeyer     | Manuale d'uso            | DG<br>45 | DKap<br>.810 | Stamm-Bez. | Var<br>.003 | Ind<br>.03 | ۶<br>.4. | sp<br>.3 |

 $\ensuremath{\textcircled{}^\circ}$  2006 by Rittmeyer AG, CH-6341 Baar

### 2.3 Memorizzare un file di protocollo

Un file preso dall'archivio può essere in seguito memorizzato come file Excel e in un secondo tempo può essere riaperto o elaborato.

Passare al modo di modifica ("Visualizza" --> "Normale").

Cliccare sul simbolo di dischetto  $\blacksquare$  nella barra dei simboli in Excel o sulla voce del menu File  $\rightarrow$  Salva.

Il rapporto RITOP apre automaticamente la cartella d'archivio corretta e propone un nome significativo:

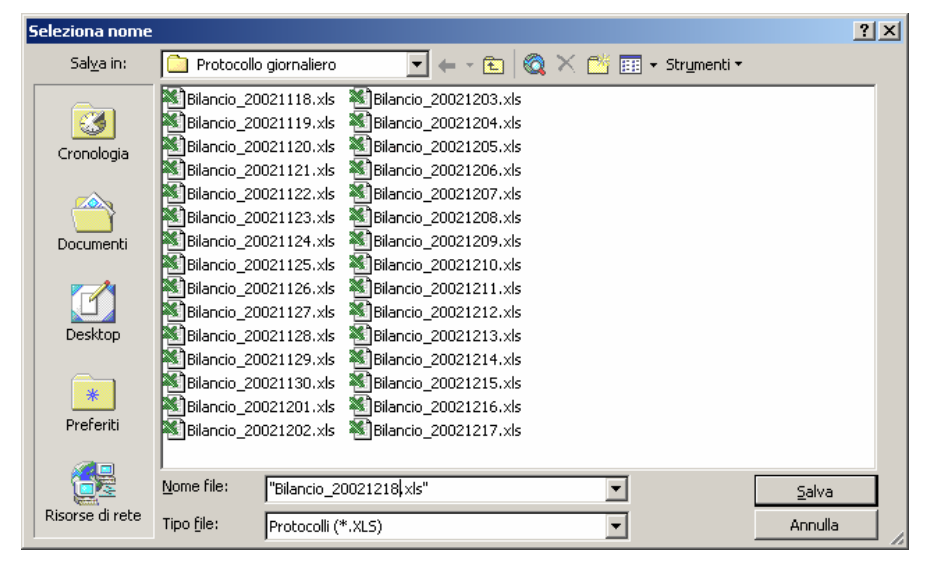

Azionare il tasto Salva sotto a destra. Nota: non usare la funzione nel menu Salva con nome ...

| 200605 Kä/Pan | Con riserva di modifiche |    |      |            |      | Pag | ina 7 | 7/12 |
|---------------|--------------------------|----|------|------------|------|-----|-------|------|
|               |                          | DG | DKap | Stamm-Bez. | Var  | Ind | F     | Sp   |
| rittmeyer     | Manuale d'uso            | 45 | .810 | .0006000   | .003 | .03 | .4.:  | 3    |

### 2.4 Selezione di un file memorizzato in Excel con il tasto Apri (campo protocollo)

Viene chiesto un periodo di protocollo:

| Seleziona file     |                                                      |                                                        |               |       |               |         | ? ×      |
|--------------------|------------------------------------------------------|--------------------------------------------------------|---------------|-------|---------------|---------|----------|
| Ce <u>r</u> ca in: | C Report                                             |                                                        | • • •         | 1 🔍 🗙 | 📑 🏢 🕶 Strumer | iti 🕶   |          |
| Cronologia         | Protocollo<br>Protocollo<br>Protocollo<br>Protocollo | annuale<br>annuale con valor<br>giornaliero<br>mensile | i giornalieri |       |               |         |          |
| Documenti          |                                                      |                                                        |               |       |               |         |          |
| Desktop            |                                                      |                                                        |               |       |               |         |          |
| *<br>Preferiti     |                                                      |                                                        |               |       |               |         |          |
|                    | l<br><u>N</u> ome file:                              | [                                                      |               |       | •             | Apri    |          |
| Risorse di rete    | <u>T</u> ipo file:                                   | Protocolli (*.XLS                                      | 5)            |       | •             | Annulla | <u>ا</u> |

In questa finestra viene selezionato il periodo di protocollo: protocollo giornaliero, mensile o annuale. Esempio di un protocollo giornaliero: il doppio clic sulla cartella *Protocollo giornaliero* visualizza la scelta dei protocolli memorizzati in Excel:

| Seleziona file          |                                                                                                    |                                                                                                    | ? ×                     |
|-------------------------|----------------------------------------------------------------------------------------------------|----------------------------------------------------------------------------------------------------|-------------------------|
| Ce <u>r</u> ca in:      | Protocollo giornaliero                                                                                                    | 💌 👉 🔹 🜊 🔯 🗙 🖆 🏢 - Strymenti -                                                                                                    |                         |
| Cronologia<br>Documenti | Bilancio_20021118.xls<br>Bilancio_20021119.xls<br>Bilancio_20021120.xls<br>Bilancio_20021120.xls<br>Bilancio_20021122.xls<br>Bilancio_20021123.xls<br>Bilancio_20021124.xls<br>Bilancio_20021125.xls<br>Bilancio_20021125.xls | Bilancio_20021203.xls           Bilancio_20021204.xls           Bilancio_20021205.xls           Bilancio_20021206.xls           Bilancio_20021207.xls           Bilancio_20021207.xls           Bilancio_20021208.xls           Bilancio_20021208.xls           Bilancio_20021208.xls           Bilancio_20021208.xls           Bilancio_20021209.xls           Bilancio_20021209.xls           Bilancio_20021210.xls |                         |
| Desktop                 | Bilancio_20021126.xls<br>Bilancio_20021127.xls<br>Bilancio_20021128.xls<br>Bilancio_20021129.xls<br>Bilancio_20021129.xls                                                                                                    | Bilancio_20021211.xls           Bilancio_20021212.xls           Bilancio_20021213.xls           Bilancio_20021214.xls                                                                                                    |                         |
| Preferiti               | Bilancio_20021130.xls<br>Bilancio_20021201.xls<br>Bilancio_20021202.xls                                                                                                    | ™_Bilancio_20021215.xls<br>™_Bilancio_20021216.xls<br>™_Bilancio_20021217.xls                                                                                                    |                         |
| Risorse di rete         | Nome file:<br><u>Tipo file:</u><br>Protocolli (                                                                                                    | •.xls)                                                                                                    | <u>A</u> pri<br>Annulla |

La selezione del file richiesto ed A*pri* apre il protocollo in formato pagina. Il formato rappresentato corrisponde a quello di un file nuovo (vedi sopra).

## 2.5 Chiusura di una pagina o di un file di protocollo

Azionare il tasto  $\square$  in alto a destra per il file (non per Excel). Oppure: selezionare *File*  $\rightarrow$  *Chiudi.* 

Il modello di selezione viene riaperto.

| 200605 Kä/Pan | Con riserva di modifiche |          |              |            |             | Pagi       | ina      | 8/12     |
|---------------|--------------------------|----------|--------------|------------|-------------|------------|----------|----------|
| rittmeyer     | Manuale d'uso            | DG<br>45 | DKap<br>.810 | Stamm-Bez. | Var<br>.003 | Ind<br>.03 | ۶<br>.4. | sp<br>.3 |

# 🔀 Microsoft Excel - Report.xls \_ 8 × 🖹 Eile Modifica Report Modello Protocollo Visualizza Inserisci Formato Strumenti Dati Finestra <u>?</u> Digitare una domanda. - - 8 × - 10 - G C S ≡ ≡ ≡ ፼ ፼ € % ┉ ‰ ∉ ⊞ - <u>≫</u> - ▲ - " 🗅 🖆 🔜 🖳 🎒 💁 🖪 🖤 🐇 ங 💼 - ダ い・ロ・ 🍓 Σ - 🄀 約 🕻 🕍 🕌 🥀 100% 🕒 🕄 🖕 Arial RITOP Report Report N uovo Apri Selezione rapida Protocollo giornaliero oggi Protocollo giornaliero ieri Protocollo mensile Protocollo annuale Protocollo annuale Crea protocollo rittmeyer NUM Pront 🏨 Start 🛛 🖓 Servant Sal... 🖗 PVSS Cons... 🔳 PVSS Log VI... 😰 Report.xls 🙀 PVSS II - G... 🕲 145\_810\_0... 🔯 Floppy da ... 🦓 1: ritop 🛛 🎇 2: Situazio... 🖳 🍕 🏡 🚚 📕 🛛 10:58

## 2.6 Selezione di pagine di protocollo con il tasto Selezione rapida

Nel campo Selezione rapida sono elencate le tabelle più usate (statico).

La selezione della(e) tabella(e) richiesta(e) ed il click su *Crea protocollo* crea la(e) tabella(e) desiderata(e) con i dati dell'ultimo periodo concluso (p.es. il giorno precedente) o del periodo attuale, a seconda della configurazione.

La parametrizzazione del menu nella selezione rapida è descritta nel Manuale del sistema *Protocolli dei* valori misurati/conteggiati: selezione rapida.

## 2.7 Chiusura di Excel

**Nota importante**: in caso di memorizzazione ed emissione ciclica di protocolli dei valori misurati e conteggiati (vedere Manuale del sistema *Emissione ciclica di protocollo*), **non chiudere Excel**.

Chiusura della pagina di protocollo e del file aperto con il tasto  $\square$  in alto a destra (non per Excel!). Oppure: selezionare *File*  $\rightarrow$  *Chiudi* 

Azionare il tasto  $\bowtie$  in alto a destra per Excel. Oppure: selezionare *File*  $\rightarrow$  *Chiudi* Se appare il messaggio

| 200605 Kä/Pan | Con riserva di modifiche |     |      |            |      | Pagi | ina 9 | 3/12 |
|---------------|--------------------------|-----|------|------------|------|------|-------|------|
| _             |                          | DG  | DKap | Stamm-Bez. | Var  | Ind  | F     | Sp   |
| rittmeyer     | Manuale d'uso            | 45. | .810 | .0006000   | .003 | .03  | .4.3  | 3    |

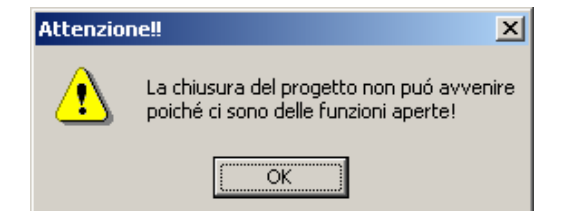

bisogna chiudere anche tutti gli altri file di Excel eventualmente aperti.

Nuova attivazione del tasto in alto a destra per Excel. Se appare il messaggio

| Microsoft Excel |                 |                      | × |
|-----------------|-----------------|----------------------|---|
| Salvare le      | modifiche appor | tate a 'Report.xls'? |   |
| <u></u>         | No              | Annulla              |   |

confermare con No.

# 3 Struttura dei protocolli

### Intestazione:

Contiene il titolo del protocollo e la data dei dati rappresentati Sopra le singole colonne sono indicati i punti di misura.

### Campo della tabella:

Il campo della tabella contiene i valori dei singoli punti di misura come colonne separate e, sul lato sinistro, l'ora dei valori.

Definizione di un'ora: l'ora dura per es. dalle 08:00 alle 08:59:59. Si tratta con ciò dello 8<sup>ª</sup> ora. Il relativo valore di ora viene perciò memorizzato sotto 08:00:00.

Valori corretti (a mano) appaiono sottolineati.

Evidenziazione di valori:

rosso valore massimo nella colonna

verde valore minimo nella colonna

sottolineato valore corretto (a mano)

cancellato valore non valido

### Riga del risultato:

La riga del risultato contiene il risultato riassuntivo delle colonne. Si tratta a seconda del tipo di misura della somma, del valore medio, del minimo e/o massimo dei singoli valori d'intervallo.

### Piè di pagina:

La riga a piè di pagina contiene la data di stampa e la numerazione delle pagine.

# 4 Correzioni manuali

Le correzioni a mano vengono immesse nel archivio dati. Vedere documento <u>Archiviazione.</u> I valori corretti (a mano) vengono evidenziati con sottolineatura.

| 200605 Kä/Pan | Con riserva di modifiche |    |      |            | F    | Pagir | a 1 | 0/12 |
|---------------|--------------------------|----|------|------------|------|-------|-----|------|
|               |                          | DG | DKap | Stamm-Bez. | Var  | Ind   | F   | Sp   |
| rittmeyer     | Manuale d'uso            | 45 | .810 | .0006000   | .003 | .03   | .4. | .3   |

## 5 Protocolli del periodo corrente

Nei protocolli del periodo di archiviazione corrente sono indicati solo i valori degli intervalli già conclusi (valori singoli). Le altre celle del protocollo sono vuote.

Valutazione dei dati di protocollo: le tabelle vengono calcolate ogni volta che sono prelevate dall'archivio, al fine di prendere in considerazione le correzioni apportate ai dati d'archivio.

## 6 Emissione su stampante

L'emissione sulla stampante avviene con la formattazione in Excel.

L'emissione avviene sulla stampante standard attivando il simbolo 🖨.

# 7 Rappresentazione grafica di tabelle

Rappresentazioni grafiche vengono eseguite con i mezzi di Excel. Esempio di un grafico:

| Succ. Precedente Zoom Stampa Imposta Margini Anteprima interruzioni di pag Chiudi 2                                                                                                    |         |
|----------------------------------------------------------------------------------------------------|---------|
|                                                                                                    |         |
|                                                                                                    |         |
|                                                                                                    |         |
|                                                                                                    |         |
|                                                                                                    |         |
| Acquedotto comunale di Comano Protocollo niomaliano da 06.12.2002.00.00.00 a.06.12.2002.23:50:59                                                                                                    |         |
| Analisi ripartizione acqua                                                                                                    |         |
|                                                                                                    |         |
|                                                                                                    |         |
| 1                                                                                                    |         |
| 0.9                                                                                                    |         |
| 0.8                                                                                                    |         |
|                                                                                                    |         |
|                                                                                                    |         |
| 0.6                                                                                                    |         |
| 2 0.5                                                                                                    |         |
| 0.4                                                                                                    |         |
|                                                                                                    |         |
| 0.3                                                                                                    |         |
| 02                                                                                                    |         |
| 0.1                                                                                                    |         |
|                                                                                                    |         |
| 00-01 01-02 02-03 03-04 04-05 05-06 06-07 07-06 08-09 09-10 10-11 11-12 12-13 13-14 14-15 15-16 16-17 17-18 18-19 19-20 20-21 21-22 22-23 23-00                                                                                                    |         |
| ——SP Protez, Civile Volume verso SE Brocchi Quantità ——Serb Pompe Brocchi Volume affusso serbatolo Quantità     ——Serb Pompe Brocchi Volume zona media Quantità     ——Serb Pompe Brocchi Volume zona della Quantità     ——Serb Semanti Luccia una constanti anti anti anti anti anti anti anti |         |
| — Sero, S, Ben randu. Uscala versu zuna alla ili uluai lutai — Zuna alla Cunisuniu uluai lutai                                                                                                    |         |
|                                                                                                    |         |
| Bilando_2002/1206.xls         Pag.2./2           rittmever         Curve         Stampatoi il 91.12.002                                                                                                    |         |
|                                                                                                    |         |
|                                                                                                    |         |
|                                                                                                    |         |
| iteprima di stampa: pagina 2 di 2 NUM                                                                                                    |         |
| 🚯 Servant Sala   🖗 PVSS Consol   📰 PVSS Log Vie   🕅 PVSS II - Gra   🗐 145_810_000   🐧 Floppy da 3,   🎘 1: ritop 🛛 👯 2: Situazione   🗑 Report.xls 🛛 🗐 Blancio_200   🖳 🕀 🗞 🚑 📱                                                                                                    | l 11:05 |

| 200605 Kä/Pan | Con riserva di modifiche |                 |              |            | F           | ۶agin      | a 11      | /12                |
|---------------|--------------------------|-----------------|--------------|------------|-------------|------------|-----------|--------------------|
| rittmeyer     | Manuale d'uso            | DG<br><b>45</b> | DKap<br>.810 | Stamm-Bez. | Var<br>.003 | Ind<br>.03 | ۶<br>.4.3 | <sub>Sp</sub><br>3 |
|               |                          |                 |              |            |             |            |           |                    |

Pagina intenzionalmente vuota

| 200605 Kä/Pan | Con riserva di modifiche |    |      |            | F    | Pagir | a 1: | 2/12 |
|---------------|--------------------------|----|------|------------|------|-------|------|------|
| _             |                          | DG | DKap | Stamm-Bez. | Var  | Ind   | F    | Sp   |
| rittmeyer     | Manuale d'uso            | 45 | .810 | .0006000   | .003 | .03   | .4.  | 3    |

# 1 Panoramica delle funzioni

Il Trend multiplo permette l'osservazione del decorso cronologico di massimo 6 valori rappresentati graficamente in tempo reale (cioè valori attuali con antefatti) o in retrospettiva su un periodo precedente.

# 2 Visualizzazione del Trend multiplo

Il Trend multiplo viene visualizzato azionando il tasto il asto nella Toolbar. Appare la seguente immagine che corrisponde all'ultimo Trend multiplo visualizzato prima dell'ultima chiusura.

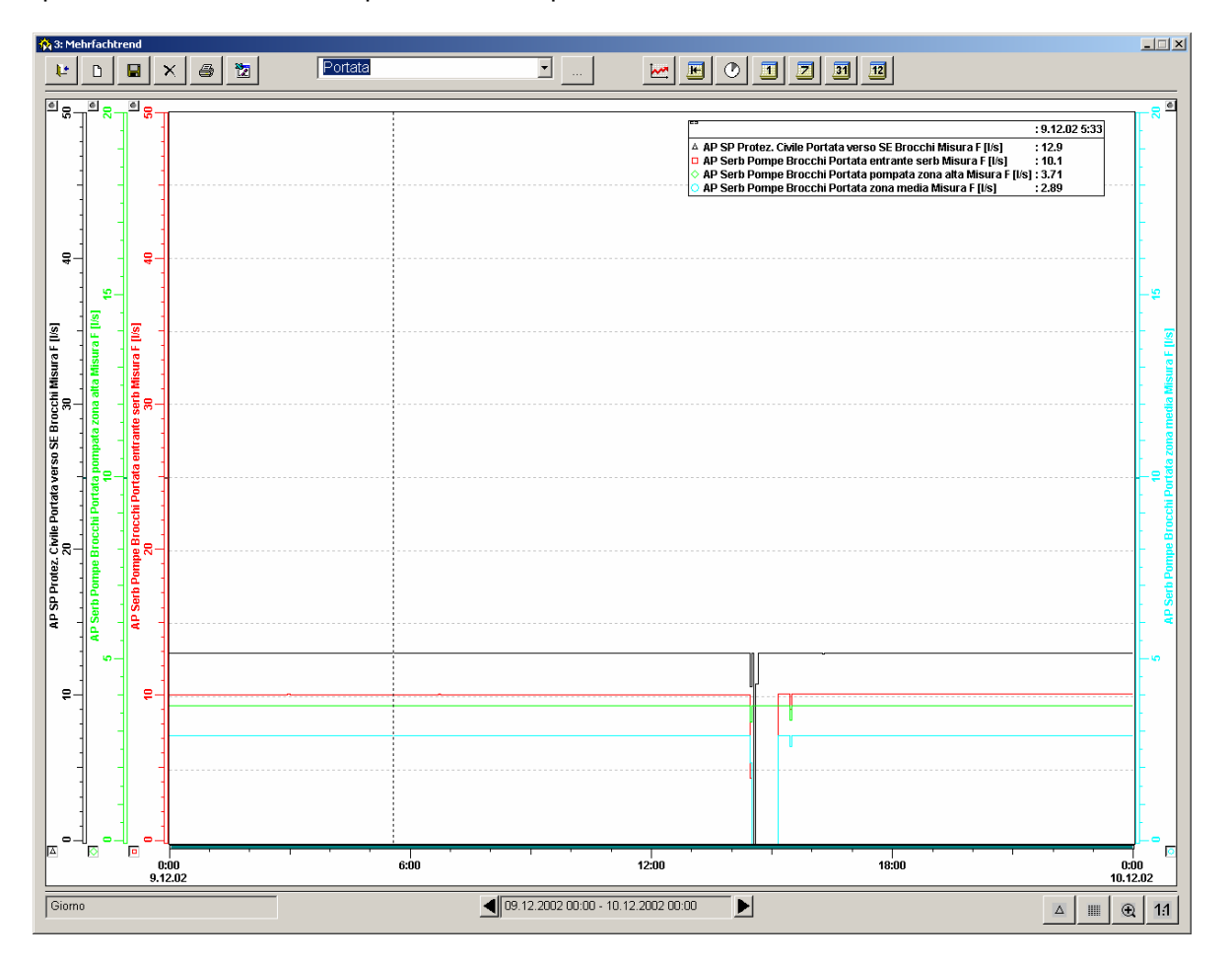

| 200605 Kä/Pan | Con riserva di modifiche |          |              |            |             | Pa         | gina    | a 1/6               |
|---------------|--------------------------|----------|--------------|------------|-------------|------------|---------|---------------------|
| rittmeyer     | Manuale d'uso            | DG<br>45 | DKap<br>.810 | Stamm-Bez. | Var<br>.003 | Ind<br>.03 | ۶<br>.4 | <sup>Տթ</sup><br>.3 |

© 2006 by Rittmeyer AG, CH-6341 Baar

# 3 Struttura e gestione della finestra Trend multiplo

## 3.1 Apertura della finestra Trend su un altro schermo

Avviene tramite l'azionamento del relativo tasto collocato nel gruppo tasti in alto a destra: E' possibile soltanto se sono collegati più schermi.

### 3.2 Tasti per la selezione e la creazione della finestra Trend

| 🙀 3: Mehrfachtrend                                                                                                    |
|----------------------------------------------------------------------------------------------------|
| 😢 🗅 🖬 🗙 🞒 🎦 🛛 Portata 💌                                                                                                    |
| Chiudere la finestra Trend: con il tasto                                                                                                    |
| <b>Definizione di una nuova finestra Trend</b> : clic sul tasto .<br>Ulteriore procedimento: vedi cap. parametrizzazione di una nuova finestra Trend.                                         |
| <b>Memorizzazione</b> di una finestra Trend nuova o modificata : cliccare il tasto<br>Ulteriore procedimento: vedi cap. parametrizzazione di una nuova finestra Trend                         |
| <b>Cancellare</b> una finestra Trend esistente: selezionare il Trend e cliccare sul tasto $\checkmark$ .<br>Rispondere <i>Sì</i> alla domanda di controllo.                                   |
| Stampare un Trend visualizzato: cliccare sul tasto . Vengono stampate anche la riga verticale e l'indicazione dei relativi valori. Le curve annullate non vengono stampate.                   |
| Emissione come lista Excel: tramite il tasto in un File csv nell'elenco <i>D:\Dati</i> vengono memorizzati i valori attualmente visibili.                                                     |
| Selezione di una finestra Trend già definita: con il tasto vengono elencati tutti i Trend disponibili in ordine alfabetico. Il Trend richiesto viene aperto mediante selezione e doppio clic. |
| Ciò facendo viene visualizzato il periodo aperto nell'ultimo azionamento del tasto                                                                                                    |
| Parametrizzare (modificare) la finestra Trend selezionata: azionare il tasto Ulteriore procedimento: vedi cap. parametrizzare una nuova finestra Trend.                                       |

| 200605 Kä/Pan | Con riserva di modifiche |     |      |            |      | Pa  | gina | a 2/6 |
|---------------|--------------------------|-----|------|------------|------|-----|------|-------|
|               | <b>.</b>                 | DG  | DKap | Stamm-Bez. | Var  | Ind | F    | Sp    |
| riumeyer      | Manuale d'uso            | 43. | .810 | .0008000   | .003 | .03 | .4.  | .3    |

## 3.3 Tasti per la scelta del tipo di Trend (periodo)

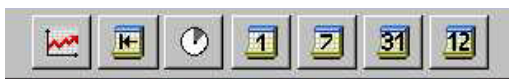

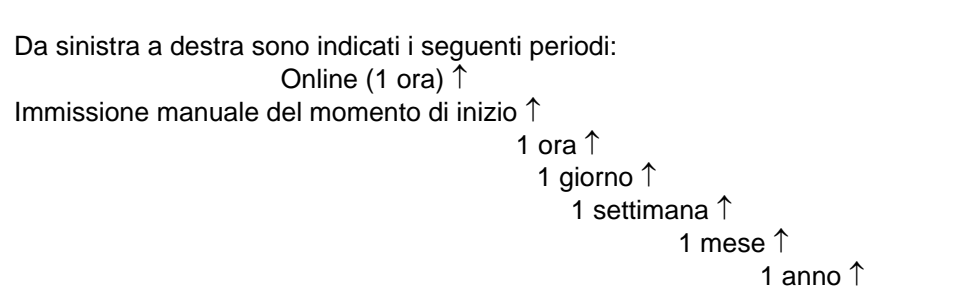

Il clic sul tasto richiesto rappresenta il periodo relativo con il momento attuale oppure, se la riga verticale è visualizzata, viene rappresentato il suo momento.

Per l'immissione manuale di un qualsiasi momento di inizio, con il tasto

| mar | mer                             | gio                                                                                    | ven                                                                                                    | sab                                                                                                    | dom                                                                                                    |
|-----|---------------------------------|----------------------------------------------------------------------------------------|----------------------------------------------------------------------------------------------------|----------------------------------------------------------------------------------------------------|----------------------------------------------------------------------------------------------------|
| 26  | 27                              | 28                                                                                     | 29                                                                                                    | 30                                                                                                    | 1                                                                                                    |
| 3   | 4                               | 5                                                                                      | 6                                                                                                    | 7                                                                                                    | 8                                                                                                    |
| 10  | 11                              | 12                                                                                     | 13                                                                                                    | 14                                                                                                    | 15                                                                                                    |
| 17  | 18                              | 19                                                                                     | 20                                                                                                    | 21                                                                                                    | 22                                                                                                    |
| 24  | 25                              | 26                                                                                     | 27 28                                                                                                    | 28                                                                                                    | 29                                                                                                    |
| 31  | 1                               | 2                                                                                      | 3                                                                                                    | 4                                                                                                    | 5                                                                                                    |
|     | 26<br>3<br>10<br>17<br>24<br>31 | 26     27       3     4       10     11       17     18       24     25       31     1 | 26         27         28           3         4         5           10         11         12           17         18         19           24         25         26           31         1         2 | 26         27         28         29           3         4         5         6           10         11         12         13           17         18         19         20           24         25         26         27           31         1         2         3 | 26         27         28         29         30           3         4         5         6         7           10         11         12         13         14           17         18         19         20         21           24         25         26         27         28           31         1         2         3         4 |

Il momento viene indicato con immissione della data e dell'ora. Le possibilità di selezione rapida con i tasti *Attuale* e *Oggi* attivano momento attuale e la mezzanotte del giorno corrente.

### 3.4 Pagina delle curve

Sono rappresentate al massimo 6 curve con le rispettive scale.

Sull'asse dei tempi disposto in basso sono indicati o momenti e la data.

La barra verde sul bordo inferiore dello schermo mostra i dati visibili in rapporto con i dati caricati.

### 3.4.1 Riga verticale , spostabile nell'asse dei tempi

La riga (= linea nera verticale tratteggiata) viene visualizzata tramite un clic sul campo curve con il tasto sinistro del mouse. Cliccando sulla riga e tenendola con il mouse si può spostare la riga nell'asse dei tempi. Contemporaneamente viene visualizzata la legenda della curva.

| 200605 Kä/Pan | Con riserva di modifiche |    |      |            |      | Pa  | gina | a 3/6 |
|---------------|--------------------------|----|------|------------|------|-----|------|-------|
|               |                          | DG | DKap | Stamm-Bez. | Var  | Ind | F    | Sp    |
| rittmeyer     | Manuale d'uso            | 45 | .810 | .0008000   | .003 | .03 | .4.  | .3    |

#### Riga orizzontale, spostabile nell'asse y 3.4.2

Cliccare con il tasto del mouse in alto nel campo curve e trascinare in basso. La riga viene rappresentata con una linea nera tratteggiata orizzontale.

Nella legenda della curva sono visualizzati i relativi valori y.

#### 3.4.3 Rappresentazione in caso di molti punti

I singoli punti non possono essere più rappresentati. Viene pertanto rappresentato il valore medio ed una fascia su fondo colorato tra i valori minimi e valori massimi.

Esempio (estratto di un campo curve):

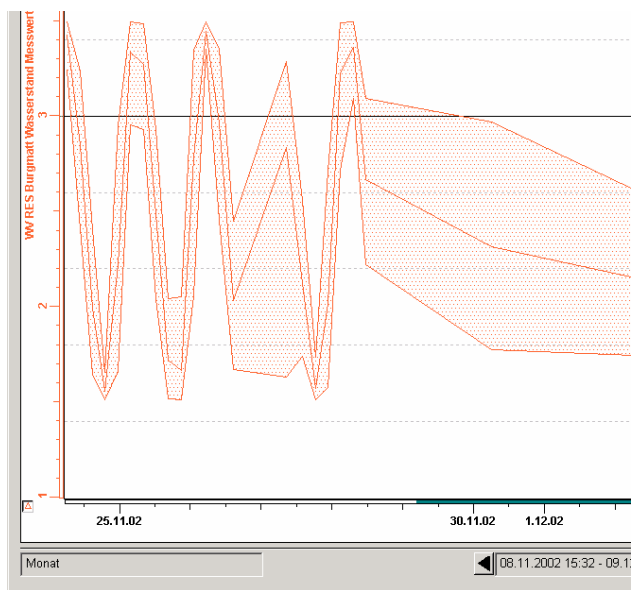

Se la curva viene sufficientemente estesa nell'asse dei tempi, i singoli punti vengono di nuovo visualizzati.

#### 3.5 Legenda della curva

Quando è visualizzata la riga verticale, in alto a sinistra viene visualizzata la legenda della curva. Essa può essere presa e spostata come una finestra.

| ľ | ==                                                             | : 9.12.02 5:33 |
|---|----------------------------------------------------------------|----------------|
| ſ | A AP SP Protez. Civile Portata verso SE Brocchi Misura F [I/s] | : 12.9         |
| l | AP Serb Pompe Brocchi Portata entrante serb Misura F [l/s]     | : 10.1         |
| ŀ | AP Serb Pompe Brocchi Portata pompata zona alta Misura F [I/s] | : 3.71         |
| l | 🔾 AP Serb Pompe Brocchi Portata zona media Misura F [l/s]      | : 2.89         |

Nella riga superiore sotto la riga è indicato il tempo. Per ogni curva è indicato quanto segue:

- simbolo di marcatura della curva, con il colore relativo
- nome della curva
- valore sotto la riga

| 200605 Kä/Pan | Con riserva di modifiche |                 |              |            |             | Paç        | gina    | a 4/6    |
|---------------|--------------------------|-----------------|--------------|------------|-------------|------------|---------|----------|
| rittmeyer     | Manuale d'uso            | DG<br><b>45</b> | DKap<br>.810 | Stamm-Bez. | Var<br>.003 | Ind<br>.03 | ۶<br>4. | sp<br>.3 |

### 3.6 Selezione del momento da rappresentare

La preselezione avviene con i tasti sopra descritti per il tipo di Trend (periodo). Altre selezioni sono possibili con i seguenti tasti:

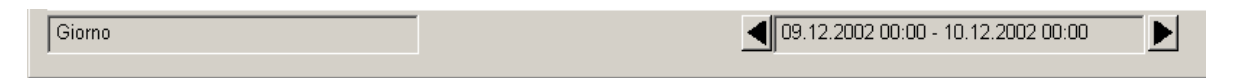

Nel campo a sinistra viene rappresentato l'ambito di tempo (periodo) scelto.

Spostarsi in avanti o indietro nel tempo è possibile con i due tasti se b, mentre nel campo di visualizzazione viene visualizzato il periodo rappresentato.

La selezione dell'istante di partenza non è possibile nel trend tipo "Online".

### 3.7 Scale della curva

Per ogni curva è presente una scala a destra ed una a sinistra del Trend. Per ogni scala è indicato:

nome curva

- scala
- Checkbox per l'inserimento/disinserimento della curva, incluso il simbolo di marcatura

Sovrapporre le scale di curva: Obiettivo: con ciò si crea più spazio per il Trend.

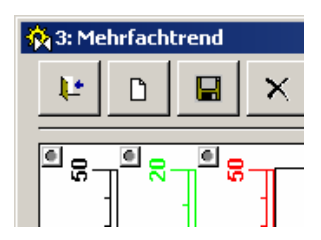

E' possibile agganciare una scala di curva sul piccolo punto disposto nella parte superiore della scala e spostarla sopra una scala già presente. Le due scale le sono rappresentate sovrapposte, mentre la scritta compare solo rispettivamente sulla metà inferiore o superiore. La scala stessa non cambia. E' possibile sovrapporre al massimo 3 scale di curva.

In questo modo è possibile anche scambiare le scale di curva.

### 3.8 Modifiche nel Trend

| 200605 Kä/Pan                    | Con riserva di modifiche         | e     | Pagina 5/6 |
|----------------------------------|----------------------------------|-------|------------|
| Con il tasto 1:1 si ripristina i | l grado di zoom originale.       |       |            |
| Zoom: con il tasto               | mmuta la modalità di zoom.       |       |            |
| Inserimento/disinserimento       | del reticolo:                    |       |            |
| Inserimento/disinserimento       | di simboli di marcatura nelle cu | ırve: |            |
| Si esegue con il gruppo tasti ir | n basso a destra:                | △     |            |
|                                  |                                  |       |            |

Ð

### 3.9 Impostazione interattiva dei dettagli con il mouse

Lo zoom può essere usato nell'asse del tempo, nell'asse y oppure combinato.

Sono a disposizione due modi di zoom. La commutazione tra i due modi avviene con il tasto Se il tasto è verde, è attiva la funzione zoom dettaglio.

### 3.9.1 Zoomare con lo zoom dettaglio

Cliccare sul tasto di modo che diventi verde.

Per ingrandire una parte del Trend si traccia un cerchio intorno al dettaglio tenendo premuto il tasto sinistro del mouse.

Per ridurre il dettaglio di un grado di zoom, premere il tasto sinistro del mouse.

### 3.9.2 Zoomare senza lo zoom dettaglio

Cliccare sul tasto 😟 di modo che diventi grigio.

**Tasto sinistro del mouse:** tenendo premuto il tasto sinistro del mouse si può ingrandire o ridurre il campo del Trend. Ciò facendo restano costanti la posizione superiore sinistra e la posizione inferiore sinistra inferiore.

**Tasto destro del mouse:** tenendo premuto il tasto destro del mouse si può ingrandire o ridurre il campo del Trend. Ciò facendo vengono estese e compresse le scale rispetto all'angolo inferiore sinistro.

Entrambi i tasti del mouse o tasto centrale: tenendo premuto il tasto centrale del mouse oppure il tasto sinistro e destro il campo visibile viene spostato senza ingrandimento.

### 3.9.3 Modifica di una singola scala y

Con questa funzione si possono zoomare curve singole:

Tenendo premuto il tasto sinistro del mouse, la scala viene estesa o compressa rispetto al suo valore massimo.

Tenendo premuto il tasto destro del mouse, la scala viene estesa o compressa rispetto al suo valore minimo.

Tenendo premuto il tasto centrale del mouse, viene sposta l'intera scala y.

### 3.9.4 Modifica della scala dei tempi

Con questa funzione può essere zoomata la scala dei tempi:

Tenendo premuto il tasto sinistro del mouse, la scala viene estesa o compressa rispetto al tempo più recente.

Tenendo premuto il tasto destro del mouse, la scala viene estesa o compressa rispetto al tempo più remoto. Tenendo premuto il tasto centrale del mouse, si sposta l'intera scala x.

### 3.9.5 Ripristino dello scalamento originale

Avviene tramite il tasto

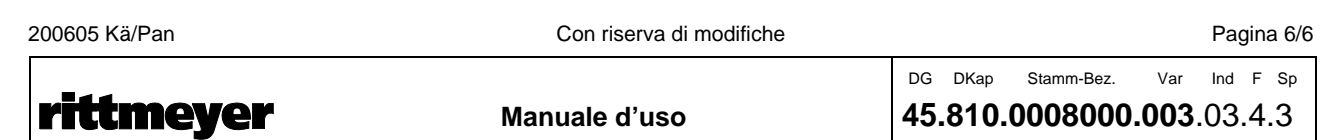

# 1 Panoramica delle funzioni

Il libro giornale è un protocollo richiamabile che serve alla rappresentazione degli eventi.

**Memoria eventi:** memoria che offre spazio un certo numero di registrazioni di variabili dipendenti dagli eventi. La memoria eventi è la 'banca dati' del libro giornale.

Una registrazione nella memoria eventi avviene ad ogni modifica di un evento (modifica tipica del valore di variabile) e consiste nel nome, valore, stato e nella data/ora in cui si verifica l'evento per le variabili interessate. Nel libro giornale possono essere registrati i seguenti tipi di variabili:

- messaggi di funzionamento (Standard)
- allarmi singoli (Standard)
- allarmi cumulativi

• messaggi di manutenzione (emessi da contatori delle ore di servizio)

Comandi, valori nominali ed eventualmente valori misurati vengono rappresentati con protocolli sparati (protocollo di comando, protocollo valori nominali). Vedere <u>capitolo relativo</u>.

La registrazione nella memoria eventi può essere soppressa in modo selettivo per ogni messaggio (questo avviene con il tool di parametrizzazione).

Il libro giornale è organizzato per riga. Ogni singola registrazione occupa una riga.

Visualizzazione del libro giornale: sono a disposizione chiamate preparate o chiamate liberamente componibili. L'utente ha con esse la possibilità di visualizzare il libro giornale in modo non filtrato o filtrato, ciò vuol selezionato secondo determinati criteri.

La sequenza degli singoli eventi nella rappresentazione può essere ordinata secondo vari criteri. I criteri di filtraggio e classificazione possono essere memorizzati sotto un certo nome, ed il relativo protocollo può essere in seguito di nuovo visualizzato.

**Emissione del libro giornale:** il libro giornale può essere emesso su schermo oppure stampato con la stampante. La visualizzazione su schermo avviene in forma di tabella (a scorrimento). La stampa avviene pagina per pagina.

# 2 Apertura del libro giornale: chiamate preparate

### 2.1 Lista allarmi

La lista allarmi, che si apre con il tasto nella Toolbar, è un libro giornale filtrato secondo allarmi non tacitati o presenti. Le variazioni in arrivo sono anch'esse rappresentate.

### 2.2 Libro giornale ("Protocollo di stato")

Il libro giornale viene aperto con il tasto en la Toolbar. Si apre così sullo schermo la rappresentazione memorizzata sotto la configurazione "Libro giornale". Normalmente si tratta del libro giornale attuale non filtrato e ordinato secondo l'ora, nel quale sono rappresentati solo i messaggi presenti. Le nuove variazioni in arrivo vengono rappresentate.

| 200605 Kä/Pan | Con riserva di modifiche |     |      |            |      | Pa  | gina | a 1/8 |
|---------------|--------------------------|-----|------|------------|------|-----|------|-------|
|               |                          | DG  | DKap | Stamm-Bez. | Var  | Ind | F    | Sp    |
| rittmeyer     | Manuale d'uso            | 45. | 810  | .0009000   | .005 | .01 | .4.  | .1    |

## 2.3 Libro giornale con i messaggi delle ultime 24 ore

Con il tasto nella Toolbar si apre l'intervallo concluso delle ultime 24 ore. Sono rappresentati tutti i messaggi pervenuti in questo periodo (in arrivo e in partenza). Le nuove variazioni in arrivo non vengono aggiunte alla lista.

### 2.4 Menu dalla finestra di selezione configurazione

Sul pannello del libro giornale, nella finestra di selezione della configurazione si possono trovare altri menu pronti:

### All'apertura della lista allarmi:

oltre al menù Lista allarmi sopra descritto, sono disponibili i seguenti menu:

- Allarmi delle ultime 24h
- Allarmi settimana corrente
- Allarmi settimana precedente

All'apertura del libro giornale e del libro giornale 24h:

|                                                                    |                                          |      | <u> </u> | —      |   |
|--------------------------------------------------------------------|------------------------------------------|------|----------|--------|---|
|                                                                    |                                          |      | <b></b>  | _      | 1 |
| Libro giornale                                                     | 7                                        |      |          |        | • |
| Libro giornale 24h                                                 |                                          |      |          |        |   |
| Libro giornale questa settimana<br>Libro giornale settimana scorsa | 5/04/2006 16.14.11 - 26/04/2006 16.14.11 | <br> |          |        |   |
| Libro giornale Objekt                                              |                                          |      |          |        |   |
| Libro giornale 24h                                                 |                                          |      |          | Chiudi | 1 |
|                                                                    |                                          |      |          |        |   |

oltre ai due menù Libro giornale e Libro giornale 24h sopra descritti, sono disponibili i seguenti menù:

- Libro giornale settimana corrente
- Libro giornale settimana precedente
- Libro giornale oggetto
   Presenta i messaggi riferiti all'oggetto ultimamente selezionati.
  - Vedi capitolo 2.5

Eventualmente in queste finestre di selezione vi sono altre voci di menù composte autonomamente.

### 2.5 Messaggi relativi a un oggetto

Il libro giornale può essere aperto anche da ogni pannello oggetto, con il tasto *Libro giornale* (nel registro *Informazione*). Esso viene rappresentato filtrato secondo il relativo oggetto e contiene gli avvisi delle ultime 24 ore.

| 200605 Kä/Pan | Con riserva di modifiche |          |                         |            |             | Pa         | gina    | a 2/8    |
|---------------|--------------------------|----------|-------------------------|------------|-------------|------------|---------|----------|
| rittmeyer     | Manuale d'uso            | DG<br>45 | <sub>DKap</sub><br>.810 | Stamm-Bez. | Var<br>.005 | Ind<br>.01 | г<br>.4 | sp<br>.3 |

# 3 Struttura del libro giornale

Esempio di una emissione sullo schermo ("Protocollo di stato"):

| empo Elemento puntodat                                                                                          | i / Designatione             |                  | Testo d'al     | T Instante di tac | N >                                     |
|----------------------------------------------------------------------------------------------------|------------------------------|------------------|----------------|-------------------|-----------------------------------------|
| 4/04/2003 8.43.56 EV UW Fluss                                                                                   | TS 27 LeScha A3              | Zust LeSchalter  | System1:E_U01_ |                   |                                         |
| 7/04/2003 8.58.56 EV UW Riwil Ost                                                                               | LKuppelfeld 02 Trenner B     | Zust Trenner     | System1:S_U03_ |                   |                                         |
| 5/04/2003 15.12.42 WV RES/KW Bach                                                                               | Kleinwasserkraftwerk         | Verfügbarkeit    | System1:W_R03_ |                   |                                         |
| 7/08/2003 14.33.15 EV UW Teich                                                                                  | TS 27 LeScha Al              | Zust LeSchalter  | System1:E_U03_ |                   |                                         |
| 7/08/2003 14.33.16 EV UW Teich                                                                                  | TS 18 LeScha B1              | Zust LeSchalter  | System1:E_U03_ |                   |                                         |
| 7/08/2003 14.33.17 EV UW Teich                                                                                  | TS 20 LeScha A2              | Zust LeSchalter  | System1:E_U03_ |                   |                                         |
| 8/08/2003 10.41.27 EV UW Rankwaage                                                                              | TS 5 LeScha A1               | Zust LeSchalter  | System1:5_U01_ |                   |                                         |
| 8/08/2003 10.42.15 EV UW Rankwaage                                                                              | TS Sega LeScha A2            | Zust LeSchalter  | System1:5_U01_ |                   |                                         |
| 8/08/2003 10.42.15 EV UW Riwil Ost                                                                              | TS 27 LeScha Al              | Zust LeSchalter  | System1:S_U03_ |                   |                                         |
| 8/08/2003 10.42.15 EV UW Riwil Ost                                                                              | TS 18 LeScha B1              | Zust LeSchalter  | System1:S_U03_ |                   |                                         |
| 3/09/2003 16.14.59 EV TS Blitz                                                                                  | TS 7 LeScha B2               | Zust LeSchalter  | System1:E_T01_ |                   | · · ·                                   |
| 3/09/2003 16.16.01 EV UW Riwil Ost                                                                              | LKuppelfeld 01 Trenner A     | Zust Trenner     | System1:S_U03_ |                   | · · ·                                   |
| 3/09/2003 16.18.40 EV UW Rankwaage                                                                              | TS 27 LeScha A3              | Zust LeSchalter  | System1:S U01  |                   |                                         |
| 3/09/2003 16.19.32 EV UW Riwil Ost                                                                              | TS 20 LeScha A2              | Zust LeSchalter  | System1:5 U03  |                   |                                         |
| 5/09/2003 11.15.09 EV UW Rankwaage                                                                              | TS 4 LeScha A4               | Zust LeSchalter  | System1:5 U01  |                   |                                         |
| 6/09/2003 15.14.42 EV TS Sega                                                                                   | TS 8 LeScha A1               | Zust Leschalter  | System1:5 T01  |                   |                                         |
| 6/09/2003 15.14.51 EV TS Sega                                                                                   | Trafo SEGA LeScha A2         | Zust Leschalter  | System1:5 T01  |                   | + + + + + + + + + + + + + + + + + + + + |
| 6/09/2003 15 14 52 EV TS Sega                                                                                   | TS 9 LeScha 42               | Zust Leschalter  | System1:5 T01  |                   | + + + • •                               |
| 9/10/2003 17 15 54 EV UW Eluss                                                                                  | TS 5 Lescha A1               | Zust Leschalter  | System1.E U01  |                   | + + + • •                               |
| 5/01/2004 11 00 57 EV UW See                                                                                    | TS 11 LeScha A1              | Zust Leschalter  | System1.E U02  |                   | + + + • •                               |
| 6/01/2004 12 52 08 EV UW Eluss                                                                                  | TS 4 LeScha A4               | Zust Leschalter  | System1:E U01  |                   | + + + • •                               |
| 8/01/2004 8 22 12 WV RES Bengli                                                                                 | Verwurfklanne                | Bef Deblockieren | System1:W R01  |                   | + + + • •                               |
| 8/01/2004 8 41 45 W/ Reinwasserres                                                                              | Peinwassernumne 7            | Betr Zustand     | System1:W_TD1  |                   | + + + • •                               |
| 8/01/2004 10 39 39 W/ REF/STDW Weid                                                                             | Einlaufklanne                | Betr Zustand Kl  | System1:w_IRL  |                   | + + + • •                               |
| 6/02/2004 15 19 50 EV TS Sega                                                                                   | IW Pankwaage Lescha B1       | Zust Leschalter  | System1:S T01  |                   | + + + • •                               |
| 5/05/2004 13.19.30 EV 13 Sega                                                                                   | TE 17 Loscha A2              | Zust Loschalter  | System1:5_101_ |                   |                                         |
| 5/05/2004 13.45.22 EV UW Enge                                                                                   | TS 17 Lescha A3              | Zust Leschalter  | System1:5_002_ |                   |                                         |
| 5/05/2004 13.45.22 EV UW Enge                                                                                   | TS 11 Loscha A1              | Zust Leschalter  | System1:5_002_ |                   |                                         |
| 5/05/2004 13.45.23 EV UW Enge                                                                                   | TS II LESCHA AL              | Zust Leschalter  | System1.5_002_ |                   | · · ·                                   |
| 5/05/2004 13.45.25 EV UW Enge                                                                                   | IS 22 LeScha A4              | Zust Leschalter  | System1:5_002_ |                   |                                         |
| 5/06/2004 14.02.38 EV 15 BITL2                                                                                  | Reserve 2 Lescha A2          | Zust Leschalter  | System1:E_TO1_ |                   |                                         |
| 9/10/2004 8.15.11 WV RES BERGIN                                                                                 | ov-Annage<br>Debugggerklappe | Betr Zustanu     | System1:W_ROI_ |                   |                                         |
| 9/10/2004 8.19.42 WV Filter Nr.2                                                                                | RonwasserkTappe              | Betr Zustand Ki  | System1:w_IF2_ |                   | + + + • •                               |
| 7/02/2005 15.05.36 EV 15 Sega                                                                                   | Reserve 2 Lescha A2          | Zust Leschalter  | System1:S_TU1_ |                   | ++++•                                   |
| 7/02/2005 IS.05.36 EV IS Sega                                                                                   | Reserve 5 LeScha B2          | Zust Leschalter  | System1:S_TU1_ |                   | + + + • •                               |
| 8/02/2005 7.24.21 EV IS BIITZ                                                                                   | Reserve 5 LeScha B2          | Zust Leschalter  | System1:E_TU1_ |                   | + + + • •                               |
| 8/02/2005 9.36.05 EV IS BITTZ                                                                                   | Inato SEGA wagen A2          | Zustand          | System1:E_TU1_ |                   | •                                       |
| 1/03/2005 16.14.37 WV KS Werd                                                                                   | Zwillingsklappe              | Ber deblockteren | System1:W_SO1_ |                   |                                         |
| 8/04/2005 14.50.32 WV Filter Nr.1                                                                               | SchwemmwasserkTappe          | Ber Deblockieren | System1:W_TF1_ |                   |                                         |
| 8/04/2005 15.00.04 WV GWPW Spiegel                                                                              | Pumpe 3                      | Betr Zustand     | System1:W_P01_ |                   |                                         |
| 3/06/2005 10.45.17 WV RES/KW Bach                                                                               | Kleinwasserkraftwerk         | Betr Zustand     | System1:W_R03_ |                   | · · ·                                   |
| 6/09/2005 11.13.37 EV TS Blitz                                                                                  | TS 9 LeScha A2               | Zust LeSchalter  | System1:E_T01_ |                   | · · ·                                   |
| 5/09/2005 10.06.01 EV TS Sega                                                                                   | TS 7 LeScha B2               | Zust LeSchalter  | System1:S_T01_ |                   | · · ·                                   |
| 5/09/2005 10.11.08 EV TS Blitz                                                                                  | Trato 1 Sicherung            | Zust Si          | System1:E_T01_ |                   | · · ·                                   |
| 5/09/2005 10.36.00 WV Filter Nr.1                                                                               | Rohwasserklappe              | Betr Zustand Kl  | System1:W_TF1_ |                   |                                         |
| 8/03/2006 8.37.22 EV UW Fluss                                                                                   | TS Sega E-Trenner A2         | Zust Erdtrenner  | System1:E_U01_ |                   |                                         |
| 8/03/2006 13.28.56 EV TS Blitz                                                                                  | TS 8 E-Trenner Al            | Zust Erdtrenner  | System1:E_T01_ |                   |                                         |
| 8/03/2006 13.35.21 EV TS Blitz                                                                                  | TS 9 LeScha A2               | TS Sega          | System1:E_T01_ |                   |                                         |
| 0/03/2006 13.18.31 WV RES Bergli                                                                                | Löschklappe                  | Betr Zustand Kl  | System1:W_R01_ |                   |                                         |
| 0/03/2006 13.18.31 WV RES/KW Bach                                                                               | Löschklappe                  | Betr Zustand Kl  | System1:W_R03_ |                   |                                         |
| 0/03/2006 13.34.03 GV DRM Hauptgebäu                                                                            | de Revisionsschalter         | Befehl           | System1:G_D01_ |                   | •                                       |
| 6/04/2006 16.10.12 WV RES/STPW Weid                                                                             | Wasserstand                  | Max-Alarm        | System1:W_R02_ |                   |                                         |
| 6/04/2006 16.11.06 WV RES/STPW Weid                                                                             | Wasserstand                  | Max-Alarm        | System1:W_R02_ | 111               |                                         |
|                                                                                                    |                              |                  |                |                   |                                         |
| Inni/ Audale / In Corso                                                                                         |                              |                  |                |                   |                                         |
| The second second second second second second second second second second second second second second second se |                              |                  |                |                   |                                         |
| Mode : Attuale                                                                                                  |                              |                  |                |                   |                                         |
|                                                                                                    |                              |                  |                |                   |                                         |

Il pannello può essere zoomato (per es. tirandolo sull'angolo inferiore destro). Viene allora rappresentato più grande, tuttavia privo di informazioni supplementari. Le colonne possono essere allargate/ridotte; in tal caso vengono rappresentate più/meno informazioni.

Con i tasti 1 e 2 in alto a destra il pannello può essere spostato sullo schermo 1 o 2.

### 3.1 Rappresentazione nelle singole colonne

Le singole colonne contengono le seguenti informazioni:

- Abbreviazione: tipo di messaggio: A = allarme, M = messaggio, W = avviso di pericolo
- Priorità:

tipo di messaggio: A = allarme, M = messaggio, W = avviso di peric 1 = allarme urgente; 2 = allarme meno urgente, 3 allarme Prio 3 Le colonne abbreviazione e priorità appaiono su fondo colorato, se lo stato del messaggio è attuale (valido al momento) e presente: rosso guasto giallo avvertimento

| giallo | avvertimento                       |
|--------|------------------------------------|
| verde  | messaggio (di servizio)            |
| blu    | comando                            |
| grigio | lo stato non è più attuale,        |
|        | oppure è attuale, ma non presente. |
|        |                                    |

| 200605 Kä/Pan | Con riserva di modifiche |          |                         |            |             | Pa                 | gina     | a 3/8    |
|---------------|--------------------------|----------|-------------------------|------------|-------------|--------------------|----------|----------|
| rittmeyer     | Manuale d'uso            | DG<br>45 | <sub>DKap</sub><br>.810 | Stamm-Bez. | Var<br>.005 | <sup>Ind</sup> .01 | ⊧<br>.4. | sp<br>.3 |

| • Ora:                 | ora di arrivo del messaggio o di scomparsa di un allarme non confermato.                                                   |
|------------------------|----------------------------------------------------------------------------------------------------|
| • Testo del messaggio: | testo dipendente dallo stato dell'evento                                                                                   |
| Tacitazione:           | III = non tacitato, l'avviso può essere tacitato.                                                                          |
|                        | <ul> <li>! = non tacitato, l'avviso può essere tacitato solo dopo la tacitazione del suo<br/>avviso più remoto.</li> </ul> |
|                        | x = l'avviso è stato tacitato singolarmente.                                                                               |
|                        | xxx = l'avviso è stato tacitato in modo cumulativo.                                                                        |
| • A:                   | numero di righe nel campo di commento                                                                                      |
| • > :                  | (assegnazione dell'allarme alla finestra di processo): nome della relativa                                                 |
|                        | finestra di processo                                                                                                    |
| • :                    | (altri dettagli): cliccando si apre pannello con informazioni supplementari.                                               |
| • :                    | (altri dettagli): cliccando si apre pannello con informazioni supplementari.                                               |

Con il tasto destro del mouse si può aprire un menù contestuale relativo al messaggio selezionato:

| <b>6</b> 3: | RAG | _AEScreen           |                      |              |                |
|-------------|-----|---------------------|----------------------|--------------|----------------|
|             |     |                     |                      |              |                |
|             | P   | Tempo               | Elemento nuntodati / | Designatione |                |
| Â           | 1   | 26/04/2006 16.10.12 | WV RES/STPW Weid     | Wasserstand  | Max-Alarm      |
| A           | 1   | 26/04/2006 16.11.06 | WV RES/STPW Weid     | Wasserstand  | Max-Alarm      |
| H           |     |                     |                      |              | Acknowledge    |
| H           |     |                     |                      |              | Insert comment |
|             |     |                     |                      |              | Details        |
|             |     |                     |                      |              |                |
| Ŀ           |     |                     |                      |              |                |
|             |     |                     |                      |              |                |
|             |     |                     |                      |              |                |

Cliccando sulla voce di menù selezionata si avviano le relative funzioni (per es. conferma).

### 3.2 Riga a pié pagina

Numero di messaggi visualizzati:

Modo e periodo rappresentato:

indicazione a pié pagina, a sinistra; numero dopo il trattino: numero di messaggi non confermati indicazione a pié pagina, a destra

Nell'angolo inferiore sinistro si può impostare che cosa deve essere visualizzato nella schermata di allarmi/messaggi.

| [Atto / Allarmi / Chiuso / in corso]           [27           [Mode :: Chiuso : 24/04/2006 0.00.00 - 30/04/2006 23 59 59 |          |          |
|----------------------------------------------------------------------------------------------------|----------|----------|
| Libro giornale questa settimana 🗾 📴 💽 🕨 🔹 - +                                                                           | <b>e</b> | Chiudi 🥏 |

Con il tasto possono essere ulteriormente limitate o adattate le proprietà (filtri ecc.) (uso: vedi Manuale del sistema).

Con il tasto ii ritorna alla configurazione standard, nel caso le proprietà che siano state modificate e memorizzate.

Tasti e aggiornare libro giornale e fermare aggiornamento automatico. Attivare il tasto *Aggiornare* quando si apre una schermata allarmi/messaggi dal menù di selezione nella riga a piè pagina.

Tasti \_\_\_\_\_ e \_\_\_\_\_: sfogliare nel libro giornale, per es. in un libro giornale di 24h un giorno avanti e indietro.

| Con fiseiva di modifiche |               |               |               |                                      | Ра                                       | gina                                           | a 4/8                                                                             |
|--------------------------|---------------|---------------|---------------|--------------------------------------|------------------------------------------|------------------------------------------------|-----------------------------------------------------------------------------------|
|                          | DG            | DKap          | Stamm-Bez.    | Var                                  | Ind                                      | F                                              | Sp                                                                                |
| Manuale d'uso            | 45            | .810          | .0009000      | .005                                 | .01                                      | .4.                                            | 3                                                                                 |
|                          | Manuale d'uso | Manuale d'uso | Manuale d'uso | DG DKap Stamm-Bez.     Manuale d'uso | DG DKap Stamm-Bez. Var     Manuale d'uso | DG DKap Stamm-Bez. Var Ind       Manuale d'uso | DG DKap Stamm-Bez.     Var Ind F       Manuale d'uso     45.810.0009000.005.01.4. |

### 3.3 Pannello diviso

Con il pannello diviso possono essere rappresentati contemporaneamente sia il libro giornale, sia il protocollo di comando/valori nominali.

Il pannello diviso si apre con un tasto separato nella Toolbar.

Esempio di un pannello diviso:

| Elemento puntodati / Designatione       Testo di al       T       Instante di tac       N       V         26/07/2006 1.4.05.00 W KS weid       20111ngsi tape       Storung       Systemi W.S.       20/07/2006 1.4.05.00       X       20/07/2006 1.4.05.00       X       20/07/2006 1.5.0.00       X       20/07/2006 1.5.0.00       X       20/07/2006 1.5.0.00       X       20/07/200                                                                                                    | RAG_AEScreen                                                    |                                                                                          |                      |                    |         |                |   |                          | _          |
|----------------------------------------------------------------------------------------------------|-----------------------------------------------------------------|------------------------------------------------------------------------------------------|----------------------|--------------------|---------|----------------|---|--------------------------|------------|
| Tempo         Elemento puntodati / Destgustione         Testgu d'il         Testgu d'il         <                                                                                                    |                                                                 |                                                                                          |                      |                    |         |                |   |                          |            |
| 16/04/2006 14.05.06 JW VS weld       2x/1111ngh1ape       Storung       System X-SOL X       26/04/2006 14.05.14         16/04/2006 14.0145 W VS weld       2x/1111ngh1ape       Storung       System X-SOL X       26/04/2006 14.27.13         16/04/2006 14.23.127 W VS weld       2x/1111ngh1ape       Storung       System X-SOL X       26/04/2006 14.27.13         16/04/2006 14.23.127 W VS weld       2x/1111ngh1ape       Storung       System X-SOL X       26/04/2006 14.27.14         16/04/2005 14.23.157 W VS weld       2x/111ngh1ape       Storung       System X-SOL X       26/04/2006 14.27.14         16/04/2005 14.25.158 W VS Exercit       Masserstand       Max-Alarm       System X-SOL X       26/04/2006 14.27.45         16/04/2006 13.121 KS Leftstell & Arbettspelcher       Min-voralarm       System X-SOL X       26/04/2006 15.55.40       Image: Storung         16/04/2006 13.121 KS Leftstell & Arbettspelcher       Min-voralarm       System X-SOL X       26/04/2006 15.55.40       Image: Storung         16/04/2006 13.121 KS Leftstell & Arbettspelcher       Min-voralarm       System X-SOL X       26/04/2006 15.55.40       Image: Storung         16/04/2006 13.51 KS Leftstell & Arbettspelcher       Min-voralarm       System X-SOL X       26/04/2006 15.01.71       Image: Storung         16/04/2006 13.51 KS Leftstell & Arbettspelcher       Min-voralarm       System X-                                                                                                    | P. Tempo                                                        | Elemento puntodati                                                                       | / Designatione       |                    |         | Testo d'al     | T | Instante di tac N        | > .¥ 🔺     |
| 18/04/2006 14:03:49 wrst weid       2x111fingst lappe       Strong       Strong       S                                                                                                    | 2 26/04/2006 14.0                                               | )5.06 WV KS Weid                                                                         | Zwillingsklappe      | Störung            |         | System1:W_S01_ | × | 26/04/2006 14.05.19      | ••         |
| 18/04/2006 14.03.34 (W KS Wrid       2x111 hight hape       Storman       System: W-00.       22/04/2006 14.25.12       III hight hape         18/04/2006 12.25.16 (W KS Beng)1       Wasserstand       Max-Alarm       System: W-00.       22/04/2006 14.25.14       III hight hape         18/04/2006 12.25.16 (W KS Beng)1       Wasserstand       Max-Alarm       System: W-00.       22/04/2006 14.25.14       III hight hape         18/04/2006 12.25.16 (W KS Beng)1       Wasserstand       Max-Alarm       System: W-00.       22/04/2006 14.45.36         18/04/2006 13.25.16 (W KS Beng)1       Wasserstand       Max-Alarm       System: W-00.       22/04/2006 14.45.36         18/04/2006 13.04.17 (K KSt Breng)1       Wasserstand       Max-Alarm       System: W-00.       22/04/2006 14.45.36         18/04/2006 13.04.15 (L citatelle       Arbeitsspeicher       Min-voralarm       System: W-00.       22/04/2006 15.05.15       III hight hape         18/04/2006 13.03.16 (W KS/STW Widd       Wasserstand       Max-Alarm       System: W-00.       22/04/2006 15.05.15       III hight hape         18/04/2006 13.03.16 (W KS/STW Widd       Wasserstand       Max-Alarm       System: W-00.       22/04/2006 15.01.57       III hight hape         18/04/2006 13.03.16 (W KS/STW Widd       Wasserstand       Max-Alarm       System: W-00.       22/04/2006 15.0.9.21       III hig                                                                                                    | 2 26/04/2006 14.0                                               | )5.49 WV KS Weid                                                                         | Zwillingsklappe      | Störung            |         | System1:W_S01_ |   |                          |            |
| 28/04/2006 14.23.27 W VSB we14       2x111rgsElappe       Storung       System: x=20, x       22/04/2006 14.23.12          26/04/2006 12.55 SW VSB serent       Wasseritand       Max-Alarm       System: x=00, x       22/04/2006 14.23.12          26/04/2006 12.23.16 W RES Berg11       Wasseritand       Max-Alarm       System: x=00, x       22/04/2006 14.49.13          26/04/2006 12.23.16 W RES Berg11       Wasseritand       Max-Alarm       System: x=00, x       22/04/2006 14.49.13          26/04/2006 13.03.14 U RES Berg11       Wasseritand       Max-Alarm       System: x=00, x       22/04/2006 14.49.13          26/04/2006 13.03.14 U RES Berg11       Wasseritand       Max-Alarm       System: x=00, x       22/04/2006 13.55.60          26/04/2006 13.03.14 U RES Berg11       Wasseritand       Max-Alarm       System: x=00, x       22/04/2006 13.55.60          26/04/2006 13.05.14 U RES Berg11       Wasseritand       Max-Alarm       System: x=00, x       22/04/2006 13.55.60          26/04/2006 13.05.14 U RES Berg11       Wasseritand       Max-Alarm       System: x=00, x       22/04/2006 13.05.60          26/04/2006 13.05.14 U RES/TW We14       Wasseritand       Max-Alarm       System: x=00, x       22/04/2006 15.01.21      <                                                                                                    | 2 26/04/2006 14.0                                               | 05.54 WV KS Weid                                                                         | Zwillingsklappe      | Störung            |         | System1:W_S01_ |   |                          | ••         |
| 28/04/2006       14.24.58       W/W AES Bergill       Wasseritand       Max-Alarm       Systemitw.00.       P2/04/2006       14.27.43       IIII         26/04/2006       14.25.16       W/K Stergill       Wasseritand       Max-Alarm       Systemitw.00.       P2/04/2006       14.27.43       IIII         26/04/2006       14.37.10       BL Stergill       Wasseritand       Max-Alarm       Systemitw.00.       P2/04/2006       14.27.43       IIII         26/04/2006       14.37.10       BL Stergill       Wasseritand       Max-Alarm       Systemitw.00.       P2/04/2006       14.27.43       IIII         26/04/2006       15.15.10       Estimation       Max-Alarm       Systemitw.00.       P2/04/2006       15.55.40       IIIII         26/04/2006       15.15.10       Estimation       Min-Voralarm       Systemitw.00.       P2/04/2006       15.05.41       IIIIIIIIIIIIIIIIIIIIIIIIIIIIIIIIIIII                                                                                                    | 2 26/04/2006 14.2                                               | 24.27 WV KS Weid                                                                         | Zwillingsklappe      | Störung            |         | System1:W_S01_ | × | 26/04/2006 14.25.12      |            |
| 26/04/2006       14.26.56       W RES Bergil       Wesseritand       Max-Alarm       System: W_RD,       X       26/04/2006       14.27.43       Image: Comparison of the comparison of the comparison of the                                                                                                    | 2 26/04/2006 14.2                                               | 24.59 WV RES Bergli                                                                      | Wasserstand          | Max-Alarm          |         | System1:W_R01_ |   |                          |            |
| 20/04/2000 14.05.00 W RES Bergini Masserstand       Max-Alarm       System 10,001       View 10,001       View 10,001 <tdview 10,001<="" td="">       View 10,001       <tdview 10,001<<="" td=""><td>2 26/04/2006 14.2</td><td>26.56 WV RES Bergli</td><td>Wasserstand</td><td>Max-Alarm</td><td></td><td>System1:W_R01_</td><td>×</td><td>26/04/2006 14.27.43</td><td></td></tdview></tdview>                                                                                                    | 2 26/04/2006 14.2                                               | 26.56 WV RES Bergli                                                                      | Wasserstand          | Max-Alarm          |         | System1:W_R01_ | × | 26/04/2006 14.27.43      |            |
| 19/04/2000       14.09.18       W RES BERGIN       W SESSERTAND       Max-Alarm       System: L.D.D.       X 26/04/2006       14.49.38       III         15/04/2000       15.01.37       IS SetSertStelle       Arbeitsspeicher       Min-voralarm       System: L.D.D.       IIII       IIII       IIII       IIII       IIIII       IIIIIIII       IIIIIIIIII       IIIIIIIIIIIIIIIIIIIIIIIIIIIIIIIIIIII                                                                                                    | 2 26/04/2006 14.2                                               | 29.06 WV RES Bergli                                                                      | Wasserstand          | Max-Alarm          |         | System1:W_R01_ |   |                          |            |
| 140,04,000       14.4.3.4.9       We Bis Bergin       Water State       System: 16,001       X       26/04/2006       14.4.9.78       1         26/04/2006       15.15.4.0       15.15.4.0       15.15.4.0       15.15.4.0       15.15.4.0       15.15.4.0       15.15.4.0       15.15.4.0       15.15.4.0       15.15.4.0       15.15.4.0       15.15.4.0       15.15.4.0       15.15.4.0       15.15.4.0       15.15.4.0       15.15.4.0       15.15.4.0       15.15.4.0       15.15.4.0       15.15.4.0       15.15.4.0       15.15.4.0       15.15.4.0       15.15.4.0       15.15.4.0       15.15.4.0       15.15.4.0       15.15.4.0       15.15.4.0       15.15.4.0       15.15.4.0       15.15.4.0       15.15.4.0       15.15.4.0       15.15.4.0       15.15.4.0       15.15.4.0       15.15.4.0       15.15.4.0       15.15.4.0       15.15.4.0       15.15.4.0       15.15.4.0       15.15.4.0       15.15.4.0       15.15.4.0       15.15.4.0       15.15.4.0       15.15.4.0       15.15.4.0       15.15.4.0       15.15.4.0       15.15.4.0       15.15.4.0       15.15.4.0       15.15.4.0       15.15.4.0       15.15.4.0       15.15.4.0       15.15.4.0       15.15.4.0       15.15.4.0       15.15.4.0       15.15.4.0       15.15.4.0       15.15.4.0       15.15.4.0.0       15.15.4.0.0       15.15.4.0.0                                                                                                    | 2 26/04/2006 14.2                                               | 9.18 WV RES Bergii                                                                       | Wasserstand          | Max-Alarm          |         | System1:W_R01_ |   | 20 (0.1 (2000 0.1 10 0.0 |            |
| 16/04/2006 13: 03: 21 (5 L Bitterile       Arbeitspeicher       Min-voralarm       Systemi:L.L.0.       value         16/04/2006 13: 15: 10 (1) L S Leitertelle       Arbeitspeicher       Min-voralarm       Systemi:L.0.0.       value       26/04/2006 13: 55: 30       villightspeicher         16/04/2006 15: 15: 10 (1) L S Leitertelle       Arbeitspeicher       Min-voralarm       Systemi:L.0.0.       value       26/04/2006 13: 55: 30       villightspeicher         16/04/2006 15: 55: 34 wv SS Bach       Systemi:L.0.0.       value       26/04/2006 13: 55: 30       villightspeicher       Min-voralarm       Systemi:L.0.0.       value       26/04/2006 13: 55: 30       villightspeicher       Min-voralarm       Systemi:L.0.0.       value       26/04/2006 13: 55: 30       villightspeicher       Min-voralarm       Systemi:L.0.0.       value       26/04/2006 15: 03: 31       villightspeicher       Min-voralarm       Systemi:L.0.0.       value       26/04/2006 16: 04: 32       villightspeicher       Min-voralarm       Systemi:L.0.0.       value       26/04/2006 16: 04: 32       villightspeicher       Min-voralarm       Systemi:L.0.0.       value       26/04/2006 16: 04: 32       villightspeicher       Min-voralarm       Systemi:L.0.0.       value       26/04/2006 16: 04: 32       villightspeicher       Min-voralarm       Systemi:L.0.0.       value       26/04/2006 16: 04: 32       villigh                                                                                                    | 2 26/04/2006 14.4                                               | 3.47 WV RES Bergin                                                                       | wasserstand          | Max-Alarm          |         | System1:W_R01_ | × | 26/04/2006 14.49.58      |            |
| 16/04/2000 13.03.4 (15 LePitStelle       ArbeitStelle       Arbe                                                                                                    | 3 26/04/2006 15.0                                               | 03.57 LS Leitstelle                                                                      | Arbeitsspeicher      | Min-Voralarm       |         | System1:L_L01_ |   |                          |            |
| 16/04/2006 13: 33: 40 US Leitstelle       Arbeitspeicher       Min-voraiarm       Systemit.L.0.0.       X 26/04/2006 13: 35: 40 US       Image: Constraint of the constraint of the constrai                                                                                 | 3 26/04/2006 15.0                                               | 04.24 LS Leitstelle                                                                      | Arbeitsspeicher      | Min-Voralarm       |         | System1:L_L01_ |   |                          |            |
| (a) (4) (4) (00 53, 16, 11 (5) Lettstelle       Arbertspeicher       Min-Voralarm       Systemi L, LOL       X 25 (04/2006 15, 53, 54 (0)       I         (b) (4) (200 53, 55, 55 (0)       X 25 (04/2006 15, 50, 14 (0)       X 25 (04/2006 15, 50, 14 (0)       I       I         (b) (4) (200 53, 55, 55 (0)       X 25 (04/2006 15, 50, 14 (0)       X 25 (04/2006 15, 50, 14 (0)       I       I       I         (b) (4) (200 51, 50, 15 (0)       X 25 (04/2006 15, 50, 14 (0)       X 25 (04/2006 15, 50, 14 (0)       I       I <tdi< td="">       I       <td< td=""><td>3 26/04/2006 15.1</td><td>15.40 LS Leitstelle</td><td>Arbeitsspeicher</td><td>Min-Voralarm</td><td></td><td>System1:L_L01_</td><td></td><td></td><td></td></td<></tdi<>                                                                                                    | 3 26/04/2006 15.1                                               | 15.40 LS Leitstelle                                                                      | Arbeitsspeicher      | Min-Voralarm       |         | System1:L_L01_ |   |                          |            |
| 16/04/2006 15.35.34 W/ KS Bach       2W111rigski jappe       Storung       Systemi 14.50.2       X       26/04/2006 15.35.43       1       1         15/04/2006 15.05.34 W/ KS Bach       2W111rigski jappe       Storung       Systemi 14.50.2       X       26/04/2006 15.01.37       1       1       1         15/04/2006 15.05.34 W/ KS Bach       2W111rigski jappe       Storung       Systemi 14.50.2       X       26/04/2006 15.01.37       1       1       1       1       1       1       1       1       1       1       1       1       1       1       1       1       1       1       1       1       1       1       1       1       1       1       1       1       1       1       1       1       1       1       1       1       1       1       1       1       1       1       1       1       1       1       1       1       1       1       1       1       1       1       1       1       1       1       1       1       1       1       1       1       1       1       1       1       1       1       1       1       1       1       1       1       1       1       1                                                                                                    | 3 26/04/2006 15.1                                               | 16.12 LS Leitstelle                                                                      | Arbeitsspeicher      | Min-Voralarm       |         | System1:L_L01_ | × | 26/04/2006 15.55.40      |            |
| (a) (4) (4) (00 ± 3, 30, 3) (0) (48, 5) (The Weld)       Wasseritand       (4, -4, 1, 4, m)       (5) (1, 1, 0, 1, 0, 2, -4, 1, -1, 0, 2, -4, 1, -1, 0, 2, -4, 1, -1, 0, 2, -4, 1, -1, 0, 2, -4, 1, -1, 0, -4, 1, -1, 0, -4, 1, -1, 0, -4, 1, -1, 0, -4, 1, -1, 0, -4, 1, -1, 0, -4, 1, -1, 0, -4, 1, -1, 0, -4, 1, -1, 0, -4, 1, -1, 0, -4, 1, -1, 0, -4, 1, -1, 0, -4, 1, -1, 0, -4, 1, -1, 0, -4, 1, -1, 0, -4, 1, -4, 1, -1, 0, -4, 1, -4, 1, -4, 1, -4, 1, -4, -4, 1, -4, -4, 1, -4, -4, 1, -4, -4, 1, -4, -4, 1, -4, -4, 1, -4, -4, 1, -4, -4, 1, -4, -4, 1, -4, -4, 1, -4, -4, 1, -4, -4, 1, -4, -4, 1, -4, -4, 1, -4, -4, 1, -4, -4, 1, -4, -4, 1, -4, -4, 1, -4, -4, 1, -4, -4, 1, -4, -4, 1, -4, -4, 1, -4, -4, 1, -4, -4, -4, -4, -4, -4, -4, -4, -4, -4                                                                                                    | 26/04/2006 15.5                                                 | 5.54 WV KS Bach                                                                          | Zwillingsklappe      | storung            |         | System1:W_S02_ | × | 26/04/2006 15.56.45      | •••        |
| 16/04/2006 16.01.31 W KS Sach       2x1111ngs11appe       3x141nm       System1: V_RO2_       x2/0/04/2006 16.01.37       x         18/04/2006 16.02.31 W KS Bach       2x1111ngs11appe       3x141nm       System1: V_RO2_       x2/0/04/2006 16.01.37       x         18/04/2006 16.03.31 U S Leitstelle       Arbeitsspeicher       Min-vora larm       System1: V_RO2_       x2/0/04/2006 16.04.37       x         18/04/2006 16.03.61 U S Leitstelle       Arbeitsspeicher       Min-vora larm       System1: V_RO2_       x2/0/04/2006 16.04.37       x         18/04/2006 16.03.61 U S Leitstelle       Arbeitsspeicher       Min-vora larm       System1: V_RO2_       x2/0/04/2006 16.09.42       x         18/04/2006 16.00.37 U S Leitstelle       Arbeitsspeicher       Min-vora larm       System1: V_RO2_       x2/0/04/2006 16.09.42       x         26/04/2006 16.10.12 W RES/STPW Weld       Wasserstand       Max-Alarm       System1: V_RO2_       x2/0/04/2006 16.09.42       x         26/04/2006 16.00.31 W RES/STPW Weld       Wasserstand       Max-Alarm       System1: V_RO2_       x1/0       x       x2/0/04/2006 16.09.42       x         26/04/2006 16.00.31 W RES/STPW Weld       Wasserstand       Max-Alarm       System1: V_RO2_       x1/0/04/2006 16.09.42       x       x1/04/04/04/04/04/04/04/04/04/04/04/04/04/                                                                                                    | L 26/04/2006 15.5                                               | 6.39 WV RES/STPW Weid                                                                    | Wasserstand          | Max-Alarm          |         | System1:W_R02_ |   | 1                        | ••         |
| 1ct/04/2000 10.00.2.1 (with X5 basin       2xtillingskiappe       Storung       System: k_302       24/04/2006 16.04.32         26/04/2006 16.06.34 (With X5 basin       Attention System: k_402       X       26/04/2006 16.04.37       1         26/04/2006 16.06.34 (With X5 basin       Attention System: k_402       X       26/04/2006 16.04.37       1         26/04/2006 16.06.34 (With X5 basin       Attention System: k_402       X       26/04/2006 16.04.37       1         26/04/2006 16.00.31 (With K5/SFPW Weld       Attention System: k_402       X       26/04/2006 16.00.34       1         26/04/2006 16.10.03 (With K5/SFPW Weld       Wasserstand       Max-Alarm       System: k_402       1       1       1         26/04/2006 16.10.03 (With K5/SFPW Weld       Wasserstand       Max-Alarm       System: k_402       1       1       1       1       1       1       1       1       1       1       1       1       1       1       1       1       1       1       1       1       1       1       1       1       1       1       1       1       1       1       1       1       1       1       1       1       1       1       1       1       1       1       1       1       1       1                                                                                                    | _ 26/04/2006 16.0                                               | JL.54 WV RES/STPW Weid                                                                   | wasserstand          | Max-Alarm          |         | System1:W_R02_ | × | 26/04/2006 16.01.57      | _ · ·      |
| Ict:VIA:/2005 16.01.05.01.01       X       Z26/04/2005 16.04.32          Z26/04/2005 16.04.16       Letitstelle       Arbeitsspeicher       Min-voralarm       Systemil_L00       X       Z26/04/2005 16.04.32          Z26/04/2005 16.08.07       Letitstelle       Arbeitsspeicher       Min-voralarm       Systemil_L00       X       Z26/04/2005 16.04.37          Z26/04/2005 16.08.07       Letitstelle       Arbeitsspeicher       Min-voralarm       Systemil_L00       X       Z26/04/2005 16.04.37          Z26/04/2005 16.00.07       Min-voralarm       Systemil_L00       X       Z26/04/2005 16.04.37          Z26/04/2005 16.01.12       Wittstystelle       Arbeitsspeicher       Min-voralarm       Systemil_L00       X       Z26/04/2005 16.09.42          Z26/04/2005 16.10.12       Wittstystelle       Arbeitsspeicher       Min-voralarm       Systemil_L00       X       Z26/04/2005 16.09.42          Z26/04/2005 16.10.12       Wittstystelle       Min-systemile       Min-systemile       X       Z26/04/2005 16.09.42        X         Z26/04/2005 16.10.12       Wittstystelle       Arbeitsspeicher       Min-systemile       Y       Y       Z26/04/2005 16.01.01       X         Z26/04/2005 16.01.10                                                                                                    | 26/04/2006 16.0                                                 | J2.12 WV KS Bach                                                                         | ∠willingsklappe      | storung            |         | System1:W_S02_ |   | 36 (04 (3006 46 04 55    | · · ·      |
| (c) V4/2005 10. 0.0. 10 LS 10 LS Lettstelle       ArbeitSspeicher       Min-Voralarm       System: L_LOL       X       26/04/2006 10.06.4; 37          26/04/2005 10.06.31 LS Lettstelle       ArbeitSspeicher       Min-Voralarm       System: L_LOL       X       26/04/2006 10.06.4; 37          26/04/2005 10.06.31 LS Lettstelle       ArbeitSspeicher       Min-Voralarm       System: L_LOL       X       26/04/2006 10.06.4; 37          26/04/2005 10.06.31 LS Lettstelle       ArbeitSspeicher       Min-Voralarm       System: L_LOL       X       26/04/2006 10.06.4; 37          26/04/2005 10.06.01 LS LS Lettstelle       ArbeitSspeicher       Min-Voralarm       System: L_LOL       X       26/04/2006 10.06.4; 37          26/04/2005 10.10 LW RES/STRW weid       Wasserstand       Max-Alarm       System: L_LOL       X       26/04/2006 10.00.2; 11        X       26/04/2006 10.00.2; 11        X       26/04/2006 10.00.2; 11        X       26/04/2006 10.00.2; 11        X       26/04/2006 10.00.2; 11        X       26/04/2006 10.00.2; 11        X       26/04/2006 10.00.2; 11        X       26/04/2006 10.00.2; 11        X       26/04/2006 10.00.2; 11        X       26/04/2006 10.00.2; 11                                                                                                    | 26/04/2006 16.0                                                 | J3.54 WV RES/STPW Weid                                                                   | wasserstand          | Max-Alarm          |         | System1:W_R02_ | × | 26/04/2006 16.04.32      | _ · ·      |
| Ict:VM-2000 16:08:47 LLS Lettstelle       ArbeitSspeicher       Min-Voralarm       Systemil_L01       Value         26/04/2006 16:08:70 LLS       ArbeitSspeicher       Min-Voralarm       Systemil_L01       X       28/04/2006 16:09:42       · · · ·         26/04/2006 16:08:07 LLS       ArbeitSspeicher       Min-Voralarm       Systemil_L01       X       28/04/2006 16:09:42       · · · ·         26/04/2006 16:00:10 W KES/STRW weld       Wasserstand       Max-Alarm       Systemil_L02       X       28/04/2006 16:00:04       · · · ·         26/04/2006 16:00:10 W KES/STRW weld       Wasserstand       Max-Alarm       Systemil_K.R02       III       Value       · · ·         26/04/2006 16:00:10 W KES/STRW weld       Wasserstand       Max-Alarm       Systemil_K.R02       III       Value       · · ·         4/2006 16:00:00 Luca corradi       W KS Bach       Zwillingsklappe       vorwahl       1       · · ·         4/2006 16:01:00 Luca corradi       W KS Bach       Zwillingsklappe       vorwahl       1       · · ·         4/2006 16:01:01 Luca corradi       W Ketiwasserres:       Refinwasserpumpe 2       vorwahl       Min       1       · · ·         4/2006 16:01:20 Luca corradi       W Ketiwasserres:       Refinwasserpumpe 2       vorwahl Mil       1       · · ·                                                                                                    | 26/04/2006 16.0                                                 | V4.10 LS Leitstelle                                                                      | Arbeitsspeicher      | Min-Voralarm       |         | System1:L_L01_ | × | 26/04/2006 16.04.37      | · · ·      |
| 26/04/2006 10.08/4/ LS Lettstelle       Arbeitsspeicher       Min-Vora larm       System: LL.02.       x       26/04/2006 16.09.42          26/04/2006 16.0.09 W RES/STPW Weld       Wasserstand       Max-Alarm       System: LW.02.       x       26/04/2006 16.09.42          26/04/2006 16.10.12 W RES/STPW Weld       Wasserstand       Max-Alarm       System: LW.02.       x       26/04/2006 16.09.42          26/04/2006 16.10.10 W RES/STPW Weld       Wasserstand       Max-Alarm       System: LW.02.       x       26/04/2006 16.09.42          26/04/2006 16.10.12 W RES/STPW Weld       Wasserstand       Max-Alarm       System: LW.02.       x       x <td< td=""><td>26/04/2006 16.0</td><td>08.16 LS Leitstelle</td><td>Arbeitsspeicher</td><td>Min-Voralarm</td><td></td><td>System1:L_L01_</td><td></td><td></td><td>••</td></td<>                                                                                                    | 26/04/2006 16.0                                                 | 08.16 LS Leitstelle                                                                      | Arbeitsspeicher      | Min-Voralarm       |         | System1:L_L01_ |   |                          | ••         |
| (2)(04)(2006 16.09.39) LS LettStelle       Arbeitsspeicher       Min-Vora larm       System: 1, L, 0.0.       x (2)(04)(2006 16.0.09.42)          (2)(04)(2006 16.10.10) W RES/STPW Weld       Wasserstand       Max-Alarm       System: W, 802           (2)(04)(2006 16.0.11) W RES/STPW Weld       Wasserstand       Max-Alarm       System: W, 802            (2)(04)(2006 16.0.11) W RES/STPW Weld       Wasserstand       Max-Alarm       System: W, 802            (2)(04)(2006 16.0.30) LC corradi       W RES/STPW Weld       Wasserstand       Max-Alarm       System: W, 802 <td>26/04/2006 16.0</td> <td>08.47 LS Leitstelle</td> <td>Arbeitsspeicher</td> <td>Min-Voralarm</td> <td></td> <td>System1:L_L01_</td> <td></td> <td></td> <td>••</td>                                                                                                    | 26/04/2006 16.0                                                 | 08.47 LS Leitstelle                                                                      | Arbeitsspeicher      | Min-Voralarm       |         | System1:L_L01_ |   |                          | ••         |
| 126/04/2006 16.10.03 WW RES/STRW Werld       Wasserstand       Max-Alarm       Systemit WLR02       Hit         28/04/2006 16.10.01 Zi WW RES/STRW werld       Wasserstand       Max-Alarm       Systemit WLR02       Hit       Hit         28/04/2006 16.10.01 Zi WW RES/STRW werld       Wasserstand       Max-Alarm       Systemit WLR02       Hit       Hit <td>26/04/2006 16.0</td> <td>9.39 LS Leitstelle</td> <td>Arbeitsspeicher</td> <td>Min-Voralarm</td> <td></td> <td>System1:L_L01_</td> <td>×</td> <td>26/04/2006 16.09.42</td> <td>••</td>                                                                                                    | 26/04/2006 16.0                                                 | 9.39 LS Leitstelle                                                                       | Arbeitsspeicher      | Min-Voralarm       |         | System1:L_L01_ | × | 26/04/2006 16.09.42      | ••         |
| 26/04/2006 16.10.12 WV RES/STRW Weld       Wasserstand       Max-Alarm       Systemi1:W_R02_       III       VIII       VIIII       VIIII       VIIIII       VIIIIIIII       VIIIIIIIIIIIIIIIIIIIIIIIIIIIIIIIIIIII                                                                                                    | 26/04/2006 16.1                                                 | LO.05 WV RES/STPW Weid                                                                   | Wasserstand          | Max-Alarm          |         | System1:W_R02_ |   |                          | ••         |
| chydr/2006 16.11.05 WY RES/STRW Weid       Wasserstand       Max-Alarm       System1: W_R02_111       III       III       III       III       III       III       III       III       III       III       IIII       IIII       IIII       IIII       IIII       IIII       IIII       IIII       IIII       IIII       IIIIIIIIIIIIIIIIIIIIIIIIIIIIIIIIIIII                                                                                                    | 26/04/2006 16.1                                                 | LO.12 WV RES/STPW Weid                                                                   | Wasserstand          | Max-Alarm          |         | System1:W_R02_ |   |                          | ••         |
| o       Utante       [Elemento puntodati / Jest]nazione       Image: Comparison of the sector of the sector of t                                                               | 26/04/2006 16.1                                                 | LI.U6 WV RES/SIPW Werd                                                                   | wasserstand          | Max-Alarm          |         | System1:w_RU2_ |   |                          | <b>_</b> _ |
| 4/2006 16.30.05 Luca Corradi       W/ KS Bach       2xd111ngsKlappe       Vorwahl       1         4/2006 16.30.02 Luca Corradi       W/ KS Bach       2xd111ngsKlappe       Vorwahl       0         4/2006 15.30.22 Luca Corradi       W/ KS Bach       2xd111ngsKlappe       Vorwahl       0         4/2006 15.30.47 Luca Corradi       W/ KS Bach       2xd111ngsKlappe       Vorwahl       2         4/2006 15.31.50 Luca Corradi       W/ KS Bach       2xd11ngsKlappe       Vorwahl       1       1         4/2006 15.33.16 Luca Corradi       W/ Retirwsserres.       Retirwsserpumpe 2       Vorwahl MMI       1       1         4/2006 16.33.24 Luca Corradi       W/ Retirwsserres.       Retirwsserpumpe 2       Vorwahl MMI       1       1         4/2006 16.33.24 Luca Corradi       W/ Retirwsserres.       Retirwsserpumpe 2       Vorwahl MMI       1       1         4/2006 16.33.24 Luca Corradi       W/ Retirwsserres.       Retirwsserpumpe 2       Vorwahl MMI       0       1         4/2006 16.33.24 Luca Corradi       W/ Retirwsserres.       Retirwsserpumpe 2       Vorwahl MMI       0       1         4/2006 16.33.24 Luca Corradi       W/ Retirwsserres.       Retirwsserpumpe 2       Vorwahl MMI       0       1         Mlarmi / Chiuso / in corso       Mode : Chuso : 24                                                                                                    | nn                                                              | litente                                                                                  | Elemento puntodati / | Designazione       |         |                |   | Valore                   |            |
| 4/2006 16.30.22 Luca Corradi       WV KS Bach       2willingsklappe       Vorwahl       0          4/2006 15.30.47 Luca Corradi       WV KS Bach       zwillingsklappe       Vorwahl       2          4/2006 15.31.50 Luca Corradi       WV GWPW Spiegel       Pumpe 2       Vorwahl MMI       1          4/2006 16.33.16 Luca Corradi       WV Refinwasserres.       Refinwasserpumpe 2       Vorwahl MMI       1          4/2006 16.33.24 Luca Corradi       WV Refinwasserres.       Refinwasserpumpe 2       Vorwahl MMI       1          4/2006 16.33.24 Luca Corradi       WV Refinwasserres.       Refinwasserpumpe 2       Vorwahl MMI       2          4/2006 16.33.24 Luca Corradi       WV Refinwasserres.       Refinwasserpumpe 2       Vorwahl MMI       0          4/2006 16.33.24 Luca Corradi       WV Refinwasserres.       Refinwasserpumpe 2       Vorwahl MMI       0          4/2006 16.33.24 Luca Corradi       WV Refinwasserres.       Refinwasserpumpe 2       Vorwahl MMI       0          4/2006 16.33.24 Luca Corradi       WV Refinwasserres.       Refinwasserpumpe 2       Vorwahl MMI            Allarmi / Chiuso / In corso       Mode: Chiuso : 24/04/2006 0.000 · 30/04/2006 23.59 59 </td <td>04/2006 16.30.03 L</td> <td>Luca Corradi</td> <td>WV KS Bach</td> <td>Zwillingsklappe</td> <td>vorwah]</td> <td></td> <td></td> <td>1</td> <td></td>                                                                                                    | 04/2006 16.30.03 L                                              | Luca Corradi                                                                             | WV KS Bach           | Zwillingsklappe    | vorwah] |                |   | 1                        |            |
| d/2006 16.30.47 Luca Corradi WV AS Baar Verbindungshappe Vorwahl 22                                                                                                    | 04/2006 16.30.22 L                                              | Luca Corradi                                                                             | WV KS Bach           | Zwillingsklappe    | vorwah] |                |   | 0                        |            |
| 4/2006 16.31.50 Luca Corradi       wv Gwpv Spiegel       Pumpe 2       vorwahl Mvi       1          4/2006 16.33.16 Luca Corradi       wv Reinwasserres.       Reinwasserpumpe 2       vorwahl Mvi       1          4/2006 16.33.22 Luca Corradi       wv Reinwasserres.       Reinwasserpumpe 2       vorwahl Mvi       1          4/2006 16.33.24 Luca Corradi       wv Reinwasserres.       Reinwasserpumpe 2       vorwahl Mvi       2          4/2006 16.33.24 Luca Corradi       wv Reinwasserres.       Reinwasserpumpe 2       vorwahl Mvi       0          4/2006 16.33.24 Luca Corradi       wv Reinwasserres.       Reinwasserpumpe 2       vorwahl Mvi       0          4/2006 16.33.24 Luca Corradi       wv Reinwasserres.       Reinwasserpumpe 2       vorwahl Mvi       0          4/2006 16.33.24 Luca Corradi       wv Reinwasserres.       Reinwasserpumpe 2       vorwahl Mvi       0          Alarmi// Chiuso / in corso       Sotto / Event/ / Chiuso / in corso             Mode : Chiuse : 24/04/2006 0.00 00 - 3004/2006 23.59.59           Chiudi                                                                                                    | 04/2006 16.30.47 ι                                              | Luca Corradi                                                                             | WV AS Baar           | Verbindungsk lappe | vorwah] |                |   | 2                        |            |
| 4/2006 16.33.16 Luca Corradi W Retrwasserres. Retrwasserpumpe 2 Vorwahl MMI 1 1                                                                                                    | 04/2006 16.31.50 L                                              | Luca Corradi                                                                             | WV GWPW Spiegel      | Pumpe 2            | Vorwah] | MMI            |   | 1                        |            |
| 4/2006 16.33.22 Luca Corradi WV Reinwasserres. Reinwasserpumpe 2 Vorwahl MMI 2                                                                                                    | 04/2006 16.33.16 L                                              | Luca Corradi                                                                             | WV Reinwasserres     | Reinwasserpumpe 2  | vorwahl | MMI            |   | 1                        |            |
| 4/2006 16.33.24 Luca corradi wv Reinwasserres. Reinwasserpumpe 2 vorwahl MMI 0                                                                                                    | 04/2006 16.33.22 L                                              | Luca Corradi                                                                             | WV Reinwasserres.    | Reinwasserpumpe 2  | vorwahl | MMI            |   | 2                        |            |
| Allarmi / Chiuso / In corso<br>Mode : Chiuso : 24/04/2006 0.00.00 - 30/04/2006 23 59 59<br>mandi questa settimana                                                                                                    | 04/2006 16.33.24 L                                              | Luca Corradi                                                                             | WV Reinwasserres.    | Reinwasserpumpe 2  | vorwahl | MMI            |   | 0                        |            |
| Allarmi / Chiuso / In corso<br>Mode : Chiuso / Zin corso<br>Mode : Chiuso / 24/04/2006 0 00: 00: 30/04/2006 23:59:59<br>mandi questa settimana                                                                                                    |                                                                 |                                                                                          |                      |                    |         |                |   |                          |            |
| Aliarmi / Chiuso / In corso<br>Mode : Chiuso : 24/04/2006 0.00: 00: 30/04/2006 23 59 59<br>mandi questa settimana                                                                                                    |                                                                 |                                                                                          |                      |                    |         |                |   |                          |            |
| Allarmi / Chiuso / In corso<br>Sotto / Eventl / Chiuso / In corso<br>Mode : Chiuso : 24/04/2006 0.00.00 - 30/04/2006 23:59:59<br>mandi questa settimana                                                                                                    |                                                                 |                                                                                          |                      |                    |         |                |   |                          |            |
| Allarmi / Chiuso / in corso<br>Mode : Chiuso / in corso<br>Mode : Chiuso : 24/04/2006 0.00.00 - 30/04/2006 23 59 59<br>mandi questa settimana                                                                                                    |                                                                 |                                                                                          |                      |                    |         |                |   |                          |            |
| Allarmi / Chiuso / In corso<br>Sotto / Eventi / Chiuso / In corso<br>Mode : Chiuso / 24/04/2006 0.00.00 - 30/04/2006 23:59:59<br>mandi questa settimana                                                                                                    |                                                                 |                                                                                          |                      |                    |         |                |   |                          |            |
| Allarmi / Chiuso / In corso<br>Mode : Chiuso / In corso<br>Mode : Chiuso : 24/04/2006 0 00:00 - 30/04/2006 23:59:59<br>mandi questa settimana                                                                                                    |                                                                 |                                                                                          |                      |                    |         |                |   |                          |            |
| Allarmi / Chiuso / In corso<br>Mode : Chiuso / Zamara Chiuso / 2000 23 59 59<br>mandi questa settimana Chiuso / Mode : Chiuso / Chiuso / Chius |                                                                 |                                                                                          |                      |                    |         |                |   |                          |            |
| Allarmi / Chiuso / In corso<br>Mode : Chiuso / In corso<br>Mode : Chiuso / 24/04/2006 0 00:00 - 30/04/2006 23 59 59<br>mandi questa settimana                                                                                                    |                                                                 |                                                                                          |                      |                    |         |                |   |                          |            |
| Aliarmi / Chiuso / In corso<br>Mode : Chiuso / In corso<br>Mode : Chiuso : 24/04/2006 0.00.00 - 30/04/2006 23 59 59<br>mandi questa settimana                                                                                                    |                                                                 |                                                                                          |                      |                    |         |                |   |                          |            |
| Allarmi / Chiuso / In corso<br>Mode : Chiuso / In corso<br>Mode : Chiuso / 24/04/2006 0 00:00 - 30/04/2006 23:59:59<br>mandi questa settimana                                                                                                    |                                                                 |                                                                                          |                      |                    |         |                |   |                          |            |
| Allarmi / Chiuso / in corso<br>Mode : Chiuso : 24/04/2006 0.00.00 - 30/04/2006 23 59 59<br>mandi questa settimana                                                                                                    |                                                                 |                                                                                          |                      |                    |         |                |   |                          |            |
| Allarmi / Chiuso / In corso<br>Mode : Chiuso / Jin corso<br>Mode : Chiuso : 24/04/2006 0 00:00 - 30/04/2006 23:59:59<br>mandi questa settimana                                                                                                    |                                                                 |                                                                                          |                      |                    |         |                |   |                          |            |
| Allarmi / Chiuso / in corso Sotto / Eventi / Chiuso / in corso<br>Mode : Chiuso : 24/04/2006 0.00.00 - 30/04/2006 23:59:59<br>mandi questa settimana                                                                                                    |                                                                 |                                                                                          |                      |                    |         |                |   |                          |            |
| Allarmi / Chiuso / In corso Sotto / Eventi / Chiuso / In corso<br>Mode : Chiuso : 24/04/2006 0 00:00 - 30/04/2006 23:59:59<br>mandi questa settimana 🔹 🗃 🖾 🕨 • + É Chiudi                                                                                                    |                                                                 |                                                                                          |                      |                    |         |                |   |                          |            |
| Allarmi / Chiuso / In corso Sotto / Eventi / Chiuso / In corso<br>Mode : Chiuso : 24/04/2006 0.00.00 - 30/04/2006 23:59:59<br>mandi questa settimana                                                                                                    |                                                                 |                                                                                          |                      |                    |         |                |   |                          |            |
| Allarmi / Chiuso / In corso<br>Mode : Chiuso / In corso<br>Mode : Chiuso : 24/04/2006 0.00.00 - 30/04/2006 23 59 59<br>mandi questa settimana                                                                                                    |                                                                 |                                                                                          |                      |                    |         |                |   |                          |            |
| Allarmi J Chiuso J In corso<br>Mode : Chiuso : 24/04/2006 0.00.00 - 30/04/2006 23 59 59<br>mandi questa settimana                                                                                                    |                                                                 |                                                                                          |                      |                    |         |                |   |                          |            |
| Allarmi / Chiuso / In corso Sotto / Eventi / Chiuso / In corso<br>Mode : Chiuso : 24/04/2006 0.00.00 - 30/04/2006 23 59 59<br>mandi questa settimana                                                                                                    |                                                                 |                                                                                          |                      |                    |         |                |   |                          |            |
| Aliarmi / Chiuso / In corso       Soluti / Eventil / Chiuso / In corso         Mode : Chiuso : 24/04/2006 0.00.00 - 30/04/2006 23 59 59         mandi questa settimana       Image: Image: I                                                                                                    |                                                                 |                                                                                          |                      |                    |         |                |   |                          |            |
| Mode : Chiuso : 24/04/2006 0 0.00.0 - 30/04/2006 23 59 59         mandi questa settimana                                                                                                    |                                                                 |                                                                                          |                      |                    |         |                |   |                          |            |
| mandi questa settimana 💽 😰 💽 🕨 💶 - +                                                                                                    | / Allarmi / Chiuso / in cors                                    | Sotto / Eventi / Chiuso / in cors                                                        |                      |                    |         |                |   |                          |            |
| mandi questa settimana 💽 📴 🕞 🕨 - +                                                                                                    | / Allarmi / Chiuso / in cors<br>Mode : C                        | 30 Sotto / Eventi / Chiuso / in cors<br>Chiuso : 24/04/2006 0.00.00 - 30/                | 04/2006 23.59.59     |                    |         |                |   |                          |            |
|                                                                                                    | / Allarmi / Chiuso / in cors                                    | So         Sotto / Eventi / Chiuso / in cors           Chiuso : 24/04/2006 0.00.00 - 30/ | 04/2006 23.59.59     |                    |         |                |   |                          |            |
|                                                                                                    | / Allarmi / Chiuso / in cors                                    | So         Sotto / Eventi / Chiuso / in cors           Chiuso : 24/04/2006 0.00.00 - 30/ | D4/2006 23.59.59     |                    |         |                |   |                          | 1          |
|                                                                                                    | Allarmi / Chiuso / in cors<br>Mode : C<br>nandi questa settiman | a I IIIIIIIIIIIIIIIIIIIIIIIIIIIIIIIIII                                                   | 04/2006 23.59.59     |                    |         |                |   |                          | Chiudi     |

Con la freccia ◀ possono essere regolate le dimensioni delle due parti del pannello.

Con i tasti 📃 si possono aprire/chiudere i pannelli parziali.

I due registri *Sopra/Allarmi/Chiuso/In corso* e *Sotto/Eventi/Chiuso/Fermo* indicano da un lato il contenuto delle due parti del pannello, dall'altro servono per rappresentare le relative righe a piè pagina.

Il protocollo di comando e dei valori nominali (nel semipannello inferiore della figura qui sopra) è descritto nel documento *Protocollo di comando, Protocollo dei valori nominali.* 

## 3.4 Conferma di allarmi singoli

Cliccare sulla colonna *Tacitazione* per l'allarme non confermato. Questo campo contiene il segno ! oppure !!! Alternativa: clic con il tasto destro sulla relativa riga di messaggio e clic con il tasto destro su *Tacitazione*.

| 200605 Kä/Pan | Con riserva di modifiche |          |                         |            |             | Pa         | gina     | a 5/8    |
|---------------|--------------------------|----------|-------------------------|------------|-------------|------------|----------|----------|
| rittmeyer     | Manuale d'uso            | DG<br>45 | <sub>DKap</sub><br>.810 | Stamm-Bez. | Var<br>.005 | Ind<br>.01 | г<br>.4. | sp<br>.3 |

### 3.5 Assegnazione dell'evento alla finestra di processo

Se esiste già un'assegnazione, nella relativa colonna vi è un percorso per la finestra di processo. Il clic sul campo fa apparire la seguente domanda di controllo:

| Attenzione |                                                                                   |
|------------|-----------------------------------------------------------------------------------|
| ٩          | Deve essere richiamata la seguente pagina?<br>PIC_detail/Situazione_idraulica.pnl |
|            | OK Annulla                                                                        |

Il click sull'OK apre la finestra di processo.

L'assegnazione di un allarme ad una finestra di processo può essere eseguita con il tool di parametrizzazione (interpellare Rittmeyer).

### 3.6 Campo commento

Cliccando sul campo del commento si apre il pannello seguente:

| Iommenti             |                                           |         |         |         |
|----------------------|-------------------------------------------|---------|---------|---------|
| Clientel2002 12 10 0 | 0.17.14 4521Common                        | toro 1  |         |         |
| Cliente/2002.12.19 C | 9:17:14:455(Commer<br>19:17:41 875(Commer | ntare 1 |         |         |
| 011011012002.12.10 0 | 0.11.41.010[00111101                      | nuio 2  |         |         |
|                      |                                           |         |         |         |
|                      |                                           |         |         |         |
|                      |                                           |         |         |         |
|                      |                                           |         |         |         |
|                      |                                           |         |         |         |
|                      |                                           |         |         |         |
|                      |                                           |         |         |         |
|                      |                                           |         |         |         |
|                      |                                           |         |         |         |
|                      |                                           |         |         |         |
|                      |                                           |         |         |         |
|                      |                                           |         |         |         |
|                      |                                           |         |         |         |
|                      |                                           |         |         |         |
|                      |                                           |         |         |         |
|                      |                                           |         |         |         |
|                      |                                           |         |         |         |
| Comm                 |                                           |         |         |         |
|                      | Dettagli                                  | ок      | Annulla | Applica |
|                      |                                           |         |         |         |

La finestra superiore contiene le righe di commento già registrate con le colonne:

- nome dell'operatore che ha immesso il commento
- data/ora d'immissione del commento
- commento

Nella finestra inferiore è possibile registrare un'ulteriore riga di commento.

Memorizzare i commenti con OK.

Tasto 📉 : cancella le immissioni non ancora salvate.

Attenzione: i commenti si riferiscono all'evento singolo. Se lo stesso evento in seguito si ripete, qui possono essere registrati altri commenti.

| 200605 Kä/Pan | Con riserva di modifiche |          |              |            |             | Pa         | gina    | a 6/8    |
|---------------|--------------------------|----------|--------------|------------|-------------|------------|---------|----------|
| rittmever     | Manuale d'uso            | DG<br>45 | DKap<br>.810 | Stamm-Bez. | Var<br>.005 | Ind<br>.01 | ۶<br>.4 | sp<br>.3 |
|               |                          |          |              |            |             |            |         |          |

## 3.7 Dettagli sul messaggio

Il tasto "..." (a destra) apre il pannello *Dettagli sul messaggio:* Alternativa: selezionare la riga. Doppio clic sulla riga.

| Dettaglio del mes                                                                                                    | saggio                                                                                            |                                                                                                    |                                                                                                    |  |  |  |  |  |  |  |
|----------------------------------------------------------------------------------------------------|---------------------------------------------------------------------------------------------------|----------------------------------------------------------------------------------------------------|----------------------------------------------------------------------------------------------------|--|--|--|--|--|--|--|
| Elemento PD:                                                                                                    | Elemento PD: System1:W_R02_L_01.in.al_max.value                                                   |                                                                                                    |                                                                                                    |  |  |  |  |  |  |  |
| Designazione:                                                                                                    | Designazione: WV RES/STPW Weid Wasserstand Max-Alarm                                              |                                                                                                    |                                                                                                    |  |  |  |  |  |  |  |
| Alias:                                                                                                    |                                                                                                   |                                                                                                    |                                                                                                    |  |  |  |  |  |  |  |
| Attributi del m<br>Abbreviazione<br>Allarme:<br>Tempo:<br>Testo del mes<br>Direzione:<br>Valore:<br>Pannello:        | essaggio<br>A<br>100_Stoerung_prio1.<br>26/04/2006 15.56.39 (687)<br>anstehend<br>ENTRATO<br>TRUE | Attributi di tacitazione<br>Tempo di tacitazione<br>Tacitabile<br>Richiede tacitazione<br>Stato di tacitazione<br>Tacitato da:<br>Tempo partner<br>Durata: d | □       Antico:       □         □       Unico:       □         □       Unico:       □         26/04/2006 16.01.54 (810)       1         1       h       m       5       5 |  |  |  |  |  |  |  |
| Non sull'awis                                                                                                    | so tacitante                                                                                      |                                                                                                    |                                                                                                    |  |  |  |  |  |  |  |
| Commento(i)  root 2006.04.26 16:00:22.686 Misura defetto Luca Corradi 2006.04.26 16:37:58.781 Reparazione organizato |                                                                                                   |                                                                                                    |                                                                                                    |  |  |  |  |  |  |  |
|                                                                                                    |                                                                                                   |                                                                                                    | Chiudere                                                                                                    |  |  |  |  |  |  |  |

Il pannello contiene un riassunto delle informazioni relative all'evento. Il numero fra parentesi presso gli orari significa millisecondi.

### 3.8 Ordinare la lista allarmi/messaggi

L'ordine dei singoli messaggi (= righe) può essere scelto secondo diversi criteri, come tempo (struttura cronologica), testo di messaggio, tacitazione.

Cliccare l'intestazione nella colonna desiderata. Il clic seguente cambia l'ordine di classificazione.

### 3.9 Stampa del libro giornale

Premendo il tasto nel pannello del libro giornale, la rappesentazione visualizzata sullo schermo viene emessa dalla stampante.

| 200605 Kä/Pan | Con riserva di modifiche |    |      |            |      | Pa  | gina | a 7/8 |
|---------------|--------------------------|----|------|------------|------|-----|------|-------|
|               |                          | DG | DKap | Stamm-Bez. | Var  | Ind | F    | Sp    |
| rittmeyer     | Manuale d'uso            | 45 | .810 | .0009000   | .005 | .01 | .4   | .3    |

Pagina intenzionalmente vuota

| 200605 Kä/Pan | Con riserva di modifiche | Pagi                           | na 8/8 |
|---------------|--------------------------|--------------------------------|--------|
|               |                          | DG DKap Stamm-Bez. Var Ind     | F Sp   |
| rittmeyer     | Manuale d'uso            | 45.810.0009000.005.01.4        | 4.3    |
|               |                          | © 2006 by Rittmeyer AG, CH-634 | 1 Baar |

## 1 Panoramica della funzione

Il protocollo dei comandi ed il protocollo dei valori nominali rappresentano una integrazione del libro giornale, con la quale possono essere rappresentati solo messaggi ed allarmi binari.

I protocolli elencano comandi e modifiche ai valori nominali in ordine cronologico con relativa data ed ora.

Questi due tipi di protocollo sono basati sulla pagina eventi e vengono creati con idonei filtri. In seguito viene usato occasionalmente il termine "pagina eventi", che vale sia per il protocollo dei comandi, sia per il protocollo dei valori nominali.

La pagina eventi è un protocollo richiamabile che serve alla rappresentazione di eventi.

**Memoria eventi:** è una memoria che offre spazio per un certo numero di registrazioni di variabili dipendenti da un evento. La memoria eventi è la 'banca dati' per la pagina eventi.

Una registrazione nella memoria eventi avviene ad ogni modifica di un evento (tipica è la modifica del valore delle variabili) ed è composta dal nome, dal valore e dalla data/ora di modifica della relativa variabile. Nella pagina eventi possono essere riportati seguenti tipi di variabili:

- comandi ("Protocollo dei comandi")
- valori nominali ("Protocollo dei valori nominali ")
- messaggi, allarmi singoli, allarmi cumulativi
- valori misurati

Toolbar.

La registrazione nella memoria eventi può essere soppressa in modo selettivo per ogni variabile.

La pagina eventi è organizzata per righe, in essa ogni singola registrazione occupa una riga.

Visualizzazione della pagina eventi: l'utente ha la possibilità di ordinare lo pagina eventi in modo non filtrato o filtrato, vale a dire che è possibile una selezione secondo determinati criteri.

La sequenza di singoli eventi nella rappresentazione può essere ordinata secondo vari criteri. I criteri di filtraggio e di classificazione possono essere memorizzati sotto un certo nome ed in seguito di nuovo richiamati.

**Emissione della pagina eventi:** l'emissione della pagina eventi può avvenire sullo schermo o sulla stampante. La visualizzazione sullo schermo avviene in forma di tabella (a scorrimento). La stampa avviene pagina per pagina sulla stampante.

## 2 Apertura del protocollo dei comandi o del protocollo dei valori nominali

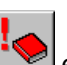

🗖 ed il protocollo dei valori nominali con il tasto 💌 nella

con il tasto 腔 nella

Sullo schermo viene visualizzato il modo di rappresentazione memorizzato sotto la configurazione "Protocollo dei comandi" e "Protocollo dei valori nominali". Si tratta qui di comandi e valori nominali della settimana corrente.

C'è la possibilità di scegliere altri periodi (vedere cap.4).

Il protocollo dei comandi si apre con il tasto

| 200605 Kä | Con riserva di modifiche |     |      |            |      | Paç | gina 1 | /6 |
|-----------|--------------------------|-----|------|------------|------|-----|--------|----|
| _         |                          | DG  | DKap | Stamm-Bez. | Var  | Ind | F Sp   | С  |
| rittmeyer | Manuale d'uso            | 45. | 810. | 0010000    | .005 | .01 | .4.3   |    |

1-1-1

# 3 Struttura del protocolli dei comandi e del protocollo dei valori nominali

L'uso e pressoché simile a quello del libro giornale. Per le funzioni non descritte si consulti il capitolo *Libro* giornale.

Esempio di una visualizzazione del protocollo dei comandi sullo schermo:

| 00                        | Utente                     | Elemento puntodati       | / Designazione                          |                 | Valore |  |
|---------------------------|----------------------------|--------------------------|-----------------------------------------|-----------------|--------|--|
| 4/2006 16.30.03           | Luca Corradi               | WV KS Bach               | Zwillingsklappe                         | Vorwah]         | 1      |  |
| 4/2006 16.30.22           | Luca Corradi               | WV KS Bach               | Zwillingsklappe                         | Vorwahl         | 0      |  |
| 4/2006 16.30.47           | Luca Corradi               | WV AS Baar               | Verbindungsklappe                       | Vorwahl         | 2      |  |
| 4/2006 16.31.50           | Luca Corradi               | WV GWPW Spiegel          | Pumpe 2                                 | Vorwahl MMI     | 1      |  |
| 4/2006 16.33.16           | Luca Corradi               | WV Reinwasserres.        | Reinwasserpumpe 2                       | Vorwahl MMI     | 1      |  |
| 4/2006 16.33.22           | Luca Corradi               | WV Reinwasserres.        | Reinwassernumpe 2                       | Vorwahl MMT     | 2      |  |
| 4/2006 16 33 24           | Luca Corradi               | WV Reinwasserres         | Reinwassernumne 2                       | Vorwahl MMT     | 0      |  |
| 472000 20.55.24           | Edica contadi              | w Kennasserres.          | ite i i i i i i i i i i i i i i i i i i | VOI WEITT THILE | 5      |  |
|                           |                            |                          |                                         |                 |        |  |
| Eventi / Chiuso / in cors | Chiuso : 26/04/2006 0.00.0 | 00 - 26/04/2006 23.59.59 |                                         |                 |        |  |
| mandi oggi                |                            |                          |                                         |                 | almi   |  |

| 200605 Kä | Con riserva di modifiche |    |       |            |      | Ра  | gina | a 2/6 |
|-----------|--------------------------|----|-------|------------|------|-----|------|-------|
| _         |                          | DG | DKap  | Stamm-Bez. | Var  | Ind | F    | Sp    |
| rittmeyer | Manuale d'uso            | 45 | .810. | .0010000   | .005 | .01 | .4.  | 3     |
|           |                          |    |       |            |      |     |      |       |
Esempio di una visualizzazione del protocollo dei valori nominali sullo schermo:

| nn                                                       | litente                                      | Elemento puntodati                                        | / Designazione                            |                                              | Valore                     |      |
|----------------------------------------------------------|----------------------------------------------|-----------------------------------------------------------|-------------------------------------------|----------------------------------------------|----------------------------|------|
| 04/2006 16.48.37<br>04/2006 16.50.00<br>04/2006 16.50.28 | Luca Corradi<br>Luca Corradi<br>Luca Corradi | WV RES/STPW Weid<br>WV RES/STPW Weid<br>WV Reinwasserres. | Wasserstand<br>Wasserstand<br>Wasserstand | GW Max-Alarm<br>GW Min-Alarm<br>GW Min-Alarm | 85.0 %<br>12.0 %<br>15.0 % | <br> |
|                                                          |                                              |                                                           |                                           |                                              |                            |      |
|                                                          |                                              |                                                           |                                           |                                              |                            |      |
|                                                          |                                              |                                                           |                                           |                                              |                            |      |
|                                                          |                                              |                                                           |                                           |                                              |                            |      |
|                                                          |                                              |                                                           |                                           |                                              |                            |      |
|                                                          |                                              |                                                           |                                           |                                              |                            |      |
|                                                          |                                              |                                                           |                                           |                                              |                            |      |
|                                                          |                                              |                                                           |                                           |                                              |                            |      |
|                                                          |                                              |                                                           |                                           |                                              |                            |      |
|                                                          |                                              |                                                           |                                           |                                              |                            |      |
|                                                          |                                              |                                                           |                                           |                                              |                            | _    |
|                                                          |                                              |                                                           |                                           |                                              |                            |      |
|                                                          |                                              |                                                           |                                           |                                              |                            |      |
|                                                          |                                              |                                                           |                                           |                                              |                            |      |
| Eventi / Chiuso / in cors                                | <b>30</b>                                    | 00.00040000000000000000                                   |                                           |                                              | 1                          |      |
| Mode :                                                   | Chiuso : 24/04/2006 0.00.                    | uu - 3u/u4/2006 23.59.59                                  |                                           |                                              |                            |      |

#### 3.1 Rappresentazione nelle singole colonne

Le singole colonne contengono le seguenti informazioni:

- Tempo: ora dell'evento
- Utente: nome dell'utente, che ha immesso il comando o variato il valore nominale
- Descrizione: testo chiaro dell'evento
- Valore: nuovo stato di comando, o nuovo valore nominale
- ulteriori dettagli (..): il click apre il pannello con le ulteriori informazioni.

### 3.2 Riga a piè pagina

| Numero di eventi rappresentati: | visualizzazione a piè pagina | , a sinistra |
|---------------------------------|------------------------------|--------------|
|---------------------------------|------------------------------|--------------|

#### Modo e periodo rappresentato: visualizzazione a piè pagina, a destra

Nell'angolo inferiore sinistro si può impostare che cosa deve essere rapprsentato nella pagina eventi.

| 200605 Kä | Con riserva di modifiche |     |      |            |      | Paç | gina | a 3/6 |
|-----------|--------------------------|-----|------|------------|------|-----|------|-------|
|           |                          | DG  | DKap | Stamm-Bez. | Var  | Ind | F    | Sp    |
| rittmeyer | Manuale d'uso            | 45. | 810. | 0010000    | .005 | .01 | .4.  | .3    |

RITOP

| Con il tasto si possono ulteriormente limitare o adeguare le proprietà (filtri ecc.) (Uso: vedi Manuale del sistema).                                                                              |
|----------------------------------------------------------------------------------------------------|
| Con il tasto si ritorna alla configurazione standard, se le proprietà sono state modificate e memorizzate.                                                                                         |
| Tasti e e caggiornare la pagina eventi o fermare l'aggiornamento automatico.<br>Premere il tasto <i>Aggiornare</i> quando si apre una pagina eventi dal menù di selezione nella riga a piè pagina. |
| Tasti e : sfogliare nell'interno della pagina eventi, per es. avanti e indietro in una pagina eventi settimanale.                                                                                  |

#### 3.3 Dettagli sull'evento segnalato

Il tasto ".." (ultima colonna a destra nella pagina eventi) apre il pannello *Dettagli di eventi*; qui sotto sull'esempio di un valore nominale:

| Punto dati:       | System1:W_R02_L_01.  | out.gw_al_max.val | ue         |           |      |
|-------------------|----------------------|-------------------|------------|-----------|------|
| Designazione:     | WV RES/STPW Weid     | Wasserstand       | GW         | Max-Alarm | <br> |
| Alias:            |                      |                   |            |           |      |
| Valore attuale:   | 85.0 %               | 26/04/2006 16.4   | 8.37 (730) |           |      |
| Valore precedent  | 80.0 %               | 11/07/2005 9.46   | .39 (359)  |           |      |
|                   |                      | Apri trend odierr | 10         | •         |      |
| Tempo d'inizio di | ella storia disloc.: | 08/04/2003 10.4   | 9.22 (0)   |           |      |
| Utente:           | Luca Corradi         | Manager:          | UI -num 1  |           |      |

Il pannello contiene un riassunto delle informazioni relative all'evento. In particolare risultano il valore con l'ora relativa prima della modifica ed il valore dopo la modifica (*Valore attuale*).

# 4 Selezione cronologica

Sul pannello *Pagina eventi* azionare il tasto in nella riga a piè pagina. Con esso si apre il pannello seguente:

| 200605 Kä | Con riserva di modifiche |     |      |            |      | Pa  | gina | a 4/6 |
|-----------|--------------------------|-----|------|------------|------|-----|------|-------|
|           |                          | DG  | DKap | Stamm-Bez. | Var  | Ind | F    | Sp    |
| rittmeyer | Manuale d'uso            | 45. | 810. | 0010000    | .005 | .01 | .4.  | .3    |

| Properties / Alto / Eventi                                        |
|-------------------------------------------------------------------|
| Timerange Filter Filter types Filter system Sort Visible Generale |
| Intervallo                                                        |
| C Aperto Nr. max. di linee: 1                                     |
| © Chiuso Qualsiasi periodo 💌                                      |
| 🗖 Dati storici                                                    |
| Inizio                                                            |
| Anno: Mese: Giorno: Turno:                                        |
|                                                                   |
| Ora: Minuto: Secondo:                                             |
|                                                                   |
| Anno: Mese: Giorno:                                               |
| 2006 • 4 • 14 •                                                   |
| Ora: Minuto: Secondo:                                             |
| 23 + 59 + 59 - Ora                                                |
| Descrites                                                         |
| Parametri questa settimana                                        |
|                                                                   |
| OK Cancel                                                         |

Selezionando questo pannello viene rappresentato il primo registro Timerange (Periodo)

Con l'opzione *Aperto* vengono rappresentati, a partire dal momento dell'attivazione del filtro, tanti avvisi quanti sono stati indicati nel campo d'immissione *Num. max di righe* 

L'opzione *Chiuso* permette la selezione in un qualsiasi periodo precedente. In questo modo vengono rappresentati gli eventi di comando e le modifiche di valori nominali.

Per la **selezione di un periodo qualunque** deve essere selezionata l'opzione *Chiuso*: ora il campo di input accanto può essere usato. In esso possono essere selezionati diversi periodi pronti: *Oggi, Ieri, Giorno qualunque, Questa settimana, Settimana precedente, Periodo qualunque, Ultime 24 ore.* La relativa preselezione è rappresentata con il tasto *OK*.

Per quanto riguarda il periodo Giorno qualunque bisogna aggiungere il giorno desiderato nel campo Inizio.

Per Periodo qualunque bisogna indicare l'inizio e la fine del periodo. Il tasto Ora immette l'istante attuale.

Nota: se per errore è stato immesso un periodo troppo lungo e la preparazione dei dati, che durerebbe

troppo a lungo, deve essere interrotta, azionare il tasto \_\_\_\_ nel pannello della pagina eventi.

Ciascuna delle suddette possibilità d'immissione deve essere confermata con OK.

### 5 Stampa del protocollo comandi e del protocollo valori nominali

Con il tasto en pannello della pagina eventi la rappresentazione visualizzata sullo schermo viene emessa dalla stampante.

| 200605 Kä | Con riserva di modifiche |     |      |            |      | Pa  | gina | a 5/6 |
|-----------|--------------------------|-----|------|------------|------|-----|------|-------|
|           |                          | DG  | DKap | Stamm-Bez. | Var  | Ind | F    | Sp    |
| rittmeyer | Manuale d'uso            | 45. | 810. | 0010000    | .005 | .01 | .4.  | .3    |

Pagina intenzionalmente vuota

|           |               | DG  | DKap | Stamm-Bez. | Var  | Ind | F   | Sp |
|-----------|---------------|-----|------|------------|------|-----|-----|----|
| rittmeyer | Manuale d'uso | 45. | 810  | .0010000   | .005 | .01 | .4. | 3  |
|           |               |     |      |            |      |     |     |    |

Con riserva di modifiche

200605 Kä

Pagina 6/6

### 1 Panoramica della funzione

Avvisi di guasto in arrivo vengono emessi spontaneamente su un'apposita stampante di segnalazione guasti separata. Con essa è possibile fissare immediatamente su carta importanti messaggi (di guasto). Gli avvisi si conservano qui indipendentemente da eventuali guasti nel sistema di supervisione come la perdità del libro giornale o un guasto del computer.

E' possibile parametrizzare l'inserimento e disinserimento dell'emmissione spontanea su stampante.

### 2 Emissione sulla stampante

200605 Kä/Pan

All'arrivo di un guasto viene emessa automaticamente una riga sulla stampante del protocollo di guasto (stampante ad aghi). La riga ha il seguente formato:

| 12.03.01 10:28:13. | 9 WV Filterbrum     | nen III Grundwasserstand | Max-Alarm     | kam/unquittiert  |
|--------------------|---------------------|--------------------------|---------------|------------------|
| 12.03.01 10:35:44. | 5   WV Filterbrum   | nen III Grundwasserstand | Max-Alarm     | kam/quittiert    |
| 12.03.01 10:53:26. | 52 WV Filterbrun    | nen III Grundwasserstand | Max-Alarm     | ging/unquittiert |
| 12.03.01 10:55:23. | .9   WV STPW Gütle: | strasse Pumpe 1          | Betr Zustand  | Lauf             |
| 12.03.01 11:08:02. | 34 WV STPW Gütles   | strasse Pumpe 1          | Betr Zustand  | Stillstand       |
| 12.03.01 11:12:02. | 52 WV HB7 + STPW    | Burg Pumpe 2             | Wartung nötig | ausgeführt       |
| $\uparrow$         | $\uparrow \uparrow$ | $\uparrow$               | $\uparrow$    | $\uparrow$       |
| Data/ora           | Settore Impianto    | Oggetto                  | Elemento      | Testo funzione   |

| ļ |           |               |    |       |            |      |     |     |    |
|---|-----------|---------------|----|-------|------------|------|-----|-----|----|
|   | rittmeyer | Manuale d'uso | 45 | .810. | 0011000    | .003 | .03 | .4. | 3  |
|   |           |               | DG | DKap  | Stamm-Bez. | Var  | Ind | F   | Sp |

Con riserva di modifiche

Pagina 1/2

Pagina intenzionalmente vuota

| 200605 Kä/Pan | Con riserva di modifiche |         |            |      | Paç  | jina 2/2 |
|---------------|--------------------------|---------|------------|------|------|----------|
|               |                          | DG DKap | Stamm-Bez. | Var  | Ind  | F Sp     |
| rittmeyer     | Manuale d'uso            | 45.810. | 0011000    | .003 | .03. | 4.3      |

# 1 Panoramica della funzione

Il contatore delle ore di servizio ed il contatore dei cicli di lavoro servono per ricavare informazioni su un apparecchio in riferimento alla situazione della manutenzione.

#### Diagramma a blocchi:

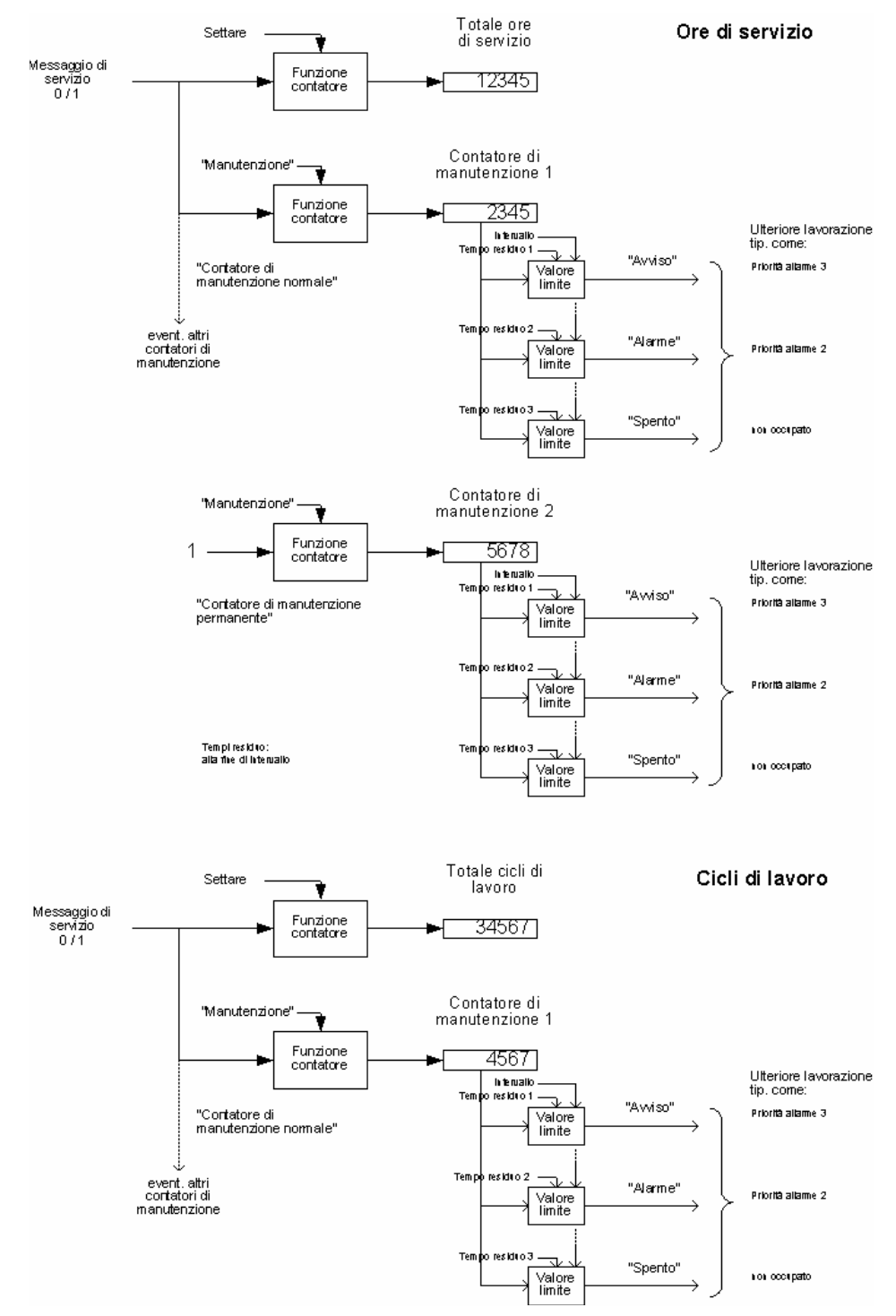

| 200605 Kä/Pan | Con riserva di modifiche |     |       |            |      | Pa  | gina | a 1/8 |
|---------------|--------------------------|-----|-------|------------|------|-----|------|-------|
|               |                          | DG  | DKap  | Stamm-Bez. | Var  | Ind | F    | Sp    |
| rittmeyer     | Manuale d'uso            | 45. | .810. | 0014000    | .003 | .01 | .4.  | .3    |

#### Spiegazioni dei termini

| Contatore ore di servizio     |   |
|-------------------------------|---|
| Contatore dei cicli di lavoro | 1 |
| Contatore di manutenzione     |   |

conta le ore trascorse mentre l'apparecchio è in servizio. conta i cicli di accensione dell'apparecchio. conta le ore di servizio o cicli di lavoro nel corso di un intervallo di manutenzione.

#### Gestione dei contatori delle ore di servizio, dei cicli di lavoro e di manutenzione

Secondo il precedente diagramma a blocchi, per ogni apparecchio può essere configurato un contatore delle ore di servizio totale e/o un contatore dei cicli di lavoro totale. I loro valori (di avvio) possono essere settati dal personale.

Il contatore di manutenzione trova impiego in collegamento con apparecchi che, in funzione della loro durata utile, richiedono una manutenzione periodica dopo un determinato tempo (di calendario) oppure dopo un determinato numero di cicli di lavoro. Il contatore di manutenzione misura le ore di servizio/i cicli di lavoro intercorsi a partire dall'ultima manutenzione. E' collegato con due dispositivi di sorveglianze del valore limite, che ricordano all'utente la manutenzione necessaria dopo aver superato il valore limite assegnato (p.es. 1000 ore) e successivamente fa scattare un allarme.

Dopo aver eseguito i lavori, la manutenzione deve essere confermata immettendo una password. Per ogni apparecchio possono essere predisposti diversi contatori di manutenzione, per es. per il service straordinario e per la pulizia.

#### Protocollo: prossima manutenzione

Serve come panoramica sullo stato corrente delle ore di sevizio/cicli di lavoro.

#### Protocollo: manutenzioni eseguite

Elenco delle manutenzioni eseguite.

#### Tipi di contatori di manutenzione

I diversi tipi sono descritti nel Manuale del sistema.

#### Panoramica della struttura di comando del contatore di manutenzione

Qui di seguito è rappresentata una panoramica di tutti i pannelli relativi al contatore di manutenzione. Si mostra in particolare l'apertura di ciascun pannello.

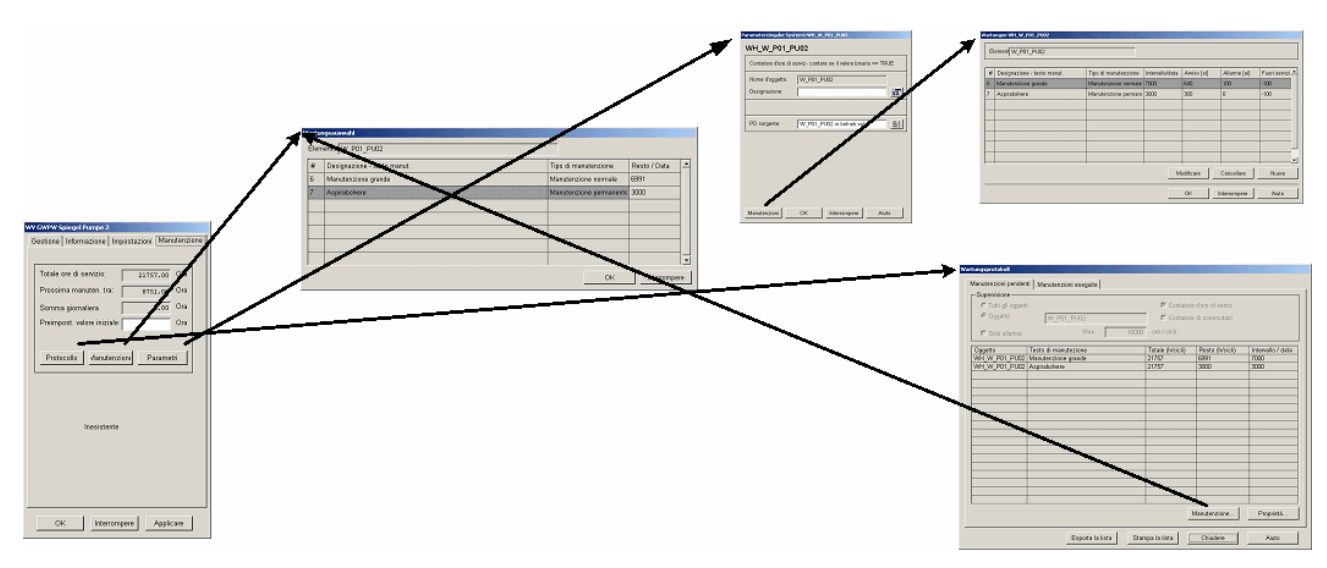

| 200605 Kä/Pan | Con riserva di modifiche |          |              |            |             | Pa         | gina    | a 2/8    |
|---------------|--------------------------|----------|--------------|------------|-------------|------------|---------|----------|
| rittmeyer     | Manuale d'uso            | DG<br>45 | DKap<br>.810 | Stamm-Bez. | Var<br>.003 | Ind<br>.01 | ۶<br>.4 | sp<br>.3 |

# 2 Dialogo per il contatore di manutenzione

Il contatore di manutenzione è gestito e parametrizzato dal registro *Manutenzione* del pannello dell'oggetto. Esempio di un pannello di oggetto:

| WV GWPW Spiegel Pumpe 2                |           |
|----------------------------------------|-----------|
| Gestione Informazione Impostazioni Mar | utenzione |
|                                        |           |
| Totale ore di servizio: 21757.00       | Ora       |
| Prossima manuten. tra: 8751.00         | Ora       |
| Somma giornaliera 6.00                 | Ora       |
| Preimpost. valore iniziale:            | Ora       |
|                                        |           |
| Protocollo Manutenzione Parame         | tri       |
| Inesistente                            |           |
| OK Interrompere Appli                  | care      |

Vengono rappresentati i seguenti valori:

- Totale ore di sevizio/cicli di lavoro: ore di servizio/cicli di lavoro accumulati a partire dalla messa in funzione dell'apparecchio
- Prossima manutenzione tra: periodo/cicli di lavoro restanti fino alla scadenza della prossima manutenzione.

In caso di più contatori di manutenzione viene rappresentato quello che ha già superato l'intervallo di manutenzione o quello con il minor periodo residuo fino alla prossima manutenzione. Attenzione: i contatori delle ore di servizio del tipo manutenzione permanente contano più velocemente rispetto ai contatori del tipo manutenzione ordinaria.

· Somma giornaliera: ore di servizio/cicli di lavoro eseguiti nel giorno corrente

Nel campo d'immissione *Preimpostazione* si può mettere a 0 (o su un valore qualsiasi) il contatore "Totale ore di servizio" oppure il contatore "Totale cicli".

Con i tasti seguenti si aprono i pannelli per ... :

- Protocollo: protocollo delle manutenzioni in scadenza o eseguite (Cap. 4, 5)
- Manutenzione: conferma di una manutenzione eseguita (cap. 3)
- Parametri: impostazione dei parametri per il contatore di manutenzione (cfr. documento separato nel Manuale del sistema)

Per le funzioni *Protocollo* e *Manutenzione* è richiesta la legittimazione all'uso, per la funzione *Parametrizzazione* la legittimazione alla parametrizzazione.

| 200605 Kä/Pan | Con riserva di modifiche |     |      |            |      | Paç | gina | a 3/8 |
|---------------|--------------------------|-----|------|------------|------|-----|------|-------|
|               |                          | DG  | DKap | Stamm-Bez. | Var  | Ind | F    | Sp    |
| rittmeyer     | Manuale d'uso            | 45. | 810. | 0014000    | .003 | .01 | .4.  | .3    |

### 3 Conferma della manutenzione eseguita

Quando un apparecchio è stato sottoposto a manutenzione, è necessaria una relativa conferma. Con questa il contatore di manutenzione viene di nuovo azzerato.

Azionando il tasto *Manutenzione* si apre il pannello:

| Wartu | ngsauswahl                  |                                       |
|-------|-----------------------------|---------------------------------------|
| Eler  | nento: W_P01_PU02           |                                       |
| #     | Designazione - testo manut. | Tipo di manutenzione 🛛 Resto / Data 🔺 |
| 6     | Manutenzione grande         | Manutenzione normale 6991             |
| 7     | Aspirabolvere               | Manutenzione permanente 3000          |
|       |                             |                                       |
|       |                             |                                       |
|       |                             |                                       |
|       |                             |                                       |
|       |                             |                                       |
|       |                             | OK Interrompere                       |

In questa lista sono elencati i contatori di manutenzione definiti per questo apparecchio.

La colonna *Resto/data* contiene il periodo restante fino alla fine dell'intervallo di manutenzione (o la data della manutenzione / della sostituzione).

Giallo intermittente significa: limite di avviso superato.

Rosso intermittente significa: limite di l'allarme superato.

Il numero negativo significa superamento dell'intervallo di manutenzione.

Bisogna selezionare la riga del contatore di manutenzione desiderato e confermare con OK:

| Prego inserire pa | rola chiave e commento:                     |    |         |
|-------------------|---------------------------------------------|----|---------|
| ?                 | Manutenz.: Aspirabolvere<br>Utente: Cliente |    |         |
| Parola chiave:    | ******                                      |    |         |
| Commento:         | Tutti bene                                  |    |         |
|                   |                                             | OK | Annulla |

La manutenzione eseguita deve essere confermata immettendo la password personale. Inoltre è possibile immettere un commento sulla manutenzione eseguita. Chiudere con <ENTER>. Applicare con *OK*.

| 200605 Kä/Pan | Con riserva di modifiche |    |      |            |      | Pa  | gina | a 4/8 |
|---------------|--------------------------|----|------|------------|------|-----|------|-------|
|               |                          | DG | DKap | Stamm-Bez. | Var  | Ind | F    | Sp    |
| rittmeyer     | Manuale d'uso            | 45 | .810 | .0014000   | .003 | .01 | .4.  | .3    |

### 4 Protocollo di manutenzione: manutenzioni da eseguire

Azionando il tasto *Protocollo di manutenzione* nella panoramica di manutenzione si apre il seguente pannello:

| -Sunen/isione       | u   Manutenzioni eseguite |                  |                   |                   |
|---------------------|---------------------------|------------------|-------------------|-------------------|
| C Tutti gli oggetti | i                         | 🔽 Contator       | e d'ore di serviz |                   |
| C Oggetto           |                           |                  | a di commutazi    |                   |
|                     |                           |                  | e di commutazi    |                   |
| 🗖 Solo allarme      | Max. 100                  | 000 ore / cicli  |                   |                   |
| Oggetto             | Testo di manutezione      | Totale (h/cicli) | Resto (h/cicli)   | Intervallo / data |
| WH_W_P01_PU02       | Manutenzione grande       | 21757            | 6991              | 7000              |
| WH_W_P01_PU02       | Aspirabolvere             | 21757            | 3000              | 3000              |
|                     |                           |                  |                   |                   |
|                     |                           |                  |                   |                   |
|                     |                           |                  |                   |                   |
|                     |                           |                  |                   |                   |
|                     |                           |                  |                   |                   |
|                     |                           |                  |                   |                   |
|                     |                           |                  |                   |                   |
|                     |                           |                  |                   |                   |
|                     |                           |                  |                   |                   |
|                     |                           |                  |                   |                   |
|                     |                           |                  |                   |                   |
|                     |                           |                  |                   |                   |
|                     |                           |                  |                   |                   |
|                     |                           |                  |                   |                   |
|                     |                           |                  |                   |                   |
|                     |                           |                  | Manutenzione      | Proprietà         |
|                     |                           | _                |                   |                   |

Il campo Resto (h/SS) lampeggia in giallo o in rosso se il limite per l'avviso o per l'allarme è stato superato.

C'è la possibilità di scelta tra la rappresentazione di **tutti** i contatori delle ore di servizio o del(ei) contatore(i) dei cicli di lavoro per l'oggetto in questione. Il tasto *proprietà* apre il seguente pannello di selezione:

| Filter                      |             |
|-----------------------------|-------------|
| Configurazione filtro       |             |
|                             |             |
| C Oggetto selezionato       |             |
| 🗖 Solo allarmi              |             |
| Contatore ore lavoro        |             |
| Contatore cicli             |             |
| Che abbiano meno di 10000 d | ore / cicli |
| Oł                          | Annulla     |

Con il checkbox *solo allarmi* vengono rappresentati solo i contatori delle ore di servizio per i quali e già stato superato l'intervallo per la manutenzione.

Si può scegliere inoltre tra contatori delle ore di servizio e/o contatori dei cicli di lavoro.

| 200605 Kä/Pan | Con riserva di modifiche |     |       |            |      | Pa  | gina | a 5/8 |
|---------------|--------------------------|-----|-------|------------|------|-----|------|-------|
|               |                          | DG  | DKap  | Stamm-Bez. | Var  | Ind | F    | Sp    |
| rittmeyer     | Manuale d'uso            | 45. | .810. | 0014000    | .003 | .01 | .4.  | .3    |

La rappresentazione dei contatori delle ore di servizio può essere limitata con riferimento alle "ore di servizio fino alla prossima manutenzione ". Immissione de limite nella finestra *Che abbiano meno di* 

Nella lista i contatori delle ore di servizio sono rappresentati con il totale delle ore di servizio (dall'istallazione dell'apparecchio), con le ore di servizio rimanenti fino alla prossima manutenzione e con l'intervallo di manutenzione.

Da questo protocollo, selezionando un contatore di manutenzione ed azionando il tasto *Manutenzione...*, si può aprire il pannello per la conferma della relativa manutenzione.

Con Esporta la lista è possibile esportare questa lista in un File (File del tipo .txt.).

Con Stampa la lista la lista viene stampata.

200605 Kä/Pan

- Consiglio: ordinare, in modo che tutti i contatori delle ore di servizio della stessa macchina siano rappresentati uno sotto l'altro. Cliccare il campo *Totale ore di servizio*.
- Consiglio: ordinare secondo il tempo fino alla prossima manutenzione: cliccare campo *Resto (h/SS)*. Attenzione: i contatori delle ore di servizio del tipo manutenzione permanente contano più velocemente dei contatori delle ore di servizio del tipo manutenzione ordinaria.

|           |               | -101 |       | 0014000    | 000 | 01. |   | <u> </u> |  |
|-----------|---------------|------|-------|------------|-----|-----|---|----------|--|
| rittmever | Manuale d'uso | 45.  | .810. | 0014000    | 003 | 01. | 4 | 3        |  |
|           |               | DG   | DKap  | Stamm-Bez. | Var | Ind | F | Sp       |  |

Con riserva di modifiche

Pagina 6/8

# 5 Protocollo di manutenzione: manutenzioni eseguite

| C Tutti gli o<br>Oggetto | ggetti<br>W_PO | 1_PU02 |              | I Contatore d'ore di se<br>I Contatore di commut | Anno<br>rvi: da 2006<br>az fino 2006 | Mese Giorno       |
|--------------------------|----------------|--------|--------------|--------------------------------------------------|--------------------------------------|-------------------|
| Oggetto                  | Data           | Tempo  | Utente       | Testo di manutezione                             | Commento                             | Resto (h/cicli) 🔺 |
| WH_W_P01_                | 2006.04.26     | 17:09  | Luca Corradi | Aspirabolvere                                    | Testo                                | -2760             |
| WH_W_P01                 | 2006.04.26     | 17:13  | Luca Corradi | Aspirabolvere                                    | Tutti bene                           | 3000              |
|                          |                |        |              |                                                  |                                      |                   |
|                          |                |        |              |                                                  |                                      | Proprietà         |

Su questa scheda di registro sono rappresentate le manutenzioni già eseguite per l'apparecchio selezionato o per tutti gli apparecchi.

Il tasto Proprietà apre il pannello:

| Fi | lter        |                      |
|----|-------------|----------------------|
| 1  | -Definizior | ne del filtro        |
|    | ⊙ Tutti g   | li oggetti           |
|    | O Ogget     | to                   |
|    |             |                      |
|    |             |                      |
|    | 🗷 Contat    | tore d'ore di serviz |
|    | 🗹 Contat    | ore di commutazi     |
|    | Intervallo: |                      |
|    |             | Qualsiasi periodo 💌  |
|    |             | Anno Mese Giorno     |
|    | da          | 2006 🔹 2 🔹 20 🔹 Oggi |
|    | fino        | 2006 ÷ 4 ÷ 14 ÷ Oggi |
|    |             |                      |
|    |             | OK Interrompere      |

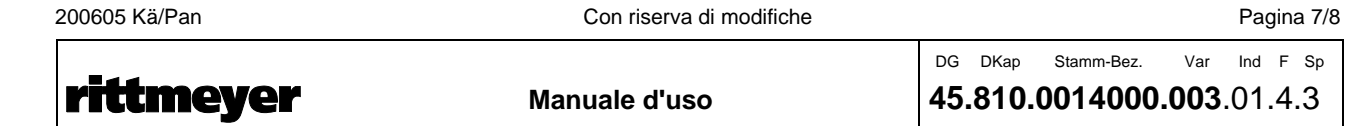

E' possibile la scelta fra l'apparecchio / tutti gli apparecchi e fra contatori delle ore di servizio e/o contatori dei cicli di lavoro.

Inoltre è possibile selezionare il periodo da rappresentare.

La tabella contiene le seguenti informazioni: sigla dell'apparecchio, data/ora della manutenzione, nome dell'utente che ha confermato la manutenzione, testo della manutenzione, commento dell'utente, periodo residuo fino all'intervallo di manutenzione e colonna per l'inserimento dei dettagli. Rappresentazione del testo di commento intero per un contatore: con il tasto ... (dettagli).

Dettagli per una manutenzione eseguita:

200605 Kä/Pan

| _ |                             |                     |
|---|-----------------------------|---------------------|
| D | etails                      |                     |
|   | —Dettaglio di servizio/caml | bio                 |
|   | Nome d'oggetto:             | WH_W_P01_PU02       |
|   | Tipo di manutenzione:       | Permanent service   |
|   | Designazione:               | Aspirabolvere       |
|   | Programmato il:             | 2006.08.26 al 05:53 |
|   | Effettuato il:              | 2006.04.26 al 17:13 |
|   | Utente:                     | Luca Corradi        |
|   | Commento utente:            | Tutti bene          |
|   | Resto (ore / cicli):        | 3000                |
|   |                             |                     |
|   |                             | Chiudere            |

Con Esporta la lista è possibile esportare questa lista in un File (File del tipo .txt.).

|           |               | DG | DKap | Stamm-Bez. | Var  | Ind | F   | Sp |
|-----------|---------------|----|------|------------|------|-----|-----|----|
| rittmeyer | Manuale d'uso | 45 | .810 | .0014000   | .003 | .01 | .4. | 3  |
|           |               |    |      |            |      |     |     |    |

Con riserva di modifiche

Pagina 8/8

# 1 Panoramica della funzione

Con il Login ed il Logout l'utente entra in collegamento con il sistema RITOP.

Bisogna distinguere tra aprire una sessione con il sistema operativo Windows ed aprire una sessione con RITOP.

Al Login e Logout di un operatore in RITOP, il RITOP (e con ciò anche il Windows) continua a girare.

Il Login ed il Logout possono avvenire in due modi:

- con il nome dell'operatore e la password
- con la operator-key (chiave dell'operatore, possibile sotto sotto Windows XP)

La password può essere cambiata in ogni momento.

# 2 Login (aprire una sessione)

#### 2.1 Login con il nome dell'operatore e la password

Se nessun operatore ha effettuato il Login è aperto il pannello login:

| 🙀 2: login |                                |        |        |
|------------|--------------------------------|--------|--------|
|            | Nome utente:<br>Parola chiave: |        |        |
| Esci       | Modifica                       | Chiudi | Chiudi |

Immissione del nome dell'utente e della relativa password nel pannello Login. Le due immissioni devono essere confermate con <ENTER>.

Si apre la videata iniziale del progetto. Ora il sistema di supervisione può essere gestito.

#### 2.2 Login con chiave dell'operatore

Se nessun operatore ha effettuato il Login è aperto il pannello login.

Introdurre la chiave nell'apposito collegamento della chiave. In tal caso non è necessario immettere la password.

Se il sistema RITOP riconosce la chiave il collegamento è aperto e sullo schermo appare la Toolbar.

Nota: vi è sempre la possibilità di eseguire il Login con il nome dell'operatore e la password.

| 200605 Kä/Pan | Con riserva di modifiche |     |       |            |      | Paę | gina | a 1/4 |
|---------------|--------------------------|-----|-------|------------|------|-----|------|-------|
|               |                          | DG  | DKap  | Stamm-Bez. | Var  | Ind | F    | Sp    |
| rittmeyer     | Manuale d'uso            | 45. | .810. | 0014500    | .001 | .04 | .4.  | 3     |

# 3 Cambiare la password

L'utente può in ogni momento cambiare la sua password.

Con il tasto ella Toolbar si apre il pannello sopra mostrato. In esso si attiva il tasto *Modifica* per la password.

Prima bisogna immettere la password precedente. Dopo la password nuova. Per conferma la nuova password deve essere immessa una seconda volta nel campo *Verifica*.

| 🙀 3: login |                                                       |              | _ 🗆 × |
|------------|-------------------------------------------------------|--------------|-------|
|            | Nome utente:<br>Parola chiave:<br>Nuova:<br>∀erifica: | Luca Corradi |       |
| Esci       | Modifica                                              | Chiudi Chi   | iudi  |

La modifica efficace della password viene confermata.

Il nome dell'utente e la password possono essere composti da lettere, numeri e caratteri speciali facendo però differenza tra lettere maiuscole e minuscole.

La lunghezza massima del nome dell'utente è di 25 caratteri.

La lunghezza massima della password è di 8 caratteri.

# 4 Logout (terminare una sessione)

#### 4.1 Logout con il nome dell'operatore e la password

Cliccare il tasto Login, sotto a destra nella Toolbar:

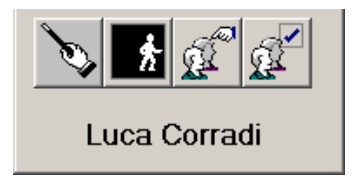

Si apre il pannello per il Login:

| 200605 Kä/Pan | Con riserva di modifiche |     |       |            |      | Pa  | gina | 2/4 |
|---------------|--------------------------|-----|-------|------------|------|-----|------|-----|
|               |                          | DG  | DKap  | Stamm-Bez. | Var  | Ind | F    | Sp  |
| rittmeyer     | Manuale d'uso            | 45. | .810. | 0014500    | .001 | .04 | .4.: | 3   |

| 🙀 2: login |                                |               | × |
|------------|--------------------------------|---------------|---|
|            | Nome utente:<br>Parola chiave: |               |   |
| Esci       | Modifica                       | Chiudi Chiudi |   |

Attivare il tasto Esci. Non è necessario immettere il nome dell'utente.

Tutti i pannelli vengono chiusi. Ora l'operatore è uscito dal sistema.

Nota: anche nello stato di Logout il sistema RITOP continua a lavorare (registrazione dati, allarmi, archiviazione ecc.), solo la sua gestione non è possibile.

#### 4.2 Logout con la chiave dell'operatore

Se è settata l'opzione *Logout automatico* (vedi Manuale del sistema *Amministrazione utenti, autorizzazioni*), bisogna solo estrarre la chiave.

Con ciò l'operatore abbandona la sessione.

200605 Kä/Pan

Se l'opzione *Logout automatico* non è settata, il Logout tirando via la chiave non viene eseguito. Il Logout avviene il tal caso azionando il tasto *Esci* nel pannello Login.

### 5 Far riconoscere una nuova chiave dell'operatore al RITOP

Questa funzione viene descritta nel documento Amministrazione degli utenti, autorizzazioni.

|           |               | DG | DKap  | Stamm-Bez. | Var  | Ind | F  | Sp |
|-----------|---------------|----|-------|------------|------|-----|----|----|
| rittmeyer | Manuale d'uso | 45 | .810. | 0014500    | .001 | .04 | 4. | 3  |

Con riserva di modifiche

Pagina 3/4

Pagina intenzionalmente vuota

| 200605 Kä/Pan | Con riserva di modifiche |     |      |            |      | Pa  | gina | 4/4 |
|---------------|--------------------------|-----|------|------------|------|-----|------|-----|
| _             |                          | DG  | DKap | Stamm-Bez. | Var  | Ind | FS   | Sp  |
| rittmeyer     | Manuale d'uso            | 45. | .810 | .0014500   | .001 | .04 | .4.3 | 3   |

© 2006 by Rittmeyer AG, CH-6341 Baar

# 1 Panoramica delle funzioni

Nel RITOP sono a disposizione le seguenti 4 diversi funzioni per le annotazioni:

| - Finestra di dialogo Notizie                     | capitolo 2 |
|---------------------------------------------------|------------|
| - Note RITOP nelle finestre di processo (appunti) | capitolo 3 |
| - Diario di servizio                              | capitolo 4 |
| <ul> <li>Note relative ad un oggetto</li> </ul>   | capitolo 5 |

# 2 Finestra di dialogo per annotazioni

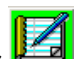

Il click sulla Toolbar apre un file Wordpad. Qui è possibile depositare delle messaggi per altri operatori. Se nel file è presente un testo, il tasto nella Toolbar appare su fondo verde.

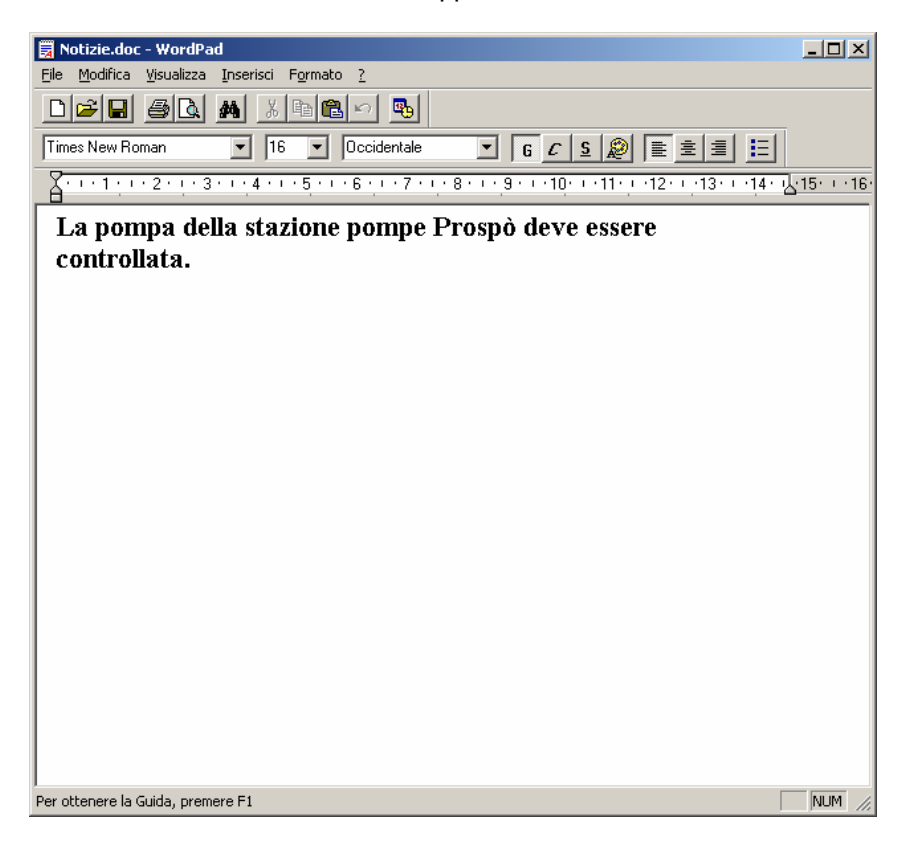

Cancellare il file: cancellare tutti i caratteri e memorizzare il file.

Attenzione: il file **deve** essere archiviato nel seguente percorso: D:\Ritop\notizie.doc. Pertanto: non archiviare sotto un altro percorso!

| 200605 Kä/Pan | Con riserva di modifiche |     |       |            |      | Pa  | gina | a 1/4 |
|---------------|--------------------------|-----|-------|------------|------|-----|------|-------|
|               |                          | DG  | DKap  | Stamm-Bez. | Var  | Ind | F    | Sp    |
| rittmeyer     | Manuale d'uso            | 45. | .810. | 0016300    | .001 | .04 | .4.  | .3    |

<del>00-</del>

# 3 Note RITOP nelle finestre di processo (appunti)

#### Funzione, applicazioni

- Annotazioni temporanee relative al processo o agli oggetti.
- Collocabile a scelta sulle finestre di processo; cancellabile in ogni momento.
- Creare, cancellare soltanto con la relativa autorizzazione.

#### Creare una nota RITOP

Su una finestra di processo è possibile collocare una annotazione in un punto qualsiasi. Eccezioni: - su superfici, sulle quali è rappresentata un'immagine statica

- su superfici gestibili, cioè dove accanto al cursore del mouse appare una A):

| Con il tasto destro del mouse $\rightarrow$ menu contestuale | Aggiungi Nota-RITOP | viene inserito un simbolo |
|--------------------------------------------------------------|---------------------|---------------------------|
|                                                              |                     |                           |

Cliccando sul simbolo si apre un file Wordpad, che può essere editato.

Una nota RITOP può essere letta da tutti gli utenti anche se privi dell'autorizzazione speciale.

Per creare una nota è necessaria un'autorizzazione:

- Autorizzazione *note RITOP*: creare, leggere, modificare e cancellare note RITOP proprie. Le note RITOP create da altri utenti possono essere solo lette ma non modificate o cancellate.
- Autorizzazione *note RITOP avanzata*: leggere, modificare o cancellare tutte le note RITOP ma non creare note RITOP nuove.
- Le due autorizzazioni *RITOP-Notes* und *RITOP-Notes avanzata* sono selezionate: leggere, modificare o cancellare tutte le note RITOP e creare note RITOP nuove.

Immissione delle autorizzazioni: vedere documento Amministrazione utenti, autorizzazioni.

#### Aprire una nota RITOP

Cliccare con il tasto sinistro del mouse sul simbolo

Si apre il relativo file Wordpad.

Utenti con autorizzazione possono sempre elaborare il documento:

| 🗒 RitopNote 757 785 Situazione idraulica.doc - WordPad                                                                                                    | -       × |
|----------------------------------------------------------------------------------------------------|-----------|
| <u>File M</u> odifica <u>V</u> isualizza Inserisci F <u>o</u> rmato <u>?</u>                                                                                                    |           |
|                                                                                                    |           |
| Arial         ▼         10         ▼         0ccidentale         ▼         6         C         S         №         ≣         ≣         ≣         ≣         ≣         ≣         ≣         ≣         ≣         ≣         ≣         ≣         ≣         ≣         ≣         ≣         ≣         ≣         ≣         ≣         ≡         ≡         ≡         ≡         ≡         ≡         ∎         ≡         ≡         ≡         ≡         ≡         ≡         ≡         ≡         ≡         ≡         ≡         ≡         ≡         ≡         ≡         ≡         ≡         ≡         ≡         ≡         ≡         ≡         ≡         ≡         ≡         ≡         ≡         ≡         ≡         ≡         ≡         ≡         ≡         ≡         ≡         ≡         ≡         ≡         ≡         ≡         ≡         ≡         ≡         ≡         ≡         ≡         ≡         ≡         ≡         ≡         ≡         ≡         ≡         ≡         ≡         ≡         ≡         ≡         ≡         ≡         ≡         ≡         ≡         ≡         ≡         ≡         ≡         ≡         ≡ |           |
| <u>.</u> 1 2 3 4 5 6 7 8 9 10 11 12 13 14                                                                                                    | -15/ + -1 |
| La condotta in seguito alla rottura del tubo è stata svuotata.<br>I lavori dureranno fino al 26.4.2002<br>25.4.2002 Marco Resenti                                                                                                    |           |
|                                                                                                    |           |
|                                                                                                    |           |
|                                                                                                    |           |
|                                                                                                    |           |
| Per ottenere la Guida, premere F1                                                                                                    | NUM //    |

| 200605 Kä/Pan | Con riserva di modifiche |    |      |            |      | Pa  | gina | 2/4 |
|---------------|--------------------------|----|------|------------|------|-----|------|-----|
| • • •         |                          | DG | DKap | Stamm-Bez. | Var  | Ind | F٤   | Sp  |
| rittmeyer     | Manuale d'uso            | 45 | .810 | .0016300   | .001 | .04 | .4.3 | 3   |
| -             |                          |    |      |            |      |     |      |     |

Utenti senza autorizzazione possono solo aprire e leggere il documento:

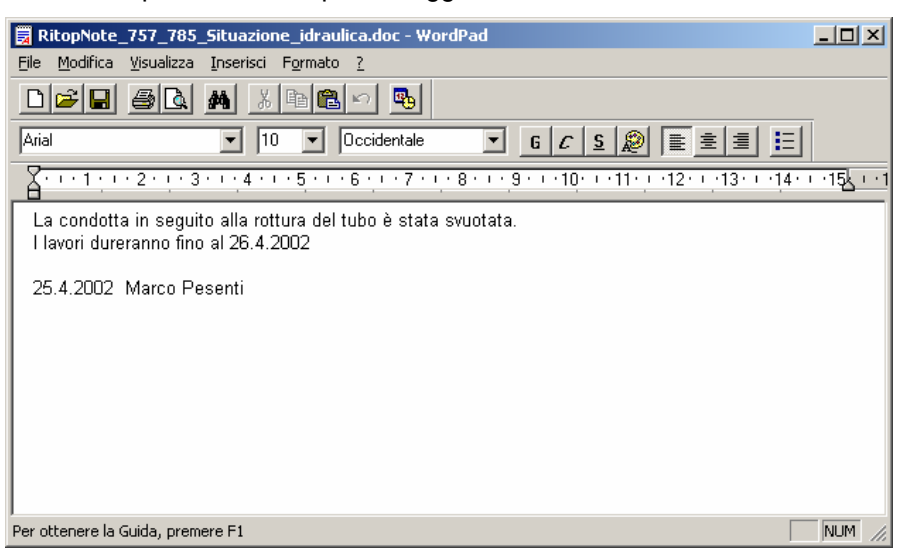

#### **Cancellare una nota RITOP**

| ≁_  | ]                     |
|-----|-----------------------|
|     | Proprietario: Cliente |
| .   | Rimuovi Nota-RITOP    |
| : l | Rimuovi Nota-RITOP    |

Tasto destro del mouse sul simbolo della nota RITOP:

Scelta:

*Proprietario: User*  $\rightarrow$  mostra chi ha creato la nota RITOP.

*Rimuovi nota RITOP*  $\rightarrow$  il simbolo per la nota RITOP viene tolto dal pannello ed i dati ivi contenuti vengono eliminati. Se l'utente non è autorizzato ad eseguire questa funzione non può selezionare questa registrazione.

# 4 Agenda di servizio

Con l'indicazione di ora e data sulla Toolbar è combinato un diario di servizio.

Il click sull'orologio della Toolbar apre il pannello con il calendario:

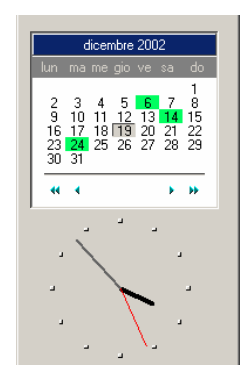

Il giorno attuale appare su fondo grigio.

Con il doppio click su un determinato giorno si apre un file Wordpad nel quale è possibile inserire un testo. Per i giorni con lo sfondo verde esiste già un file Wordpad.

| 200605 Kä/Pan | Con riserva di modifiche |    |      |            |      | Pa  | gina | 3/4 |
|---------------|--------------------------|----|------|------------|------|-----|------|-----|
|               |                          | DG | DKap | Stamm-Bez. | Var  | Ind | F    | Sp  |
| rittmeyer     | Manuale d'uso            | 45 | .810 | .0016300   | .001 | .04 | .4.  | 3   |

Chiudere il pannello del calendario: cliccare sull'orologio.

# 5 Note relative ad un oggetto

Per ogni pannello d'oggetto è disponibile un file per annotazioni:

| AP SP Protez. Civile. Pompa 1               |          |                    |  |  |  |  |
|---------------------------------------------|----------|--------------------|--|--|--|--|
| Gestione Informazioni Impostazioni Manutenz |          |                    |  |  |  |  |
|                                             |          |                    |  |  |  |  |
| _Allarme                                    | A        | wisi               |  |  |  |  |
| 🗆 Guasto                                    |          | ] Stato funzionam. |  |  |  |  |
|                                             |          |                    |  |  |  |  |
|                                             |          |                    |  |  |  |  |
|                                             |          |                    |  |  |  |  |
|                                             |          |                    |  |  |  |  |
|                                             |          |                    |  |  |  |  |
|                                             |          |                    |  |  |  |  |
|                                             |          | Selet. locale Auto |  |  |  |  |
| All. Tempo                                  | reaz.    |                    |  |  |  |  |
|                                             | -M       | lanutenzioni       |  |  |  |  |
|                                             |          | ] Manutenzione     |  |  |  |  |
|                                             |          | ] Manut. urgente   |  |  |  |  |
|                                             |          | ] Escludi elem.    |  |  |  |  |
| Libro giornale                              | Schema   | Notizie            |  |  |  |  |
| Libro giornalo                              | 0010110. |                    |  |  |  |  |
|                                             |          |                    |  |  |  |  |
|                                             |          |                    |  |  |  |  |
|                                             |          |                    |  |  |  |  |
|                                             |          |                    |  |  |  |  |
| <u></u> 0K                                  | Annulla  | Applica            |  |  |  |  |

Tasto Notizie ...: si apre un documento Wordpad relativo al rispettivo oggetto.

Il testo può essere editato da parte di un utente con l'autorizzazione alla parametrizzazione.

Indicazione che un testo è stato memorizzato: sul tasto Notizie... appare una "i" verde.

Impiego possibile:

- Procedimento in caso di un guasto dell'oggetto
- Lavori di manutenzione da eseguire
- Dati tecnici relativi all'oggetto.

| 200605 Kä/Pan | Con riserva di modifiche |                  |             |            |             | Pa         | gina        | 4/4                |
|---------------|--------------------------|------------------|-------------|------------|-------------|------------|-------------|--------------------|
| rittmeyer     | Manuale d'uso            | DG<br><b>45.</b> | DKap<br>810 | Stamm-Bez. | Var<br>.001 | Ind<br>.04 | ۶ ۶<br>.4.3 | <sub>Sp</sub><br>3 |
|               |                          |                  |             |            |             |            |             |                    |

# 1 Panoramica della funzione

Con la funzione del Hardcopy è possibile stampare un qualsiasi contenuto dello schermo o un singolo pannello.

Si tratta qui di una funzione di Windows 2000 che non è specifica di RITOP.

# 2 Memorizzazione intermedia del contenuto dello schermo

#### 2.1 Schermo completo

Avviene con il tasto della tastiera <Print Screen>.

#### 2.2 Pannello singolo

Il pannello richiesto deve essere selezionato (click nel pannello stesso). La memorizzazione intermedia avviene con la combinazione tasti <Alt> <Print Screen>.

# 3 Memorizzazione intermedia nel documento Word

Aprire il documento Word, eventualmente un documento vuoto o un modello Word preparato.

Mettere il cursore sulla posizione desiderata.

*Modifica* → *Inserisci* o azionare l'icona el pannello funzione di Word o digitare la combinazione di tasti <Ctrl> V.

# 4 Formattazioni nel documento Word

### 4.1 Scegliere il formato di carta

Normalmente è preimpostato il formato A4 verticale.

Il formato A4 orizzontale - che eventualmente è utile per le dimensioni dello schermo - può essere impostato come segue:

 $File \rightarrow Imposta \ pagina \rightarrow Formato \ carta.$  Selezionare il formato Orizzontale.

#### 4.2 Ingrandimento/Riduzione

Cliccare un Pixmap importato: appaiono punti neri sugli angoli e sui bordi dell'immagine.

Prendere un punto nero sul angolo con il mouse e trascinare: l'immagine viene ingrandita o ridotta.

| 200605 Kä/Pan | Con riserva di modifiche |          |               |            |             | Paę        | gina     | a 1/4    |
|---------------|--------------------------|----------|---------------|------------|-------------|------------|----------|----------|
| rittmever     | Manuale d'uso            | DG<br>45 | DKap<br>.810. | Stamm-Bez. | Var<br>.002 | Ind<br>.02 | г<br>.4. | Sp<br>.3 |
|               |                          |          | -             |            | -           |            |          |          |

200605 Kä/Pan

### 4.3 Creare un ritaglio (metodo 1)

Cliccare un Pixmap importato: appaiono 8 punti neri sugli angoli e sui bordi dell'immagine.

Cliccando con il tasto destro del mouse nel campo Pixmap si apre il seguente menù di selezione:

| Ж          | Taglia                                          |
|------------|-------------------------------------------------|
| ₿ <b>₽</b> | ⊆opia                                           |
| ß          | Inc <u>o</u> lla                                |
|            | Modifica immagine                               |
|            | Nascondi <u>b</u> arra degli strumenti Immagine |
|            | Bordi e sfondo                                  |
|            | Didasca <u>l</u> ia                             |
| 2          | <u>F</u> ormato immagine                        |
| ۲          | Coll <u>e</u> gamento ipertestuale              |

Tramite clic sulla Barra dei simboli grafici si apre la seguente barra funzioni:

| Immagine  | <b>▼</b> ×    |
|-----------|---------------|
| 🔜 🖬 🕕 🔍 🔅 | 🗗 🕼 🗮 🐹 🐼 🖉 🔽 |

Cliccare l'icona (ritaglio) e andare su un punto nero del bordo (p. es. sul centro a sinistra del Pixmap). Premere il tasto sinistro del mouse. Il cursore si trasforma in un angolo che ora si sposta nel Pixmap per ritagliare il bordo desiderato. Ripetere opportunamente per gli altri 3 lati.

Alla fine: cliccare l'icona *t* sulla barra dei simboli grafici per poter terminare la funzione di ritaglio.

|           |               | DG DKap Stamm-Bez. Var Ind F Sp   |
|-----------|---------------|-----------------------------------|
| rittmeyer | Manuale d'uso | <b>45.810.0016500.002</b> .02.4.3 |

Con riserva di modifiche

Pagina 2/4

### 4.4 Creare un ritaglio (metodo 2)

Si clicca su un Pixmap importato con il tasto destro del mouse. Cliccando sulla voce del menù *Formato Immagine...* si apre il seguente pannello:

| F | ormato imma          | gine       |        |                     |            |       | ? ×     |
|---|----------------------|------------|--------|---------------------|------------|-------|---------|
|   | Colori e linee       | Dimensioni | Layout | Immagine            | Casella di | testo | Web     |
|   | Ritaglia             |            |        |                     |            |       |         |
|   | Da <u>s</u> inistra: | 15.45 cm 🛔 |        | Dall' <u>a</u> lto: | 11.29 cm   | ÷     |         |
|   | Da <u>d</u> estra:   | 11.66 cm 🛔 | 3      | Dal <u>b</u> asso:  | 9.78 cm    | ÷     |         |
|   | Controllo imma       | gine       |        |                     |            |       |         |
|   | <u>⊂</u> olore:      | Automatico |        | •                   |            |       |         |
|   | Luminosità:          | •          |        | ▶                   | 50 %       | ÷     |         |
|   | Co <u>n</u> trasto:  | ◀          |        | ▶                   | 50 %       | ÷     |         |
|   |                      |            |        |                     |            |       |         |
|   |                      |            |        |                     |            |       |         |
|   |                      |            |        |                     |            |       |         |
|   | Comprimi             |            |        |                     |            | Re    | imposta |
|   |                      |            |        |                     | ОК         |       | Annulla |

Nei campi d'immissione sotto *Ritaglia* è possibile immettere le larghezze dei ritagli. Di solito è necessaria una ripetuta correzione per ottenere il ritaglio richiesto.

# 5 Consiglio

Per creare razionalmente una Hardcopy può essere utile la seguente preparazione:

Word viene messo su un tasto funzione ed inserendo il Word si apre contemporaneamente un file Word preparato.

Questo file può p.es. rappresentato nel formato orizzontale e può avere un titolo. Inoltre può esserci la data/ora attuale.

| 200605 Kä/Pan | Con riserva di modifiche |     |       |            |      | Pa  | gina | a 3/4 |
|---------------|--------------------------|-----|-------|------------|------|-----|------|-------|
|               |                          | DG  | DKap  | Stamm-Bez. | Var  | Ind | F    | Sp    |
| rittmeyer     | Manuale d'uso            | 45. | .810. | 0016500    | .002 | .02 | .4   | .3    |

Pagina intenzionalmente vuota

| 200605 Kä/Pan | Con riserva di modifiche |          |              |            |             | Pa         | gina     | a 4/4    |
|---------------|--------------------------|----------|--------------|------------|-------------|------------|----------|----------|
| rittmeyer     | Manuale d'uso            | DG<br>45 | DKap<br>.810 | Stamm-Bez. | Var<br>.002 | Ind<br>.02 | ۶<br>.4. | sp<br>.3 |

# 1 Avvio del RITOP: automatico

Se il computer RITOP è attrezzato per un avvio automatico, è sufficiente accendere lo schermo ed il computer. L'avvio avviene del tutto automaticamente fino all'apertura del pannello per l'immissione

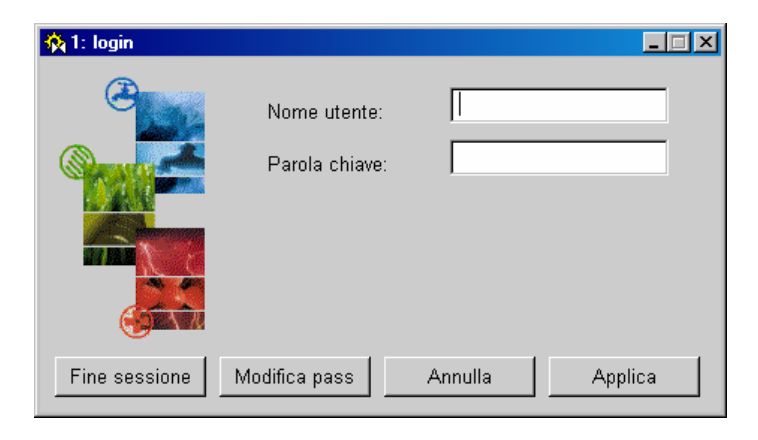

del nome utente e della relativa parola chiave nel pannello di Login. Ambedue le immissioni devono essere confermate con <ENTER>.

Viene rappresenta l'immagine iniziale del progetto. L'avvio è ora terminato ed il sistema di supervisione può essere usato.

# 2 Avvio del RITOP: manuale

#### 2.1 Avvertenze preliminari

L'avvio del RITOP è leggermente differente con un server RITOP, un client Ritop o un computer che comprende sia il server RITOP, sia il client RITOP. Fondamentalmente però si tratta degli stessi processi. Qui di seguito è descritto l'avvio di un sistema che comprende sia il server sia il client.

Condizioni preliminari per avviare RITOP:

- Il Windows XP / Windows 2003 è caricato. Si descrive in seguito solo l'avvio sotto Windows XP
- II PVSS e RITOP sono caricati.
- La licenza RITOP (PVSS-) è caricata.

#### 2.2 Avvio di Windows XP

Accendere schermo e computer.

Le seguenti funzioni sono state eseguite automaticamente:

- I test del hardware
- Avvio del BIOS
- Avvio di Windows XP

#### Attenzione: non fare immissioni in questa fase!

Dopo un certo tempo appare il pannello "Nuova sessione".

| 200605 Kä/Pan | DG DKap     DG DKap     Stamm-Bez.     Var |     |       | Pa         | gina | 1/6 |      |    |
|---------------|--------------------------------------------|-----|-------|------------|------|-----|------|----|
|               |                                            | DG  | DKap  | Stamm-Bez. | Var  | Ind | FS   | Зр |
| rittmeyer     | Manuale d'uso                              | 45. | .810. | 0017500    | .003 | .03 | .4.3 | 3  |

Immettere i dati seguenti:

- nome utente: cliente
   parola chiave: cliente
  Non settare il Checkbox *entrare Tramite rete DFÜ*.
- → II Windows XP è ora pronto per l'uso.

#### 2.3 Avvio del sistema RITOP

Sul desktop del Windows XP cliccare sull'icona per il RITOP (PVSS):

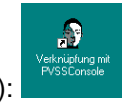

Un'altra possibilità per lanciare RITOP (PVSS):

- cliccare il tasto Start in basso a sinistra sulla barra dei task di Windows.
- andare con il cursore sulla voce del menu Programmi \*: si apre un sottomenu
- andare con il cursore sulla voce del menu PVSS \*: si apre un sottomenu
- andare con il cursore sulla voce del menu PVSS Console e cliccare
- $\rightarrow$  la consolle PVSS si avvia e viene visualizzato il seguente pannello:

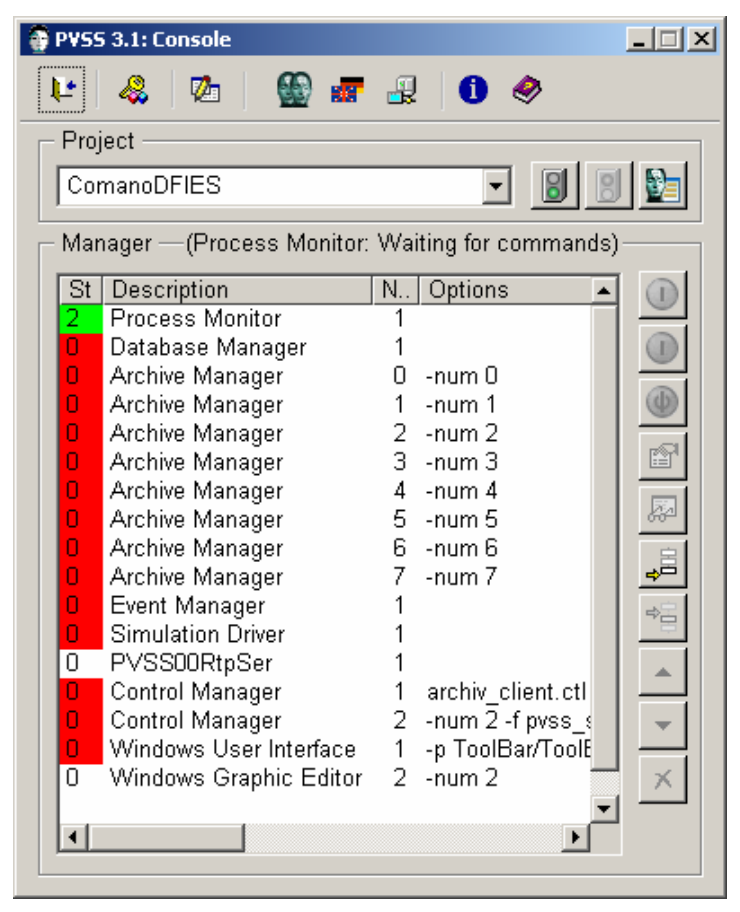

#### Attenzione: non apportare modifiche in questo pannello!

| 200605 Kä/Pan | Con riserva di modifiche |                 |              |            |             | Pag        | gina     | 2/6                |
|---------------|--------------------------|-----------------|--------------|------------|-------------|------------|----------|--------------------|
| rittmeyer     | Manuale d'uso            | DG<br><b>45</b> | DKap<br>.810 | Stamm-Bez. | Var<br>.003 | Ind<br>.03 | г<br>.4. | <sub>Sp</sub><br>3 |
|               |                          |                 |              |            |             |            |          |                    |

Nella finestra di selezione *Project* si seleziona il progetto desiderato. NB. Generalmente il progetto richiesto è già rappresentato e selezionato.

Cliccare sul tasto

(Avvio ...)

 $\rightarrow$  RITOP e PVSS iniziano l'operazione di avvio.

Lo stato dei singoli manager RITOP/PVSS viene rappresentato come segue:

- indicazione a sinistra = rosso:
- : il manager è inattivo : il manager sta avviandosi
- indicazione a sinistra = giallo:
  indicazione a sinistra = verde:

il manager sta avviandos il manager è attivo.

Su un secondo pannello viene rappresentato il PVSS Log Viewer. Esso mostra gli avvisi di stato ed i messaggi di guasto.

Esempio di una visualizzazione durante l'avvio:

| Se Log Viewer: ComanoDFIES                                                                                                    |                                                                                                    |
|----------------------------------------------------------------------------------------------------|----------------------------------------------------------------------------------------------------|
| <u>E</u> ile <u>V</u> iew                                                                                                    |                                                                                                    |
| 💵 🗃 ն 🖻 🖏 🕁 🔀 🛛 🛛 🔛                                                                                                    |                                                                                                    |
| PVSS00valarch(0), 2006.07.17 17:43:15.750, SYS,         PVSS00data (0), 2006.07.17 17:43:15.750, SYS,         PVSS00valarch(2), 2006.07.17 17:43:15.750, SYS,         PVSS00valarch(2), 2006.07.17 17:43:15.750, SYS,         PVSS00valarch(1), 2006.07.17 17:43:16.750, SYS,         PVSS00valarch(2), 2006.07.17 17:43:16.750, SYS,         PVSS00valarch(1), 2006.07.17 17:43:16.828, SYS,         PVSS00valarch(5), 2006.07.17 17:43:17.046, SYS,         PVSS00valarch(3), 2006.07.17 17:43:17.042, SYS,         PVSS00valarch(3), 2006.07.17 17:43:17.281, SYS,         PVSS00valarch(4), 2006.07.17 17:43:17.296, SYS,         PVSS00valarch(7), 2006.07.17 17:43:18.750, SYS,         PVSS00valarch(7), 2006.07.17 17:43:18.750, SYS,         PVSS00valarch(6), 2006.07.17 17:43:18.750, SYS,         PVSS00valarch(6), 2006.07.17 17:43:18.750, SYS,         PVSS00valarch(6), 2006.07.17 17:43:18.750, SYS,         PVSS00valarch(6), 2006.07.17 17:43:18.750, SYS,         PVSS00valarch(6), 2006.07.17 17:43:22.843, SYS,         PVSS00valarch(6), 2006.07.17 17:43:22.859, SYS,         PVSS00valarch(6), 2006.07.17 17:43:23.250, SYS,         PVSS00pmon (1), 2006.07.17 17:43:23.250, SYS,         PVSS00vent (0), 2006.07.17 17:43:23.250, SYS,         PVSS00pevent (0), 2006.07.17 17:43:23.328, SYS,         version = 1         sn = "RIT_Generator_25/39"         date = 2005.12.01:10:51:56,0 | INFO, 6, Initialization by Data Manager finished<br>INFO, 0, Sending initial values to archive<br>INFO, 6, Initialization by Data Manager finished<br>INFO, 0, Sending initial values to archive<br>INFO, 6, Initialization by Data Manager finished<br>INFO, 0, Sending initial values to archive<br>INFO, 6, Initialization by Data Manager finished<br>INFO, 0, Sending initial values to archive<br>INFO, 6, Initialization by Data Manager finished<br>INFO, 0, Sending initial values to archive<br>INFO, 6, Initialization by Data Manager finished<br>INFO, 0, Sending initial values to archive<br>INFO, 6, Initialization by Data Manager finished<br>INFO, 0, Sending initial values to archive<br>INFO, 6, Initialization by Data Manager finished<br>INFO, 0, Sending initial values to archive<br>INFO, 6, Initialization by Data Manager finished<br>INFO, 0, Sending initial values to archive<br>INFO, 6, Initialization by Data Manager finished<br>INFO, 0, Sending initial values to archive<br>INFO, 6, Initialization by Data Manager finished<br>INFO, 0, Sending initial values to archive<br>INFO, 1, Manager Start, C:\Programme\ETM\PVSS2\3.1\bin\PVSS00event<br>INFO, 1, Manager Start, FROJ, ComanoDFIES, V 3.0 - 3.0 (3.1) P148<br>INFO, 108, License information, Using license file C:\Programme\ETM\V |
| ui = 10<br>para = 10<br>dde = 10<br>◀                                                                                                    | بر<br>الر                                                                                                    |

La durata dell'avvio varia, a seconda dell'entità del progetto, da mezzo minuti ad alcuni minuti.

Terminato l'avvio appare il pannello di Login:

| 🙀 1: login    |                                |         |         |
|---------------|--------------------------------|---------|---------|
|               | Nome utente:<br>Parola chiave: |         |         |
| Fine sessione | /lodifica pass                 | Annulla | Applica |

| 200605 Kä/Pan | Con riserva di modifiche |          |              |            |             | Pa         | gina     | a 3/6    |
|---------------|--------------------------|----------|--------------|------------|-------------|------------|----------|----------|
| rittmeyer     | Manuale d'uso            | DG<br>45 | DKap<br>.810 | Stamm-Bez. | Var<br>.003 | Ind<br>.03 | г<br>.4. | sp<br>.3 |

© 2006 by Rittmeyer AG, CH-6341 Baar

Immissione del nome utente e della relativa parola chiave nel pannello Login. Le due registrazioni devono essere confermate rispettivamente con <ENTER> o con <TAB> ed Applica.

Viene visualizzata la pagina d'avvio del progetto. L'avvio è terminato ed il sistema di supervisione dell'impianto può ora essere usato.

# 3 Arresto di RITOP, Windows XP

#### Attenzione: normalmente RITOP non deve essere chiuso.

Prima di lasciare il posto di lavoro RITOP l'utente termina la sessione solo con il Logout. Vedi documento Login/Logout.

Attenzione: Se il computer deve essere spento, chiudere correttamente sia RITOP, sia Windows XP. Mai spegnere solo l'interruttore generale!!!

#### 3.1 Arresto di RITOP, Windows XP con il tasto sulla Toolbar

Con il tasto **1** sulla Toolbar si apre il seguente pannello:

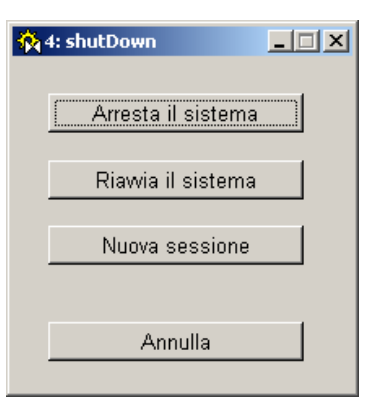

Tasto Arresta il sistema:

per arrestare RITOP e dopo Windows XP.

Tasto Riavvia il sistema:

per arrestare prima RITOP e dopo Windows XP e subito dopo riavviarli.

Tasto Annulla: se il computer non deve essere riavviato, questo pannello può essere chiuso senza conseguenze con il tasto Annulla.

#### 3.2 Arresto di RITOP, Windows XP tramite la consolle PVSS

Cliccare sul tasklist di Windows il tasto *PVSS Console 3.x.y.z* (apertura). Si ape il seguente pannello:

| 200605 Kä/Pan | Con riserva di modifiche |          |               |            |             | Pa         | gina     | a 4/6    |
|---------------|--------------------------|----------|---------------|------------|-------------|------------|----------|----------|
| rittmeyer     | Manuale d'uso            | DG<br>45 | DKap<br>.810. | Stamm-Bez. | Var<br>.003 | Ind<br>.03 | г<br>.4. | sp<br>.3 |

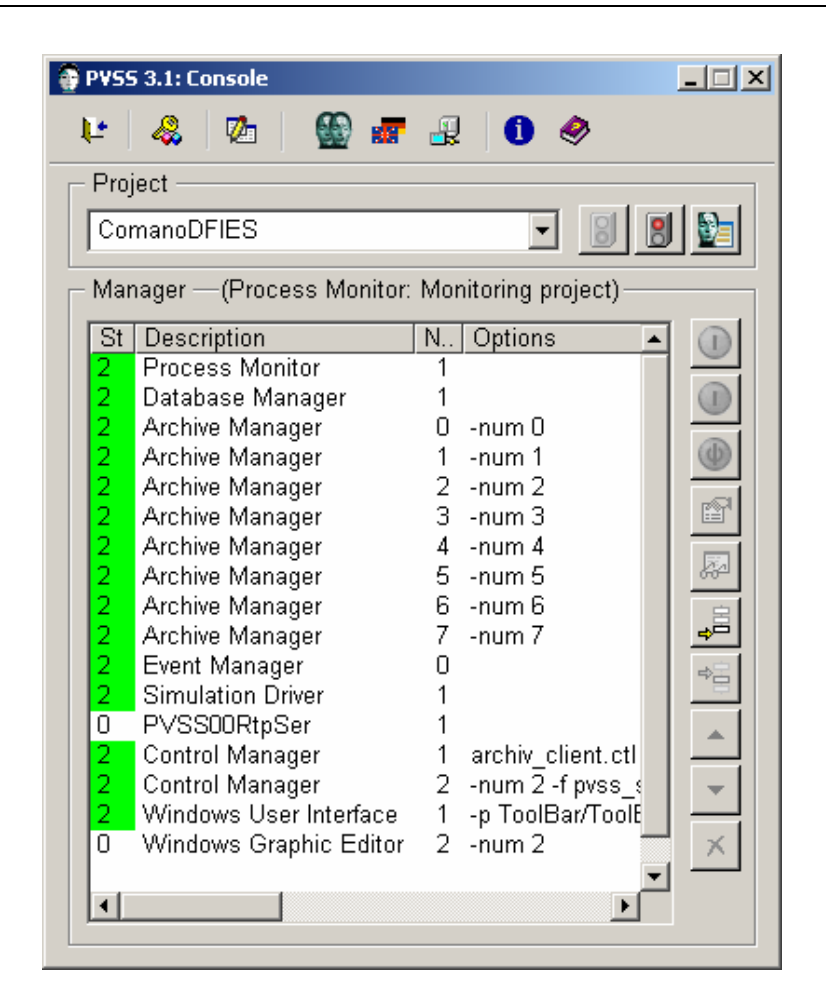

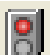

Attivare il tasto (Chiudi progetto).

 $\rightarrow$  RITOP e PVSS cominciano a chiudersi. Con ciò si arresta un Manager dopo l'altro.

Quando tutti i Manager si sono chiusi (tutte le indicazioni a sinistra sono rosse, tranne *Monitoraggio processo*), si può chiudere Windows XP:

Cliccare il tasto *Start* in basso a sinistra sulla barra dei tas di Windows. Andare con il cursore sul punto menu *Chiudi...* Cliccare. Si apre il seguente pannello:

| Fine della                  | sessione di lavoro                                                                                                    | ×         |
|-----------------------------|----------------------------------------------------------------------------------------------------|-----------|
| Copyright ©<br>Microsoft Co | 1985-2001<br>poration                                                                                                    | Microsoft |
|                             | Scegliere una delle seguenti opzioni:                                                                                     |           |
|                             | Termina la sessione e arresta il sistema in modo tale<br>da consentire l'interruzione dell'alimentazione senza<br>rischi. |           |
|                             | OK Annulla                                                                                                    | ?         |

| 200605 Kä/Pan | Con riserva di modifiche |          |                         |            |             | Pa         | gina    | a 5/6    |
|---------------|--------------------------|----------|-------------------------|------------|-------------|------------|---------|----------|
| rittmeyer     | Manuale d'uso            | DG<br>45 | <sub>DKap</sub><br>.810 | Stamm-Bez. | Var<br>.003 | Ind<br>.03 | ۶<br>4. | sp<br>.3 |

Attivare la voce de menu *Chiudi* ed il tasto *OK*.  $\rightarrow$  Windows XP si chiude.

### 4 Riapertura dell'interfaccia di comando

Se il comando presenta dei lunghi tempi di reazione può essere opportuno riavviare l'interfaccia di comando.

Cliccare il tasto *PVSS Console 3.x.y.z* sulla barra dei task di Windows (apertura). Si apre il seguente pannello:

| 😢 🦀 🖄 🎡 🖝 🔐 🚺 🧇                                   |             |
|---------------------------------------------------|-------------|
| - Project                                         |             |
|                                                   |             |
| ComanoDFIES 🔄 📓                                   | <u>1</u>    |
| Manager — (Process Monitor: Monitoring project) — |             |
| St Description N Options                          |             |
| 2 Process Monitor 1                               |             |
| 2 Database Manager 1                              |             |
| 2 Archive Manager 0 -num 0                        | $\mathbf{}$ |
| 2 Archive Manager 1 -num 1                        |             |
| 2 Archive Manager 2 -num 2                        |             |
| 2 Archive Manager 3 -num 3                        |             |
| 2 Archive Manager 4 -num 4                        |             |
| 2 Archive Manager 5 -num 5                        | <u>66</u>   |
| 2 Archive Manager 6 -num 6                        | 宝           |
| 2 Archive Manager 7 -num 7                        | <u>+</u>    |
| 2 Event Manager 0                                 | 42 -        |
| 2 Simulation Driver 1                             |             |
| U PVSSURtpSer 1                                   | A .         |
| 2 Control Manager 1 archiv_client.ctl             |             |
| 2 Control Manager 2 -num 2 -f pvss_s              | -           |
| 2 Windows Oser Intenace I -p ToolBar/Toold        | ~           |
| U Windows Graphic Editor 2 -num 2                 | $\sim$      |
|                                                   |             |
|                                                   |             |

Selezionare il manager Windows Interfaccia utente 2 -p Toolbar\ToolBarStart.pnl -iconBar -menuBar

ed attivare il tasto (chiudere manager; secondo tasto a destra dall'alto)

Se non è impostato un riavvio automatico: cliccare nuovamente con il tasto destro del mouse sul suddetto

manager ed attivare il tasto (avviare manager).

→ L'interfaccia di comando viene riavviata. Ripetere il Login.

| 200605 Kä/Pan | Con riserva di modifiche |        |            |      | Pa  | gina | a 6/6 |
|---------------|--------------------------|--------|------------|------|-----|------|-------|
|               |                          | DG DKa | Stamm-Bez. | Var  | Ind | F    | Sp    |
| rittmeyer     | Manuale d'uso            | 45.81  | 0.0017500  | .003 | .03 | .4.  | .3    |

# **PC laptop di pronto intervento** Valido per RITOP Versioni >2.00; con modem GSM Nokia D211

# Indice

| 1     | Panoramica della funzione                                | 1   |
|-------|----------------------------------------------------------|-----|
| 2     | Collegarsi con modem analogico                           | 2   |
| 2.1   | Condizioni preliminari                                   | 2   |
| 2.2   | Lavori preliminari                                       | 2   |
| 2.3   | Avvio.                                                   | 3   |
| 2.4   | Stabilire il collegamento                                | 3   |
| 2.5   | Eseguire il login                                        | 4   |
| 2.6   | Logout, interrompere il collegamento e spegnere il BDPC  | 5   |
| 2.7   | Diagnosi degli errori                                    | 6   |
| 2.7.1 | II BDPC non si accende                                   | 6   |
| 2.7.2 | Il collegamento s'interrompe al primo tentativo          | 6   |
| 2.7.3 | Il login non è possibile                                 | 7   |
| 2.7.4 | Il collegamento con il server RITOP è molto lento        | 7   |
| 3     | Collegarsi con modem GSM                                 | 8   |
| 3.1   | Condizioni preliminari                                   | 8   |
| 3.2   | Lavori preliminari                                       | 8   |
| 3.3   | Avviare il BDPC, accendere il modem                      | 8   |
| 3.4   | Stabilire il collegamento                                | .10 |
| 3.5   | Eseguire il login                                        | .11 |
| 3.6   | Eseguire il logout, interrompere il collegamento         | .12 |
| 3.7   | Rimuovere la scheda telefonica e spegnere il BDPC        | .13 |
| 3.8   | Diagnosi degli errori                                    | .14 |
| 3.8.1 | II BDPC non si accende                                   | .14 |
| 3.8.2 | Il collegamento s'interrompe al primo tentativo          | .15 |
| 3.8.3 | II BDPC è bloccato per molto tempo dal server RITOP      | .15 |
| 3.8.4 | Il login non è possibile                                 | .16 |
| 3.8.5 | Il collegamento con il server RITOP è molto lento        | .17 |
| 3.8.6 | Durante il lavoro con RITOP il collegamento s'interrompe | .17 |
| 3.8.7 | La configurazione del modem non è (più) corretta         | .18 |
| 4     | Consigli per il lavoro con il BDPC                       | .20 |

# 1 Panoramica della funzione

Il PC laptop di pronto intervento (computer portatile detto in seguito BDPC) è un posto di lavoro RITOP aggiuntivo.

In generale la funzionalità è la stessa di un normale posto di lavoro, questo significa che sono disponibili tutti i comandi, come nel sistema a posto unico oppure in un posto di lavoro di un sistema a più posti.

Differenze rispetto al posto di lavoro normale:

- Il collegamento con il server si stabilisce mediante collegamento a selezione (e non tramite un collegamento fisso).
- Il collegamento deve essere stabilito all'avviamento del BDPC.
- La velocità di trasmissione è solitamente bassa, perciò sono prevedibili più lunghi tempi di reazione.

Scopo di questo documento:

- Descrizione per la selezione del numero con modem analogico (cap. 2)
- Descrizione per la selezione del numero con modem GSM (cap. 3)
- Consigli per il lavoro con il BDPC (cap. 4)

| 200605 Kä/Pan | Con riserva di modifice |     |      |            |      | Pagi | na  | 1/20 |
|---------------|-------------------------|-----|------|------------|------|------|-----|------|
|               |                         | DG  | DKap | Stamm-Bez. | Var  | Ind  | F   | Sp   |
| rittmeyer     | Manuale d'uso           | 45. | 810  | .0018600   | .002 | .01  | .4. | .3   |

**Consiglio:** se possibile, è opportuno collegarsi **tramite una linea commutata analogica**. Questo modo è molto più semplice e meno esposto ad interferenze del collegamento via GSM. Osservazioni: Il numero telefonico nei seguenti pannelli è solo un esempio. Si prega di non utilizzarlo.

ni: Il numero telefonico nei seguenti pannelli è solo un esempio. Si prega di non utilizzarlo. Le figure dei pannelli derivano da un'applicazione con Windows XP.

# 2 Collegarsi con modem analogico

Diagramma a blocchi con attrezzatura di BDPC incluso il modem:

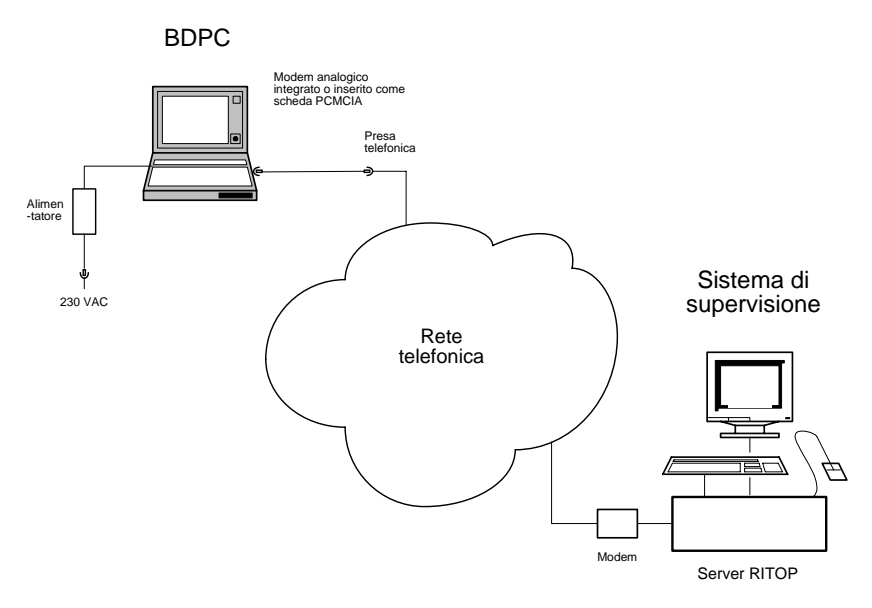

### 2.1 Condizioni preliminari

Il BDPC è inizializzato correttamente ed è già stato messo in funzione una volta. L'inizializzazione del BDPC viene eseguita da Rittmeyer.

### 2.2 Lavori preliminari

Nell'impiego via modem analogico deve essere disponibile una idonea presa telefonica:

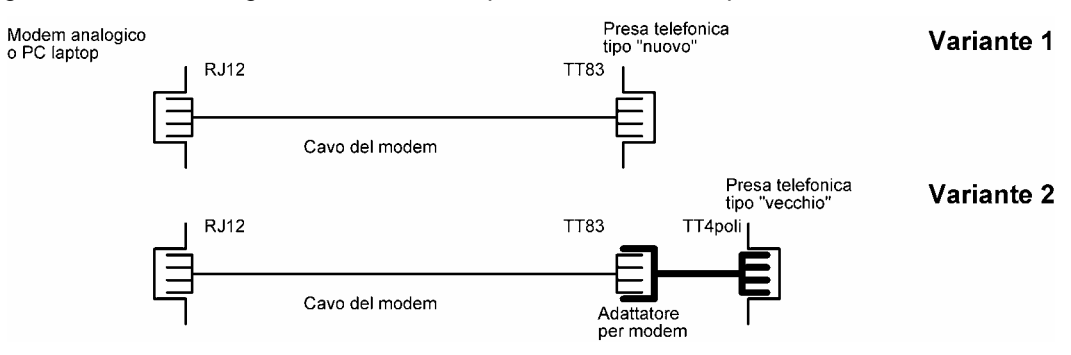

Il BDPC si collega eventualmente con l'alimentatore di rete alla rete a 230 VAC.

Stabilire il collegamento modem – presa telefonica con il relativo cavo del modem.

| 200605 Kä/Pan | Con riserva di modifiche |    |      |            |      | Pag | ina | 2/20 |
|---------------|--------------------------|----|------|------------|------|-----|-----|------|
|               |                          | DG | DKap | Stamm-Bez. | Var  | Ind | F   | Sp   |
| rittmeyer     | Manuale d'uso            | 45 | .810 | .0018600   | .002 | .01 | .4  | .3   |

#### 2.3 Avvio

Accendere il BDPC.

Attendere finché sul BDPC non si è avviato il sistema operativo Windows. Nelle nuove installazioni di BDPC il RITOP si avvia automaticamente con il Windows.

### 2.4 Stabilire il collegamento

Sul desktop cliccare due volte il simbolo Ritop\_Analogico:

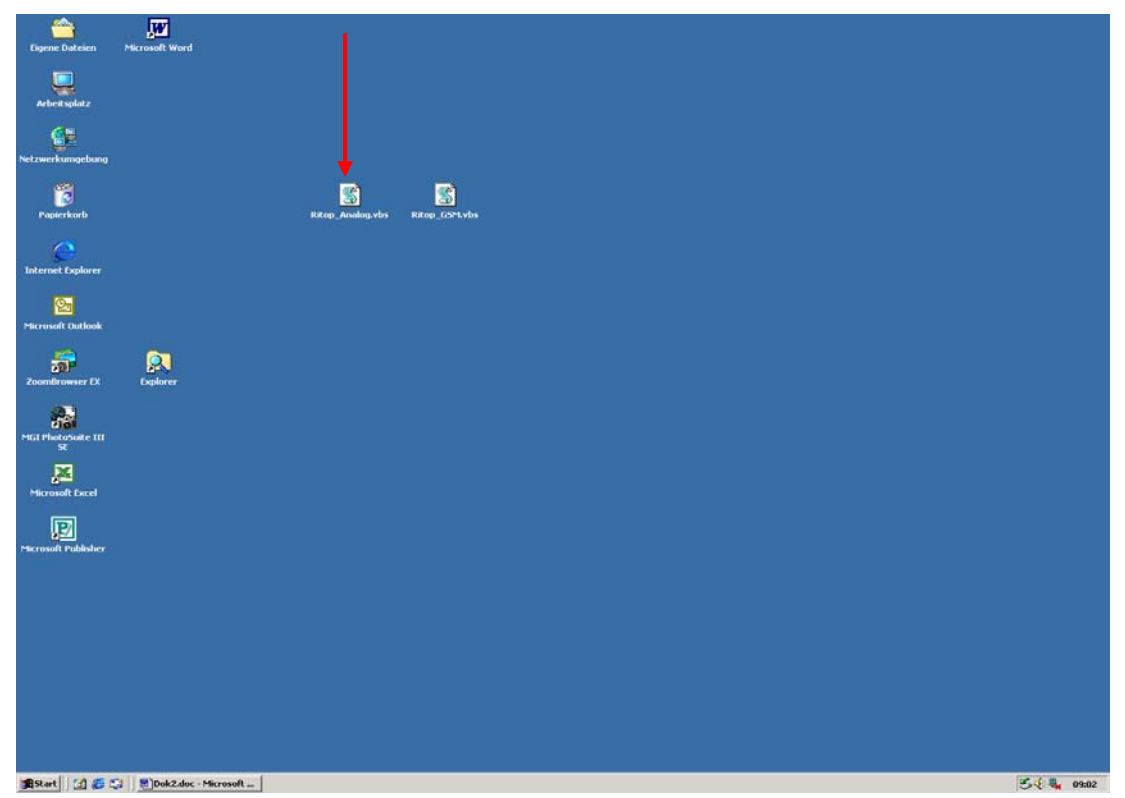

| rittmeyer                    | Mar            | nuale d'uso                     | DG<br>45. | DKap<br>.810. | Stamm-Bez. | Var<br>.002 | Ind F Sp<br>.01.4.3 |
|------------------------------|----------------|---------------------------------|-----------|---------------|------------|-------------|---------------------|
| 200605 Kä/Pan                |                | Con riserva di modifiche        |           |               |            |             | Pagina 3/20         |
|                              | <u>W</u> ählen | Abbrechen Eigenschaften Hilfe   |           |               |            |             |                     |
|                              | Wählen:        | 0056443                         | •         |               |            |             |                     |
|                              |                | ,<br>Kennwort <u>s</u> peichern |           |               |            |             |                     |
|                              | <br>Kennwort:  | *****                           | -         |               |            |             |                     |
|                              | Benutzername:  |                                 |           |               |            |             |                     |
|                              |                | 1 PR                            |           |               |            |             |                     |
|                              | Verbindung mit | "Ritop" herstellen              | ? ×       |               |            |             |                     |
| Nel pannello che ora si apre |                |                                 |           |               |            |             |                     |

Per collegarsi, cliccare il tasto Componi.

Non appena si è stabilito il collegamento, nella barra dei task in basso a sinistra appare il simbolo seguente:

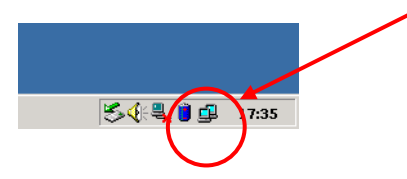

### 2.5 Eseguire il login

200605 Kä/Pan

Dopo il collegamento, attendere che il PVSS II si sia aperto automaticamente ed appare l'**invito** ad immettere **Nome utente** e **Parola chiave**:

| 🙀 2: login |                                |        |        |
|------------|--------------------------------|--------|--------|
|            | Nome utente:<br>Parola chiave: |        |        |
| Esci       | Modifica                       | Chiudi | Chiudi |

Il nome utente e la password sono già stati precedentemente impostati da Rittmeyer.

Nume utente: immettere *Cliente* e confermare con il tasto <ENTER>. Parola chiave: immettere *Cliente* e confermare con il tasto <ENTER>. (rispettare la scrittura maiuscolo e minuscolo!)

Se il login ha avuto successo, non appena si avvicina il cursore del mouse al margine sinistro della finestra appare la Toolbar:

|           |               | DG DKap Stamm-Bez | . Var Ind F Sp       |
|-----------|---------------|-------------------|----------------------|
| rittmeyer | Manuale d'uso | 45.810.001860     | <b>0.002</b> .01.4.3 |

Con riserva di modifiche

Pagina 4/20
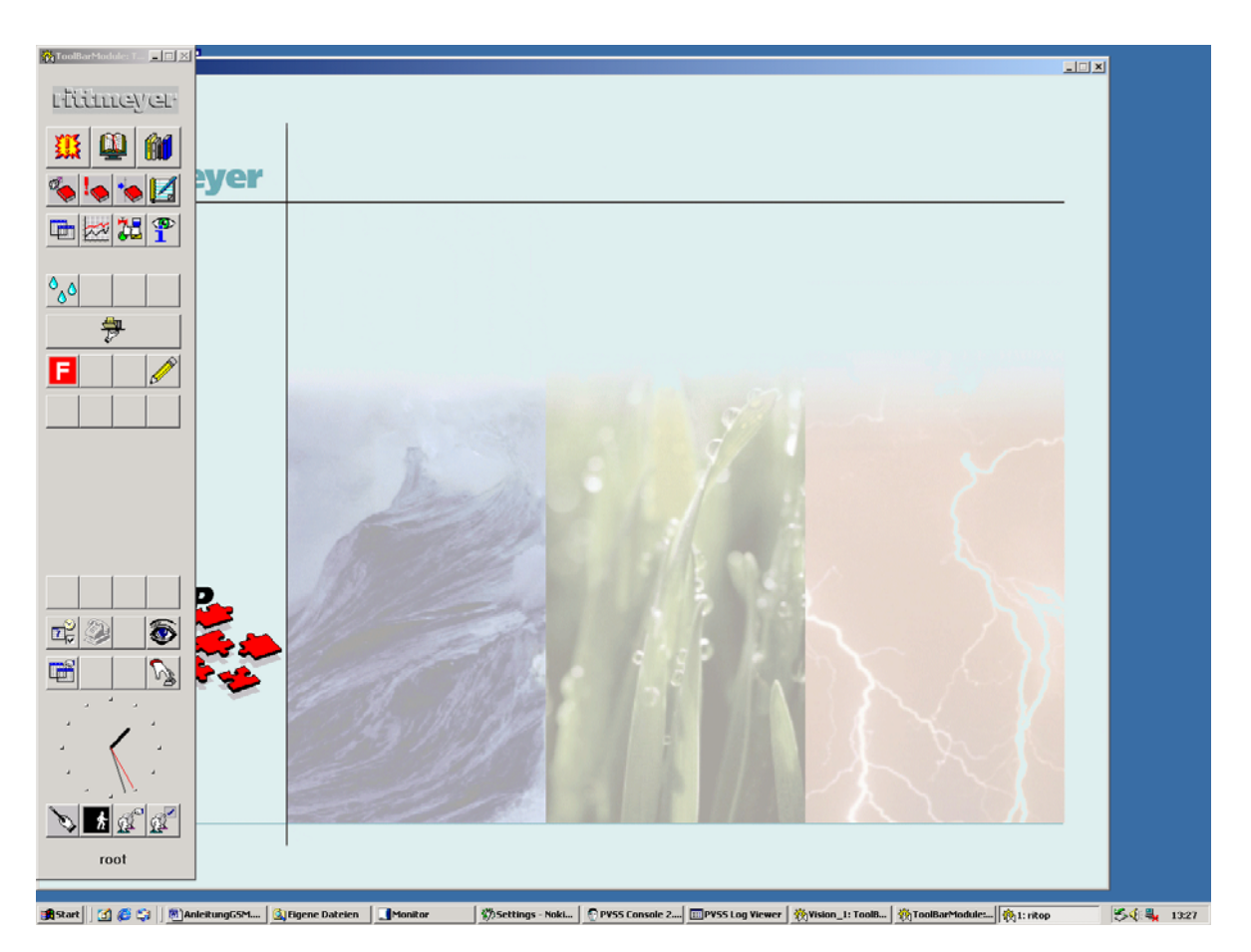

Congratulazione, il login è riuscito!

Ora il BDPC può essere usato come un posto di lavoro nella sala di controllo.

# 2.6 Logout, interrompere il collegamento e spegnere il BDPC

Cliccare sulla barra dei task il simbolo per la consolle PVSS:

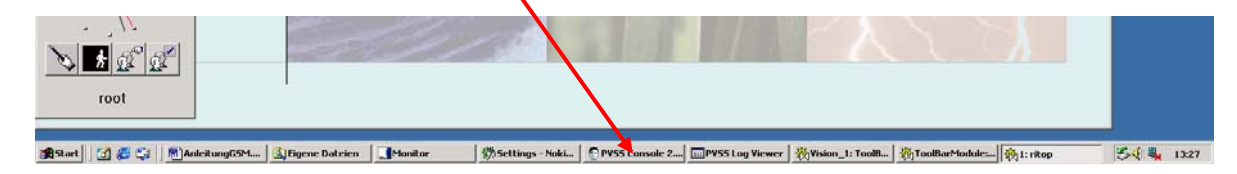

La consolle PVSS viene visualizzata:

| 200605 Kä/Pan | Con riserva di modifiche |          |              |            |             | Pag        | ina     | 5/20                |
|---------------|--------------------------|----------|--------------|------------|-------------|------------|---------|---------------------|
| rittmeyer     | Manuale d'uso            | DG<br>45 | DKap<br>.810 | Stamm-Bez. | Var<br>.002 | Ind<br>.01 | ғ<br>.4 | <sup>Տթ</sup><br>.3 |
|               |                          |          |              |            |             |            |         |                     |

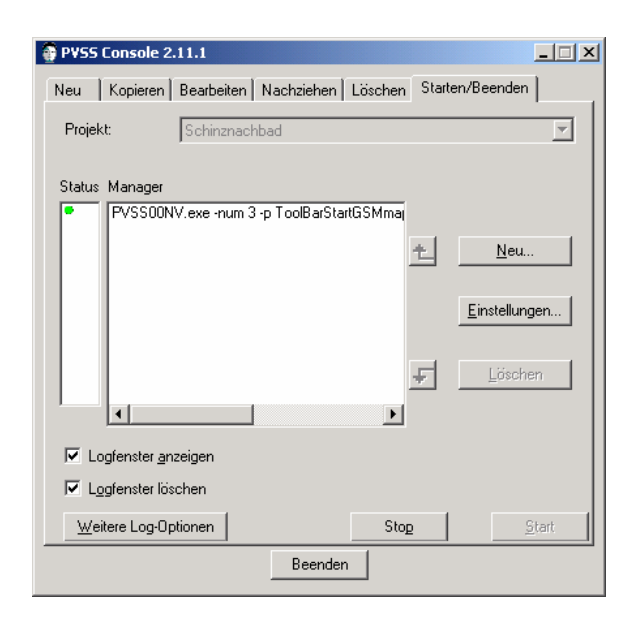

Attivare il tasto Termina.

Il collegamento con il server RITOP s'interrompe automaticamente.

Ora si può uscire da Windows e spegnere il PC laptop.

# 2.7 Diagnosi degli errori

#### 2.7.1 II BDPC non si accende

Probabilmente la batteria del BDPC è scarica. Collegare il PC con il cavo di alimentazione alla rete a 230 VAC.

#### 2.7.2 Il collegamento s'interrompe al primo tentativo

Se il collegamento s'interrompe al primo tentativo (vedi monitor), prima terminare la consolle. Vedi cap. 2.6.

- Controllare se il cavo tra modem e presa telefonica è collegato correttamente.
- Controllare se i collegamenti a spina sono ben inseriti (nessun contatto difettoso).
- È corretto il numero telefonico per il server RITOP? Vedi pannello seguente, aprire tramite Desktop → simbolo Ritop\_Analogico:

| 200605 Kä/Pan | Con riserva di modifiche |     |      |            |      | Pagi | na | 6/20 |
|---------------|--------------------------|-----|------|------------|------|------|----|------|
|               |                          | DG  | DKap | Stamm-Bez. | Var  | Ind  | F  | Sp   |
| rittmeyer     | Manuale d'uso            | 45. | .810 | .0018600   | .002 | .01  | .4 | .3   |

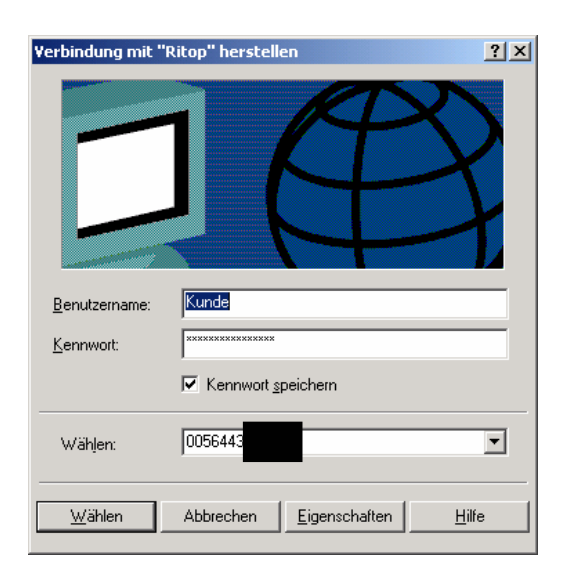

Il numero telefonico sul BDPC per il server RITOP deve essere cambiato in una delle situazioni seguenti:

- Il collegamento avviene ora attraverso un centralino telefonico privato: solitamente si deve inserire un prefisso "0" per raggiungere una linea di rete.
- Il collegamento avviene di nuovo tramite un acceso diretto: toglie di nuovo "0" per il prefisso.
- Ci si trova all'estero (inserire il prefisso nazionale 0041).
- Il numero telefonico del server RITOP è cambiato.

- Il setup del modem si è alterato.

→ contattare numero dell'assistenza clienti Rittmeyer.

Dopo il controllo dei punti suddetti comporre di nuovo il numero telefonico. Vedi cap. 2.4.

#### 2.7.3 Il login non è possibile

- Il pannello di login non è attivo (la barra di denominazione in alto sul pannello non è blu):
   → Cliccare il pannello.
- Sono corretti il nome dell'operatore e la relativa password?
- È attivato il tasto "caps lock". Con esso si scambiano le lettere maiuscole con le minuscole:
   → Disattivare il tasto "caps lock".

#### 2.7.4 Il collegamento con il server RITOP è molto lento

In generale i tempi di reazione con un collegamento modem sono più lenti rispetto ad un posto di lavoro in una sala di controllo.

Eventualmente il collegamento è di cattiva qualità ed il modem commuta automaticamente ad un baud rate inferiore.

| 200605 Kä/Pan | Con riserva di modifiche |     |      |            |      | Pagi | na 7 | 7/20 |
|---------------|--------------------------|-----|------|------------|------|------|------|------|
|               |                          | DG  | DKap | Stamm-Bez. | Var  | Ind  | F    | Sp   |
| rittmeyer     | Manuale d'uso            | 45. | 810. | 0018600    | .002 | .01  | .4.: | 3    |

# 3 Collegarsi con modem GSM

Diagramma a blocchi con attrezzatura di BDPC incluso il modem:

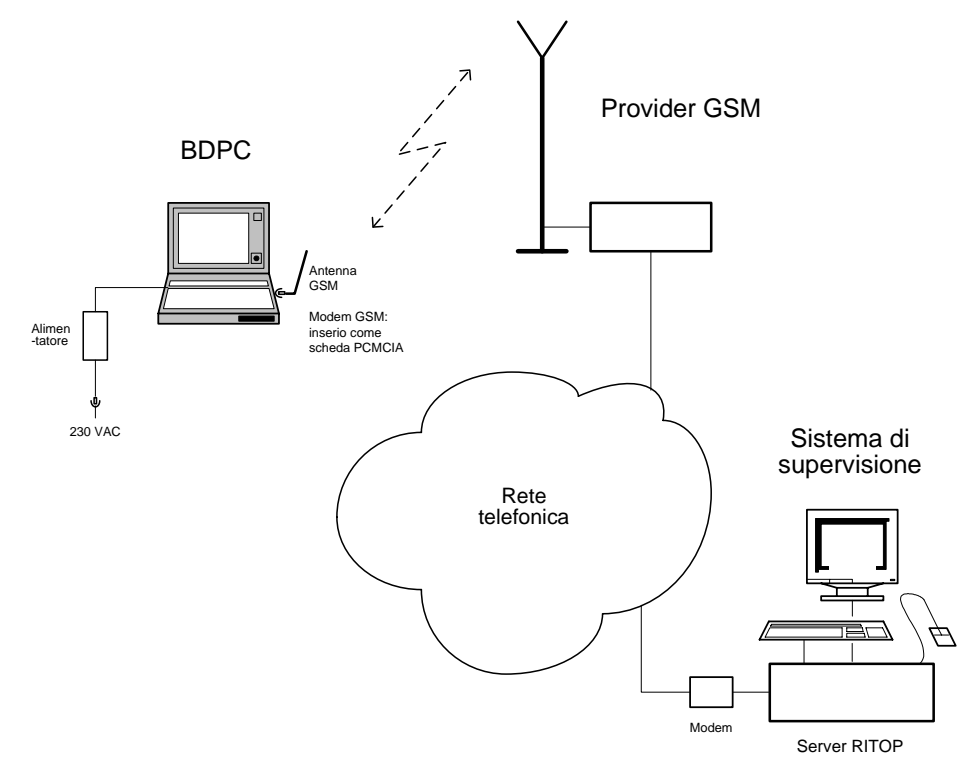

# 3.1 Condizioni preliminari

Il BDPC è inizializzato correttamente ed è già stato messo in funzione una volta. Per es. il modem è installato nel PC laptop e la carta SIM è inserita.

Nota: La carta SIM deve essere valida anche per il trasferimento dati.

L'inizializzazione del BDPC viene eseguita da Rittmeyer.

Nell'impiego via modem GSM deve essere disponibile una ricezione sufficientemente buona:

# 3.2 Lavori preliminari

Il BDPC si collega eventualmente con l'alimentatore di rete alla rete a 230 VAC.

La scheda modem con l'antenna è inserita nel PC laptop.

# 3.3 Avviare il BDPC, accendere il modem

Accendere il BDPC.

Attendere finché sul BDPC non si è avviato il sistema operativo Windows.

Cliccare sul desktop il simbolo per il modem GSM:

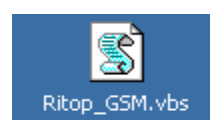

| 200605 Kä/Pan | Con riserva di modifiche |          |              |                        |             | Pagi       | ina     | 8/20     |
|---------------|--------------------------|----------|--------------|------------------------|-------------|------------|---------|----------|
| rittmeyer     | Manuale d'uso            | DG<br>45 | DKap<br>.810 | Stamm-Bez.<br>.0018600 | Var<br>.002 | Ind<br>.01 | ۶<br>4. | sp<br>.3 |

Pannello con invito ad inserire il codice PIN della carta SIM:

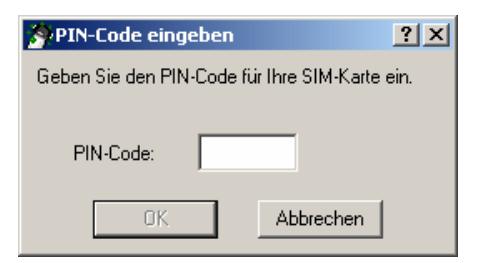

Il codice PIN a 4 posizioni viene fornito con la carta SIM. Attivare OK.

Il monitor visualizza ora i messaggi seguenti:

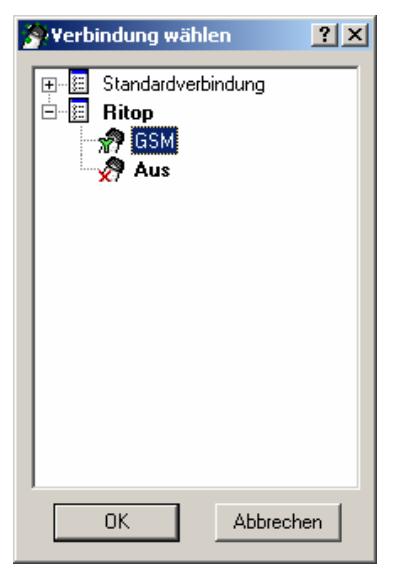

Selezionare GSM.

Visualizzazione sul desktop in basso a destra:

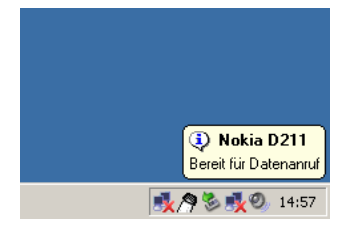

La scheda GSM è pronta per le chiamate.

Visualizzazione della qualità del collegamento e della durata del collegamento:

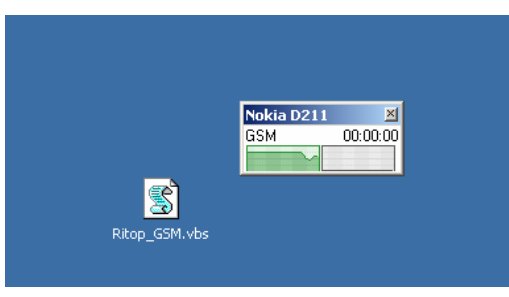

200605 Kä/Pan

Con riserva di modifiche

Pagina 9/20 Ind F Sp

| DG DKap Stamm-Bez. Var Ind F Sp | rittmeyer | Manuale d'uso | 45 | .810 | .0018600   | .002 | .01 | .4.    | .3 |
|---------------------------------|-----------|---------------|----|------|------------|------|-----|--------|----|
|                                 | rittmovor | Manuala d'una | DG | DKap | Stamm-Bez. | Var  | Ind | F<br>A | Sp |

# 3.4 Stabilire il collegamento

Sul desktop cliccare due volte il simbolo Ritop\_GSM:

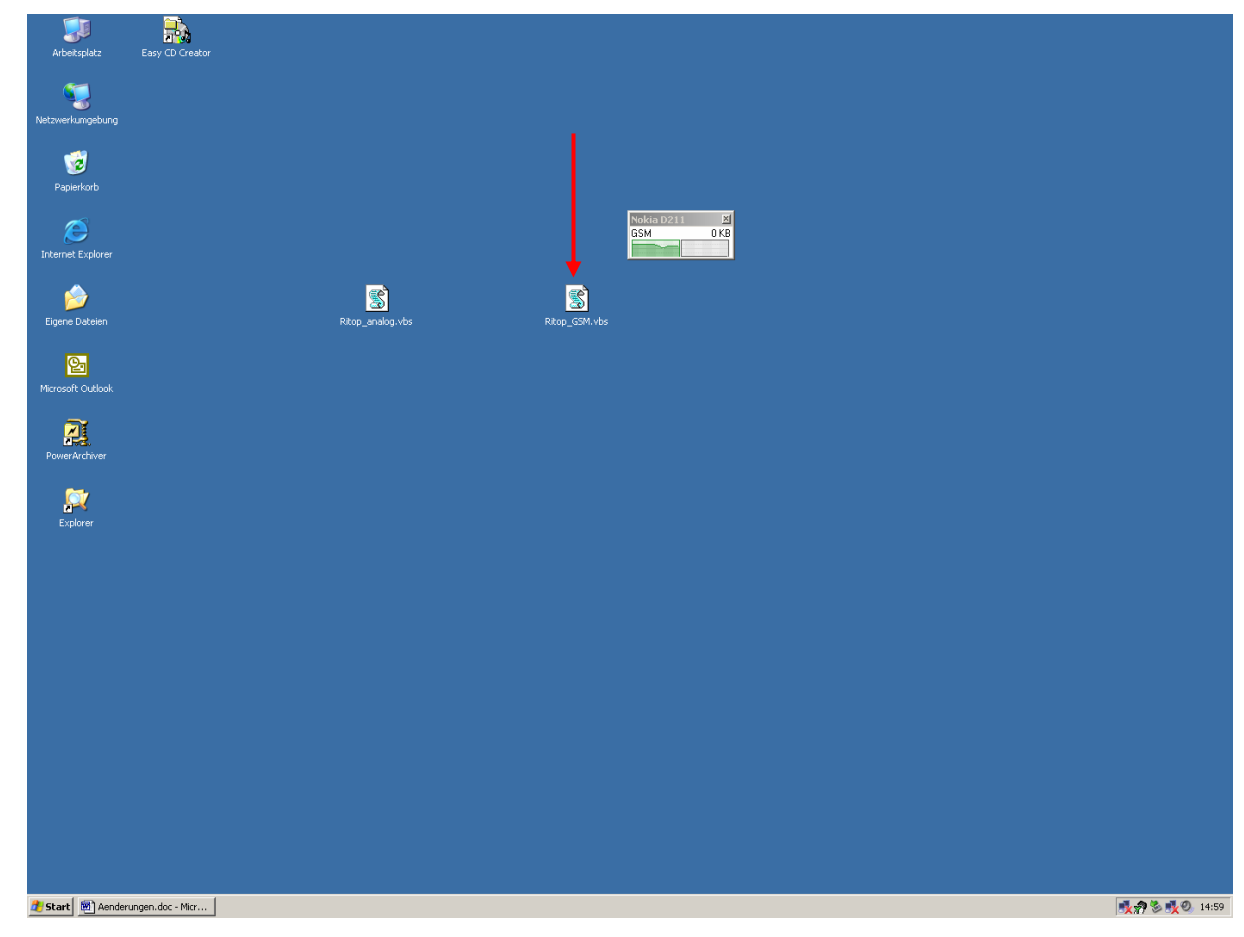

Nel pannello che ora si apre

| Verbindung mit "      | Ritop" herstellen             | <u>?×</u> |
|-----------------------|-------------------------------|-----------|
|                       |                               |           |
| <u>B</u> enutzername: | Kunde                         |           |
| Kennwort:             | **********                    |           |
|                       | Kennwort <u>s</u> peichern    |           |
| Wählen:               | 0056443                       | •         |
| <u>W</u> ählen        | Abbrechen Eigenschaften Hilfe |           |

per stabilire il collegamento, cliccare il tasto *Componi*. Messaggio di controllo:

| 200605 Kä/Pan | Con riserva di modifiche |    |      |            | F    | Pagin | a 10/ | 20 |
|---------------|--------------------------|----|------|------------|------|-------|-------|----|
|               |                          | DG | DKap | Stamm-Bez. | Var  | Ind   | F S   | р  |
| rittmeyer     | Manuale d'uso            | 45 | .810 | .0018600   | .002 | .01   | .4.3  | 3  |
|               |                          |    |      |            |      |       | _     |    |

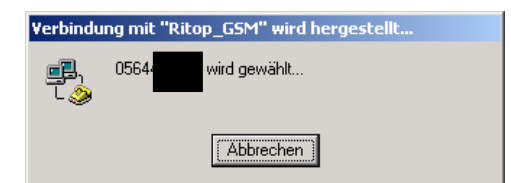

Questa operazione può richiedere alcuni minuti, si prega di attendere.

# 3.5 Eseguire il login

200605 Kä/Pan

Dopo il collegamento, attendere che il PVSS II si sia aperto automaticamente ed appare l'**invito** ad immettere **Nome utente** e **Parola chiave**:

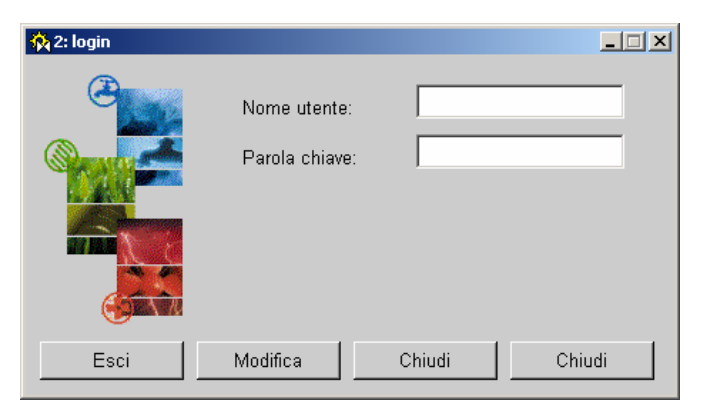

Il nome utente e la password sono stati precedentemente impostati da Rittmeyer.

Nume utente: immettere **Cliente** e confermare con il tasto <ENTER>.

Parola chiave: immettere **Cliente** e confermare con il tasto <ENTER>. (rispettare maiuscole e minuscole!)

Se il login ha avuto successo, non appena si avvicina il cursore del mouse al margine sinistro della finestra appare la Toolbar:

|           |               | DG DKap | Stamm-Bez. | Var  | Ind  | F Sp |
|-----------|---------------|---------|------------|------|------|------|
| rittmeyer | Manuale d'uso | 45.810  | 0018600    | .002 | .01. | 4.3  |

Con riserva di modifiche

Pagina 11/20

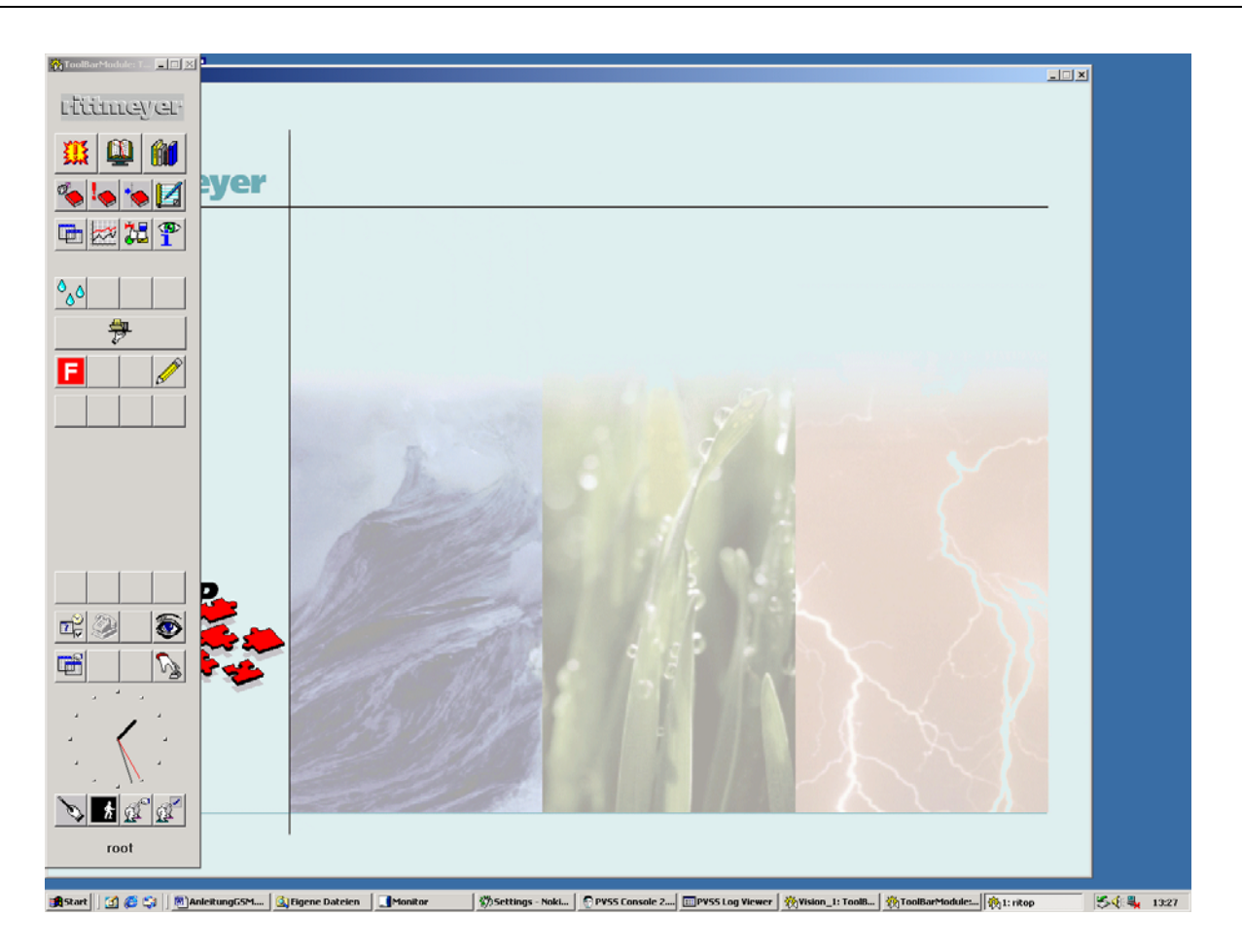

Congratulazione, il login è riuscito!

Ora il BDPC può essere usato come un posto di lavoro nella sala di controllo.

# 3.6 Eseguire il logout, interrompere il collegamento

Cliccare sulla barra dei task il simbolo per la consolle PVSS:

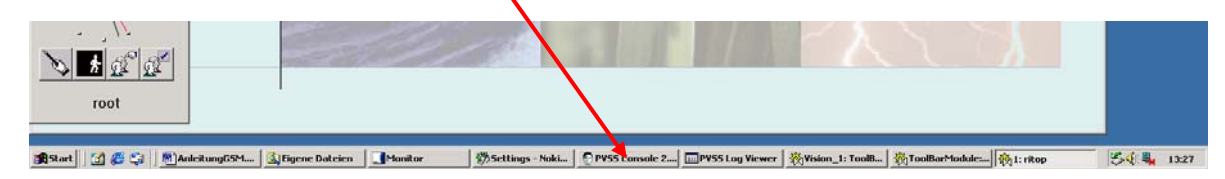

La consolle PVSS viene visualizzata:

| 200605 Kä/Pan | Con riserva di modifiche |          |              |            | F           | Pagin              | a 1      | 2/20    |
|---------------|--------------------------|----------|--------------|------------|-------------|--------------------|----------|---------|
| rittmeyer     | Manuale d'uso            | DG<br>45 | DKap<br>.810 | Stamm-Bez. | Var<br>.002 | <sup>Ind</sup> .01 | ۶<br>.4. | sp<br>3 |

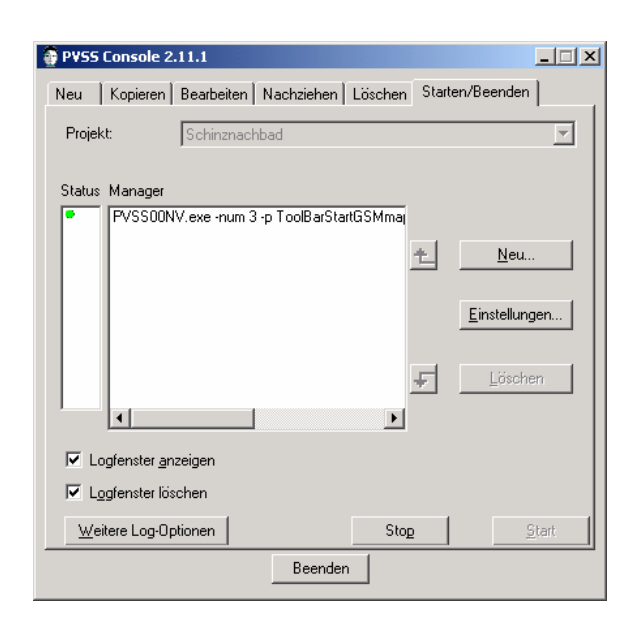

Attivare il tasto Termina.

Il collegamento con il server RITOP s'interrompe automaticamente.

# 3.7 Rimuovere la scheda telefonica e spegnere il BDPC

Se il successivo collegamento viene di nuovo eseguito via GSM, si può rinunciare a rimuovere la scheda telefonica.

**Consiglio:** per il trasporto del PC laptop nella borsa di pronto intervento: rimuovere la scheda telefonica.

Per rimuovere la scheda telefonica, questa deve essere prima disattivata. A tal fine cliccare due volte sul **simbolo** in basso a destra sullo schermo:

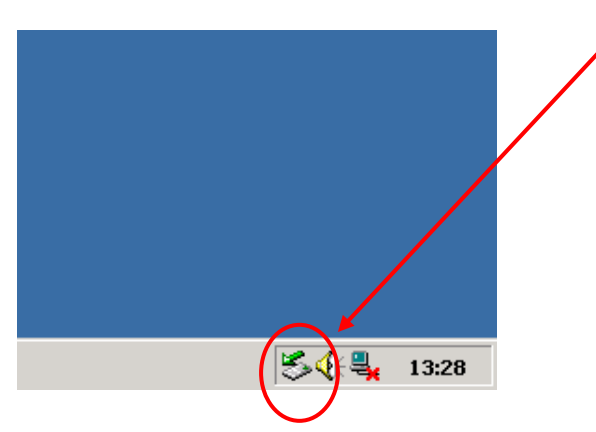

| 200605 Kä/Pan | Con riserva di modifiche |                   | Pagina 13/20 |
|---------------|--------------------------|-------------------|--------------|
| rittmeyer     | Manuale d'uso            | DG DKap Stamm-Bez | Var Ind F Sp |

Si apre il pannello seguente:

| Hard           | ware sicher entfernen                                                                                                    | <u>?</u> ×  |
|----------------|----------------------------------------------------------------------------------------------------|-------------|
|                | Wählen Sie das Gerät aus, das Sie entfernen möchten, und klicken 9<br>auf "Beenden". Sie erhalten eine Benachrichtigung, wenn Sie das G<br>sicher entfernen können. | Sie<br>erät |
| <u>H</u> ardwa | arekomponenten:                                                                                                    |             |
|                | okia D211 multifunction device<br>iskettenlaufwerk - (A:)                                                                                                    |             |
| Nokia [        | 0211 multifunction device an Texas Instruments PCI-4451 CardBus-Cor                                                                                                 | ntroller    |
|                |                                                                                                    |             |
|                | Ejgenschaften B <u>e</u> ende                                                                                                    | en          |
| □ <u>G</u> er  | ätekomponenten anzeigen                                                                                                    |             |
|                | <u>S</u> chließ                                                                                                    | en          |

Selezionare Nokia D211 e cliccare Chiudi. Si apre il seguente pannello di conferma:

| 🎄 Eine Hardwarekomponente beenden                                                                                         | ? ×    |
|----------------------------------------------------------------------------------------------------|--------|
| Bestätigen Sie, welche Geräte beendet werden sollen. Klicken Sie au<br>um den Vorgang fortzusetzen.                       | f"OK", |
| Es wird versucht, folgende Geräte zu deaktivieren. Nachdem die Gerä<br>beendet wurden, können sie sicher entfernt werden. | ate    |
| Nokia D211 multifunction device                                                                                           | _      |
| 🕮 Nokia D211 radio card driver                                                                                            |        |
| 🂫 Nokia D211 GSM modem                                                                                                    |        |
|                                                                                                    |        |
|                                                                                                    |        |
|                                                                                                    |        |
|                                                                                                    |        |
| OK Abbred                                                                                                    | chen   |

Cliccare con OK su Nokia D211 multifunction device. La scheda può essere rimossa.

Ora si può uscire da Windows e spegnere il PC laptop.

### 3.8 Diagnosi degli errori

#### 3.8.1 II BDPC non si accende

Probabilmente la batteria del BDPC è scarica. Collegare il PC con i cavo di alimentazione alla rete a 230 VAC.

| 200605 Kä/Pan | Con riserva di modifiche |    | Pagina 14/2 |            |      |     | 4/20 |    |
|---------------|--------------------------|----|-------------|------------|------|-----|------|----|
|               |                          | DG | DKap        | Stamm-Bez. | Var  | Ind | F    | Sp |
| rittmeyer     | Manuale d'uso            | 45 | .810        | .0018600   | .002 | .01 | .4   | .3 |

#### 3.8.2 Il collegamento s'interrompe al primo tentativo

Se il collegamento s'interrompe al primo tentativo (vedi monitor), terminare prima la consolle. Vedi cap. 3.6.

- Controllare che l'antenna GSM sia inserita (nessun contatto difettoso) ed orientata correttamente.
- Vi è ricezione sufficiente sulla rete GSM? Si può controllare anche con un telefono cellulare.
- È corretto il numero telefonico per il server RITOP? Vedi pannello seguente, aprire tramite *Desktop* → simbolo *Ritop\_GSM*:

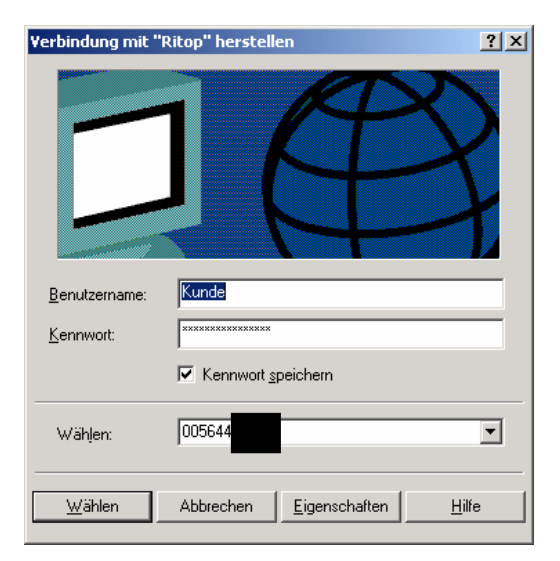

Il numero telefonico sul BDPC per il server RITOP deve essere cambiato in una delle situazioni seguenti:

- Il collegamento avviene ora attraverso un centralino telefonico privato: solitamente si deve inserire un prefisso "0" per raggiungere una linea di rete.
- Il collegamento avviene di nuovo tramite un acceso diretto: toglie di nuovo "O" per il prefisso.
- Ci si trova all'estero (inserire il prefisso nazionale 0041).
- Il numero telefonico del server RITOP è cambiato.

- La carta SIM è inserita nella scheda telefonica?

- Il setup del modem si è alterato.
- → contattare il numero di assistenza clienti Rittmeyer.

Dopo il controllo dei punti suddetti comporre di nuovo il numero telefonico. Vedi cap. 3.4.

#### 3.8.3 II BDPC è bloccato per molto tempo dal server RITOP

È immaginabile che il BDPC, in caso di ripetuti tentativi, venga bloccato dal server RITOP per qualche tempo (ca. 30 minuti). Per abbreviare questo tempo di blocco, si può cambiare l'impostazione della consolle nel PVSS del BDPC.

**IMPORTANTE!** Eseguire questa modifica solo se si ha esperienza nell'uso del PVSS e dopo avere terminato il programma riportare l'impostazione allo stato precedente.

Aprire la consolle PVSS II:

| 200605 Kä/Pan | Con riserva di modifiche |     |      |            | F    | 'agin | a 1 | 5/20 |
|---------------|--------------------------|-----|------|------------|------|-------|-----|------|
|               |                          | DG  | DKap | Stamm-Bez. | Var  | Ind   | F   | Sp   |
| rittmeyer     | Manuale d'uso            | 45. | 810  | 0018600    | .002 | .01   | .4  | .3   |

| 🗿 PVSS       | Console 2                                           | .11.1                                         | × |
|--------------|-----------------------------------------------------|-----------------------------------------------|---|
| Neu          | Kopieren                                            | Bearbeiten Nachziehen Löschen Starten/Beenden |   |
| Projeł       | <t:< td=""><td>Schinznachbad</td><td>1  </td></t:<> | Schinznachbad                                 | 1 |
| Status       | Manager<br>PVSS00N                                  | IV.exe -num 3 -p ToolBarStartGSMmar           |   |
|              |                                                     | <u>E</u> instellungen                         |   |
|              | •                                                   | ↓<br>Löschen                                  |   |
| 🔽 Lo         | ogfenster <mark>e</mark> n                          | nzeigen                                       |   |
| ✓ L <u>o</u> | ogfenster ös                                        | schen                                         |   |
| We           | itere Log Op                                        | ptionen Stop <u>Start</u>                     |   |
|              |                                                     | Beenden                                       |   |

Cliccando due volte sul manager *PVSS00NV.exe -num 3 -p ToolBarStartGSMmanager....* si apre il pannello seguente per la configurazione del programma:

| m 2)     |
|----------|
| <b>D</b> |
| Bar      |
|          |
|          |
|          |
| an       |
|          |
|          |
|          |
|          |
|          |
|          |

Nell'argomento del programma sostituire il numero 3 con 4 e confermare con <ENTER>. (Si avvia così un nuovo manager senza blocco del tempo.) Il riavvio automatico deve essere settato al valore "4 volte".

Dopo questa modifica comporre di nuovo il numero. Vedi capitolo 3.4.

#### 3.8.4 Il login non è possibile

- Il pannello di login non è attivo (la barra di denominazione in alto sul pannello non è blu):
   → Cliccare il pannello.
- Sono corretti il nome dell'operatore e la parola chiave?

| 200605 Kä/Pan | Con riserva di modifiche |    | Pagina 16/20 |            |      |     | 6/20 |    |
|---------------|--------------------------|----|--------------|------------|------|-----|------|----|
|               |                          | DG | DKap         | Stamm-Bez. | Var  | Ind | F    | Sp |
| rittmeyer     | Manuale d'uso            | 45 | .810         | .0018600   | .002 | .01 | .4.  | .3 |

È attivato il tasto "caps lock". Con esso si scambiano le lettere maiuscole con le minuscole:
 → Disattivare il tasto "caps lock".

#### 3.8.5 Il collegamento con il server RITOP è molto lento

In generale i tempi di reazione con un collegamento modem sono più lenti rispetto ad un posto di lavoro in una sala di controllo.

Eventualmente il collegamento è di cattiva qualità ed il modem commuta automaticamente ad un baud rate inferiore.

#### 3.8.6 Durante il lavoro con RITOP il collegamento s'interrompe

**Idea del procedimento:** ripristinare il collegamento con il server RITOP e riavvio automatico per 4 volte del manager *PVSS00NV.exe -num 3 -p ToolBarStartGSMmap.pnl -menuBar -iconBar* 

#### Procedimento concreto:

È necessario assicurarsi che il suddetto manager sia predisposto per il riavvio automatico per 4 volte. Vedi a tal fine il capitolo 3.8.3 *BDPC è bloccato per molto tempo dal server RITOP.* 

Ripristinare il collegamento modem con il server. Vedi a tal fine il capitolo 3.4 Stabilire il collegamento.

Cliccare sulla barra dei task il simbolo per la consolle PVSS:

| N * @ @          |                                                                                                    |                 |
|------------------|----------------------------------------------------------------------------------------------------|-----------------|
| root             |                                                                                                    |                 |
| Anderson ( 1997) | M. STEarne Dateien Munitine (Scittings, Nob.) Prost angele 2. Impyssion Viewer (Scitting, CardBarMadder, 100) | Rap 2.6 8. 1327 |

La consolle PVSS viene visualizzata:

| 🗿 P¥SS     | 5 Console 2.            | 11.1         |                 |          |       | _ 🗆 ×                 |
|------------|-------------------------|--------------|-----------------|----------|-------|-----------------------|
| Neu        | Kopieren                | Bearbeiten   | Nachziehen      | Löschen  | Start | en/Beenden            |
| Proje      | ekt:                    | Schinznac    | hbad            |          |       | V                     |
| Status     | s Manager<br>PVSS00N    | V.exe -num 3 | 3 -p ToolBarSta | rtGSMmaj |       |                       |
|            |                         |              |                 |          | Ł     | <u>N</u> eu           |
|            |                         |              |                 |          |       | <u>E</u> instellungen |
|            |                         |              |                 |          | £     | Löschen               |
| ₽ L        | .ogfenster <u>a</u> n:  | zeigen       |                 |          |       |                       |
| ΓL         | . <u>o</u> gfenster lös | chen         |                 |          |       |                       |
| <u>W</u> e | eitere Log-Op           | tionen       |                 | Sto      | e     | <u>S</u> tart         |
|            |                         |              | Beender         |          |       |                       |

Attivare Stop: Il progetto RITOP sul BDPC viene terminato.

Attivare Start: Il collegamento con il server RITOP viene ripristinato. Il progetto RITOP viene avviato. Attendere ora qualche tempo, finché il manager non si è avviato 4 volte.

| 200605 Kä/Pan | Con riserva di modifiche |    |      | Pagina 17/20 |      |     |     | 7/20 |
|---------------|--------------------------|----|------|--------------|------|-----|-----|------|
|               |                          | DG | DKap | Stamm-Bez.   | Var  | Ind | F   | Sp   |
| riuneyer      | Manuale d'uso            | 43 | .810 | .0018600     | .002 | .01 | .4. | 3    |

#### 3.8.7 La configurazione del modem non è (più) corretta

Se il modem GSM è montato correttamente ed il driver è installato ed impostato bene (cosa che normalmente avviene), alla messa in funzione del modem (cap. 3.3) non è necessario eseguire il controllo seguente.

#### Controllo della configurazione del modem:

A tal fine è necessario aprire la configurazione del modem sotto: Start  $\rightarrow$  Impostazioni  $\rightarrow$  Collegamenti rete e DFÜ  $\rightarrow$  Ritop\_GSM

| Neues Office-Dokument   Office-Dokument   Office-Dokument   Office-Dokument   Office-Dokument   PowerArchiver   Okumente   Okumente   Okumente   Okumente   Okumente   Okumente   Okumente   Okumente   Okumente   Okumente   Okumente   Okumente   Image: Suchen   Image: Suchen   Image | Microsoft Excel                                                                                                    |                                                                                                    |  |
|----------------------------------------------------------------------------------------------------|----------------------------------------------------------------------------------------------------|----------------------------------------------------------------------------------------------------|--|
| Visit Suchangel     Image: Suchangel     Image: Suchangel     Image: Suchangel       Visit Suchangel     Image: Suchangel     Image: Suchangel     Image: Suchangel       Visit Suchangel     Image: Suchangel     Image: Suchangel     Image: Suchangel       Visit Suchangel     Image: Suchangel     Image: Suchangel     Image: Suchangel       Visit Suchangel     Image: Suchangel     Image: Suchangel     Image: Suchangel       Visit Suchangel     Image: Suchangel     Image: Suchangel     Image: Suchangel       Visit Suchangel     Image: Suchangel     Image: Suchangel     Image: Suchangel                                                                                                    | Neues Office-Dokument<br>Office-Dokument öffice<br>PowerArchiver<br>Programme<br>Dokumente                                                                                                    | - → → → → → → → → → → → → → → → → → → →                                                                                                    |  |
| Beenden                                                                                                    | a 000 vinteamain<br>with the vinteamain of the vinteamain of the vi | Netzwerke und DfU-Verbindungen      Drucker     LAV Verbindung     LAV Verbindung 2     LAV Verbindung 2     RRop     RRop     RRop     Sunrise |  |

Si apre il pannello seguente:

| Verbindung mit "I     | Ritop_G5M" herstellen         |
|-----------------------|-------------------------------|
|                       |                               |
| <u>B</u> enutzername: | Kunde                         |
| Kennwort:             | жинжиникини                   |
|                       | Kennwort <u>s</u> peichern    |
| Wählen:               | 05644                         |
| <u>W</u> ählen        | Abbrechen Eigenschaften Hilfe |

Cliccare su Proprietà.

Si apre ora il pannello per le impostazioni dei modem:

| 200605 Kä/Pan | Con riserva di modifiche | Pagina 1 |      |            | 8/20 |     |    |    |
|---------------|--------------------------|----------|------|------------|------|-----|----|----|
|               |                          | DG       | DKap | Stamm-Bez. | Var  | Ind | F  | Sp |
| rittmeyer     | Manuale d'uso            | 45       | .810 | .0018600   | .002 | .01 | .4 | .3 |

| Eigenschaften von Ritop_G5M                                                          |
|--------------------------------------------------------------------------------------|
| Allgemein Optionen Sicherheit Netzwerk Erweitert                                     |
| ⊻erbindung herstellen über:                                                          |
| Modem - Nokia D211 GSM modem (COM5)      Modem - Actiontec MD560RD V92 MDC Modem (CC |
|                                                                                      |
| Alle <u>G</u> eräte wählen dieselbe Nummer <u>K</u> onfigurieren                     |
| Rufnummer                                                                            |
| Ortskennzähl: Rufnummer:                                                             |
| Landeskennzahl:                                                                      |
| ☐ Wä <u>h</u> lregeln verwenden <u>Wählregeln</u>                                    |
| Symbol bei Verbindung im Infobereich der Taskleiste anzeigen                         |
| OK Abbrechen                                                                         |

Fare un segno di spunta accanto al *modem - Nokia D211 GSM modem (COM5)* (se non è stato già fatto) poi procedere con *Configurare*...:

| Modemkonfiguration                        |
|-------------------------------------------|
| Nokia Card Phone 2.0 (COM4)               |
| Magimale Übertragungsrate (Bit/s): 115200 |
| Modemprotokoll                            |
| Hardwaremerkmale                          |
| Hardwareflusssteuerung aktivieren         |
| Modemfehlerkontrolle aktivieren           |
| Modem <u>k</u> omprimierung aktivieren    |
| Vor dem Wählen initialisieren             |
| Ierminalfenster einblenden                |
| Skript ausführen:                         |
| <u>B</u> earbeiten <u>D</u> urchsuchen    |
| 🦳 Modemļautsprecher verwenden             |
| OK Abbrechen                              |

**Rimuovere** il segno di spunta accanto a *Attivare compressione del modem.* **Rimuovere** anche il segno di spunta accanto a *Usare l'altoparlante del modem.* 

Confermare le immissioni con  $OK \rightarrow OK \rightarrow Chiudi$ 

| 200605 Kä/Pan Con riserva di modifiche Pagina |               |                 |              | a 1        | 9/20        |                    |         |          |
|-----------------------------------------------|---------------|-----------------|--------------|------------|-------------|--------------------|---------|----------|
| rittmeyer                                     | Manuale d'uso | DG<br><b>45</b> | DKap<br>.810 | Stamm-Bez. | Var<br>.002 | <sup>Ind</sup> .01 | ۶<br>4. | sp<br>.3 |

200605 Kä/Pan

Γ

#### 4 Consigli per il lavoro con il BDPC

I seguenti consigli sono validi indipendentemente dal tipo di collegamento (modem di selezione analogico o GSM).

- Consultazione di 2 - 3 finestre di processo: non chiudere le finestre, ma ridurle ad icona con il tasto sulla Toolbar:

L'ingrandimento di una finestra di processo già aperta richiede meno tempo della riapertura.

- Non tenere aperte contemporaneamente troppe finestre di processo: Tutte devono essere attualizzate.
- Evitare chiamate da pannelli e tabelle con molti dati: La trasmissione dura più a lungo. Esempio: Nella chiamata di un libro giornale usare i periodi più brevi possibile ("Messaggi del giorno corrente" e non "Messaggi della settimana corrente").
- Le chiamate di rapporti Excel possono durare molto tempo. Si deve valutare se le informazioni cercate non possano essere trovate in una finestra di processo.
- I lavori di parametrizzazione, che non hanno carattere di urgenza, si eseguono opportunamente nel posto di lavoro nella sala di controllo.

|           |               | DG | DKap | Stamm-Bez. | Var  | Ind | F  | Sp |
|-----------|---------------|----|------|------------|------|-----|----|----|
| rittmeyer | Manuale d'uso | 45 | .810 | .0018600   | .002 | .01 | 4. | .3 |

Con riserva di modifiche

Pagina 20/20

# 1 Osservazioni

- Lista dei termini più importanti usati nel contesto del sistema di controllo RITOP. Senza pretesa di definizioni scientificamente esatte.
- La sequenza dei termini segue l'ordine di lettura del testo.
- Quando è possibile vi è un Link con il passo del testo nel manuale d'uso, dove il termine è spiegato o illustrato con una perifrasi.

# 2 Termini

| Eventuale abbreviaz. | Termine                                             | Descrizione                                                                                                    |
|----------------------|-----------------------------------------------------|----------------------------------------------------------------------------------------------------|
|                      | RITOP                                               | Nome del sistema di supervisione Rittmeyer                                                                                |
|                      | RIFLEX                                              | Nome del sistema di automazione e di telecomando-telecontrollo<br>Rittmeyer                                               |
|                      | RIDAT                                               | Ex nome del sistema di supervisione di processo Rittmeyer                                                                 |
|                      | wsr 3000                                            | Nome di un altro sistema di automazione Rittmeyer                                                                         |
| RTP                  | Processore in tempo reale                           | Termine generale per schede di processore nel RIFLEX                                                                      |
|                      | PVSS                                                | Nome del sistema MMI (SCADA) della ditta ETM AG, Eisenstadt,<br>Austria. Base del RITOP.                                  |
|                      |                                                     |                                                                                                    |
|                      | Impianto                                            | Processo di un cliente, incluso il sistema di supervisione del<br>processo.                                               |
|                      | Sistema di supervisione del<br>processo             | Dispositivo per l'automazione e la gestione di un processo.                                                               |
| MMI                  | Interfaccia uomo-macchina                           | Interfaccia di gestione; interfaccia tra il sistema di supervisione e<br>l'operatore; frequentemente: PC per la gestione. |
| EPS                  | Sistema monoutente<br>(stazione di lavoro autonoma) | Sistema MMI con un solo posto di lavoro, costituito solitamente da un PC.                                                 |
| MPS                  | Sistema multiutente (con più posti di lavoro)       | Il sistema MMI è costituito da un server con più posti di lavoro.                                                         |
|                      | Server                                              | PC competente per la memorizzazione/l'archiviazione.<br>Più correttamente: funzione SW per memorizzazione/archiviazione.  |
|                      | Client                                              | Postazione di lavoro PC competente per l'interfaccia di gestione.<br>Più correttamente: funzione SW per l'interfaccia.    |
| BDPC                 | PC di pronto intervento                             | Client (posto di lavoro) su un PC portatile (Laptop-PC).<br>Ha la stessa funzione di un client "normale".                 |
|                      | Remotedesktop                                       | Funzione di Windows per teleoperazione.                                                                                   |
| Ui                   | Interfaccia utente                                  | Posto di lavoro. La definizione è usata in alcuni pannelli.                                                               |
|                      | Schermo                                             | Mezzo di visualizzazione, con schermo a tubo o LCD piatto.<br>Per MMI generalmente con 1280x1024 pixel                    |
|                      | Tastiera                                            | Mezzo d'immissione per lettere e numeri e segni supplementari come aggiunta allo schermo                                  |
|                      | Mouse                                               | Mezzo di posizionamento ed immissione come aggiunta allo schermo                                                          |
|                      | Stampante                                           | Mezzo d'emissione per la rappresentazione di testi, tabelle, grafici,                                                     |

|               |                  |                     | Con riserva di modifiche |                                              |                                                                                                   |                                                                                                    |                                                                                                    |
|---------------|------------------|---------------------|--------------------------|----------------------------------------------|---------------------------------------------------------------------------------------------------|----------------------------------------------------------------------------------------------------|----------------------------------------------------------------------------------------------------|
| Manuale d'uso | DG<br><b>45.</b> | DKap<br><b>810.</b> | Stamm-Bez.               | Var<br>.001                                  | Ind<br>.05.                                                                                       | ғ<br>4.3                                                                                                    | <sup>Sp</sup><br>3                                                                                                    |
|               | Manuale d'uso    | Manuale d'uso       | Manuale d'uso            | DGDKapStamm-Bez.Manuale d'uso45.810.0019000. | DG         DKap         Stamm-Bez.         Var           Manuale d'uso         45.810.0019000.001 | DG         DKap         Stamm-Bez.         Var         Ind           Manuale d'uso         45.810.0019000.001.05. | DG         DKap         Stamm-Bez.         Var         Ind         F           Manuale d'uso         45.810.0019000.001.05.4.3 |

|         | Ridondanza               | Raddoppio di un componente del sistema di supervisione per<br>aumentarne la disponibilità: in caso guasto ad un componente, il                   |
|---------|--------------------------|----------------------------------------------------------------------------------------------------|
|         |                          | secondo ne assume la funzione, in generale senza interruzione.                                                                                   |
|         | Disco ridondante         | Raddoppio del disco fisso                                                                                                    |
|         | Server ridondante        | Raddoppio del server                                                                                                    |
|         | Configurara              | Completemente di un coftuere standard per l'indiagzione di deti                                                                                  |
|         | Comgurare                | specifici dell'impianto.                                                                                                    |
|         | Configurazione           | risultato del configurare: tabelle di comando, sono da caricare nel sistema di destinazione.                                                     |
|         | Parametrizzazione        | Modifica di parametri predefiniti.<br>Nel RITOP/PVSS: creazione online dati specifici dell'impianto.                                             |
|         | Backup                   | Salvataggio (periodico) dei dati di processo su un supporto di memoria esterno, p.es. dischetto MO                                               |
|         |                          |                                                                                                    |
|         | Variabile                | Grandezza misurata o calcolata all'interno del sistema di supervisione                                                                           |
| IFV     | Variabile d'interfaccia  | Variabile annessa ad un interfaccia di processo.                                                                                                 |
|         | Allarme                  | Messaggio confermabile/tacitabile<br>costituito da due Bit: bit di stato, bit di conferma                                                        |
| SA      | Allarme collettivo       | Raggruppamento di più allarmi                                                                                                    |
| Μ       | Messaggio                | Variabile con 1 Bit (rappresenta due stati)                                                                                                    |
|         |                          | esempio: inser. – disins.; entra – esce; presente – assente;                                                                                     |
| MW      | Valore misurato          | Variabile con molti stati - "continuativi" -                                                                                                    |
|         | Valore di conteggiato    | Variabile con impulsi conteggiati                                                                                                    |
| Τ\/     | Variabila di taballa     | esempio: m², kwn<br>Variabila can più (coppio) di valori                                                                                         |
| 1 V     |                          | esempio: serie di valori misurati, curva programma, curva funzione                                                                               |
| MWR     | Serie di valori misurati | Variabile con una serie di valori                                                                                                    |
|         |                          | esempio: valori di 24 ore per giorno                                                                                                    |
| TYK     | Curva programma          | Predefinizione di valori nominali solitamente per 24 ore in forma di                                                                             |
|         |                          | una serie di coppie di punti di riferimento (tempo – valore).                                                                                    |
| ХҮК     | Curva funzione           | Predefinizione del rapporto non lineare tra due variabili x e y in forma di una serie di coppie di punti di riferimento (valore $x - valore y$ ) |
| PA      | Memoria di processo      | Memoria con i valori attuali delle variabili                                                                                                    |
|         | Immagine di processo     | Rappresentazione di una parte del processo, in forma                                                                                             |
|         |                          | generalmente schematica                                                                                                    |
| PD      | Punto dati               | definizione dell'oggetto nel RITOP/PVSS.                                                                                                    |
| Tipo PD | Tipo di punto dati       | Tipo di un oggetto con l'entità definita di variabili e funzioni                                                                                 |
|         | Oggetto                  | Unità con entità definita di variabili e funzioni.<br>Viene gestita come unità, con un pannello d'oggetto.                                       |
|         |                          | Esempi: pompa, saracinesca, valore misurato, serbatojo,                                                                                          |
|         | Pannello                 | Finestra (di gestione)                                                                                                    |
|         | Pannello oggetto         | Finestra per la gestione di un oggetto                                                                                                    |
|         | Pannello messaggi        | Finestra per la rappresentazione di messaggi, valori nominali                                                                                    |
|         | Pannello d'allarme       | Finestra per la rappresentazione di allarmi                                                                                                    |
|         | Archivio                 | Memoria per valori misurati e conteggiati                                                                                                    |
|         | Protocollo               | Rappresentazione di valori misurati/conteggiati o di messaggi                                                                                    |
|         | Tabella                  | Rappresentazione tabellare di valori misurati/conteggiati o di messaggi.                                                                         |
|         |                          | Esempio: valori su 24 ore di un giorno                                                                                                    |

| 200605 Kä/Pan | Con riserva di modifiche |     |      |            |      | Pag  | jina 2 | 2/4 |
|---------------|--------------------------|-----|------|------------|------|------|--------|-----|
|               |                          | DG  | DKap | Stamm-Bez. | Var  | Ind  | F S    | р   |
| rittmeyer     | Manuale d'uso            | 45. | 810. | 0019000    | .001 | .05. | .4.3   | 5   |

| Manuale d'uso |  | 45.810.00190 | <b>00.001</b> .05.4.3 |  |
|---------------|--|--------------|-----------------------|--|
|               |  |              |                       |  |

|     | Grafico                        | Rappresentazione in forma di curve, spesso di valori archiviati<br>Esempi: valori a 24 ore di un giorno, curva programma,                   |
|-----|--------------------------------|----------------------------------------------------------------------------------------------------|
|     | Trend, trend multiplo          | Rappresentazione di (più) processi cronologici di valori misurati in forma di diagramma. Spesso con brevi intervalli di lavoro (1 minuto).  |
|     | Riga                           | Linea verticale in un Trend. Può essere spostata con il mouse. I<br>valori sulla posizione della riga sono visualizzati nella legenda.      |
|     | Utente, operatore              | Personale del gestore dell'impianto con autorizzazione alla gestione del sistema di supervisione.                                           |
|     | Chiave operatore               | Piccola chiave di plastica inseribile in un USB. Contiene informazioni sul relativo operatore e permette un login semplificato.             |
|     | Servizio di pronto intervento  | Personale da allarmare fuori delle ore di lavoro in caso di un malfunzionamento.                                                            |
|     | Toolbar                        | Superficie definita sullo schermo sulla quale, per mezzo di tasti<br>(Software) possono essere aperte finestre e programmi                  |
|     | Tooltip                        | Piccolo campo che spiega la funzione di un tasto. Viene visualizzato temporaneamente indugiando un poco con il cursore del mouse sul tasto. |
| DDE | Dynamic Data Exchange          | Procedimento normalizzato per lo scambio di dati tra due sistemi.<br>Impiego tipico con programmi Windows                                   |
|     | Link con altre parti del testo | Testo da cliccare che indica o porta direttamente ad un altra parte del testo.                                                              |

Con riserva di modifiche

| rittmeyer |
|-----------|
|           |

Pagina intenzionalmente vuota

| 200605 Kä/Pan Con riserva di modifiche |               |          |              |            |             | Pa         | gina     | a 4/4    |
|----------------------------------------|---------------|----------|--------------|------------|-------------|------------|----------|----------|
| rittmeyer                              | Manuale d'uso | DG<br>45 | DKap<br>.810 | Stamm-Bez. | Var<br>.001 | Ind<br>.05 | г<br>.4. | sp<br>.3 |